# **エディウス」** ユーザーズマニュアル

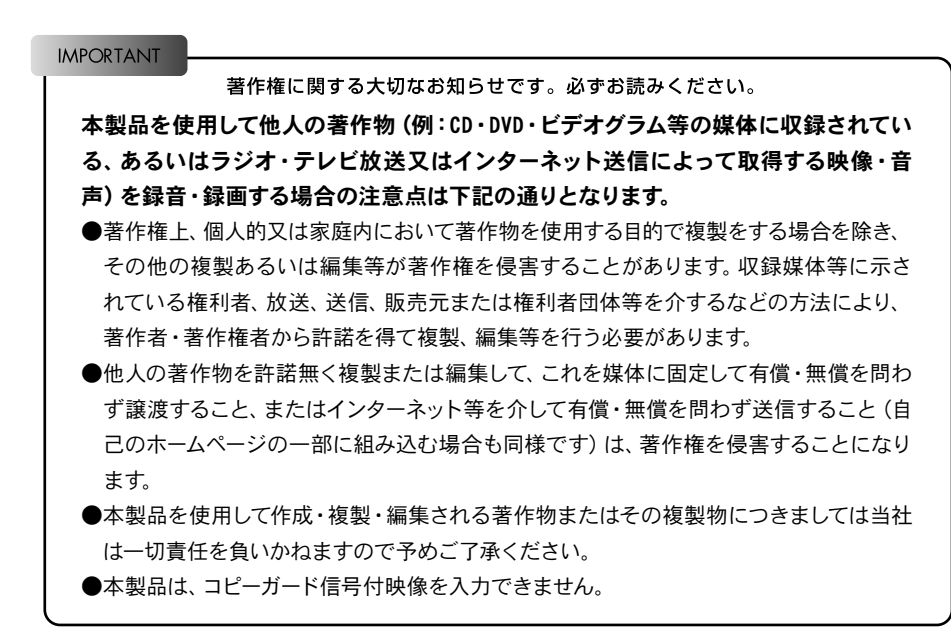

# canopus

ご使用上の注意点

本製品および本書の一部または全部を無断で複製、複 写、転載、改変することを禁じます。

本製品の内容や仕様については、将来予告なしに変更す ることがあります。

本製品の運用において発生した逸失利益を含む特別、 付随的、または派生的損害に対するいかなる請求につい ても、当社は一切の責任を負わないものとします。

製品本来の使用目的及び当社が提供を行っている使用 環境以外での動作は保証いたしかねます。

CPU などを定格外でご使用の場合、本製品の動作保証は 一切いたしかねます。

本製品のソフトウェア、マニュアル、その他添付物を含 めたすべての関連製品について、ソフトウェアの解析、 リバースエンジニアリング、逆コンパイル、逆アセンブリ 等を禁じます。

本書における記載事項の誤り等については、当社はいか なる責任も負いかねますので、予めご了承ください。

本書の誤りや記載漏れ、ご不明な点などお気づきの点 がございましたら、カノープス株式会社テクニカルサポー トまでご連絡ください。

| 著作権について

カノープス、CANOPUS /カノープス、EDIUS およびそのロ ゴはカノープス株式会社の登録商標です。

エディウス」はカノープス株式会社の商標です。

Microsoft®、Microsoft® Windows®、Windows® Media Player® は、米国 Microsoft Corporation の米国およびその他の国や 地域における登録商標または商標です。 QuickTime および QuickTime ロゴは、ライセンスに基づいて使 用される商標です。 Real Media は Real Audio®、Real Video® の総称であり、 RealNetworks, Inc.の商標または登録商標です。 その他の製品名や会社名は、各社の商標または登録商 標です。

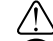

### 表記について

- ■本書に記載されていない情報が記載される場合があり ますので、ディスクに添付のテキストファイルも必ずお 読みください。
- ■本書での説明と実際の運用方法とで相違点がある場合には、実際の運用方法を優先するものとします。
- ■本書はパソコンの基本的な操作を行うことができる方 を対象に書れています。特に記載の無い操作について は、一般的なパソコンの操作と同じように行ってくだ さい。
- ■本書ではMicrosoft® Windows® operating system、 およびMicrosoft® Windows® XP operating systemを Windows、Windows XP (Home EditionおよびProfessionalの 総称)と表記します。

#### 警告

#### ■ 健康上のご注意

ごくまれに、コンピュータのモニタに表示される強い光 の刺激や点滅によって、一時的にてんかん・意識の喪失 などが引き起こされる場合があります。こうした経験を これまでにされたことがない方でも、それが起こる体質 をもっていることも考えられます。こうした経験をお持 ちの方や、経験をお持ちの方の血縁にあたられる方は、 本製品を使用される前に必ず医師と相談してください。

■ 著作権について

テレビ放送やビデオなど、他人の作成した映像 / 音声を キャプチャしたデータは、動画、静止画に関わらず個人 として楽しむ以外は、著作権法上、権利者に無断では 使用できません。また、個人として楽しむ目的であって も複製が制限されている場合があります。キャプチャし たデータのご利用に対する責任は当社では一切負いかね ますのでご注意ください。

#### Canopus Web サイト

#### 最新情報やサポート情報は www.canopus.co.jp

最新の製品情報に加え、便利なサービスや耳寄りな ニュースが満載。 より快適にエディウスJをお使いいただくために、ぜひ 当社のホームページをご覧ください。 (www.canopus.co.jp)

#### 製品情報

カノープス製品の特長やスペック、最新の動作環境確認 情報などを掲載しています。 新製品の情報もいち早くご覧いただけます。

#### サポート&サービス

#### お知らせ

製品に関するお問い合わせ先や、各種サポート&サービ ス情報を掲載しております。情報は適宜アップデートさ れます。

#### FAQ

ユーザーの皆様からいただいたご質問を製品ごとに分類 してご提供しています。カノープス製品をより楽しむため のヒントが見つかります。

#### サポートフォーラム

カノープス製品に関するお問い合わせをWebフォームか ら受け付けております。 また、お客様同士の情報交換のためのユーザーフォーラ ムもご用意しています。

#### ユーザー登録・変更

ユーザー登録がブラウザ上で行えます。登録内容の変更・ 確認もできます。(一部未対応の製品もあります)

#### ダウンロード

最新のドライバ・アプリケーションソフトウェアはこちら のページからダウンロードできます。カノープス製品のマ ニュアル (PDF 形式)のダウンロードもご提供しています。

#### 映像ワークストア

カノープス 映像ワークストアのサイトから、カノープス 製品のご購入お申し込みができます。お近くに取扱店が ない方は、ぜひご利用ください。

#### ユーザーサポートについて

※ ユーザーサポートについては、ご購入いただいたエ ディウスJのモデルにより異なります。サポートの詳 細に関しては、別冊子をご覧ください。

#### 個人情報の取扱いについて

当社では、原則として①ご記入いただいたお客様の個人 情報は下記の目的以外では使用せず、②下記以外の目的 で使用する場合は事前に当該サービス上にてお知らせい たします。

当社ではご記入いただいた情報を適切に管理し、特段の 事情がない限りお客様の承諾なく第三者に開示・提供す ることはございません。

- 1. ご利用の当社製品のサポートの実施
- 2. 当社製品の使用状況調査、製品改良、製品開発、サービス向上を目的としたアンケートの実施
  - \*調査結果を当社のビジネスパートナーに参考資料と して提供することがありますが、匿名性を確保した 状態で提供いたします。
- 3. 銀行口座やクレジットカードの正当性、有効性の確認
- 4. ソフトウェアのバージョンアップや新製品の案内等の 情報提供
- 5. 懸賞企画等で当選された方お客様への賞品の発送
   \*お客様の個人情報の取扱いに関するご意見、お問い合わせは http://www.canopus.co.jp/info/ までご連絡ください。

エディウスJ ユーザーズマニュアル January 25, 2007 Copyright © 2007 Canopus Co., Ltd. All rights reserved. 無断転載を禁ず

# Chapter1 ビデオ編集を始める

目次

| 1-1 | ビデオ編集の基礎知識2       |
|-----|-------------------|
| 1-2 | エディウス」を起動する4      |
| 1–3 | プロジェクトを新規作成する6    |
| 1-4 | プロジェクトファイルを開く8    |
| 1-5 | プロジェクトファイルを保存する10 |
| 1-6 | DVD の作成12         |

# Chapter2 カメラから取り込む

| 2-1 | キャプチャ16                 |
|-----|-------------------------|
| 2–2 | カメラの接続17                |
| 2–3 | カメラの操作 (デッキコントロール)19    |
| 2-4 | ビデオをパソコンに取り込む (キャプチャ)20 |
| 2-5 | クリップの自動分割について23         |

# Chapter3 ファイルを取り込む

| 3–1 | <b>ロ</b> -к   | 26 |
|-----|---------------|----|
| 3-2 | CD から取り込む     | 27 |
| 3-3 | DVD ビデオから取り込む | 31 |
| 3-4 | フォルダから取り込む    | 35 |

# Chapter4 ビデオを並べる

| 4-1 | ストーリーボード           | 38 |
|-----|--------------------|----|
| 4-2 | ストーリーボードにクリップを登録する | 39 |

| 4-3  | クリップの途中に別のクリップを挿入する       | 40 |
|------|---------------------------|----|
| 4-4  | クリップの順番を入れ替える             | 42 |
| 4-5  | ストーリーボードのクリップを削除する        | 43 |
| 4-6  | クリップボードに切り取る              | 44 |
| 4-7  | クリップボードにコピー               | 45 |
| 4-8  | カーンル位置に貼り付け               | 46 |
| 4-9  | クリップのつなぎ効果 (トランジション)を設定する | 48 |
| 4-10 | 映像を調整する (ビデオフィルタ)         | 50 |

# Chapter5 編集する

| 5-1 タイムライン54                   |
|--------------------------------|
| 5-2 タイムラインの機能59                |
| 5-3 タイムラインにクリップを登録する64         |
| 5-4 クリップの不要な部分を削除する (トリミング)76  |
| 5-5 クリップのつなぎ効果(トランジション)を設定する82 |
| 5-6 クリップの再生速度を変更する 85          |
| 5-7 映像を調整する(ビデオフィルタ) 86        |
| 5-8 子画面を表示する88                 |
| 5-9 音量を調整する(オーディオ設定)           |
| 5-10 タイトルの作成 94                |
| 5-11 <b>タイトルエフェクトの</b> 設定101   |
| 5-12 アフレコ 102                  |
| 5-13 全体をレンダリング 104             |
| 5-14 現在位置のフレームを Bin に追加 106    |

# Chapter6 DVD を作る

| 6-1 | Canopus DVD Creator | 108 |
|-----|---------------------|-----|
| 6-2 | DVD メニューを作成する       | 110 |
| 6-3 | DVD を作成する           | 116 |

# Chapter7 エディウスJの画面操作と機能

| 7-1 | メニューバーの項目と説明     | 120 |
|-----|------------------|-----|
| 7-2 | ポップアップメニューの項目と説明 | 121 |
| 7–3 | 設定ダイアログ          | 124 |

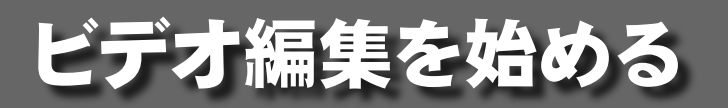

Chapter

## 

- 1-1 ビデオ編集の基礎知識
- 1-2 エディウスJを起動する
- 1-3 プロジェクトを新規作成する
- 1-4 プロジェクトファイルを開く
- 1-5 プロジェクトファイルを保存する
- 1-6 DVD の作成

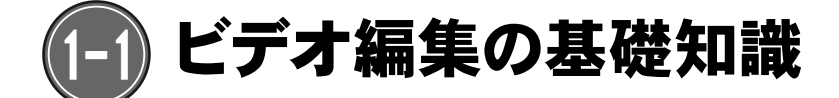

エディウスJはDVビデオ、HDVビデオを編集するためのアプリケーションです。

直感的で手軽にビデオ編集を行うことができます。

エディウスJの高度な機能を活用すれば、テレビや映画のようなムービーを製作することも可能です。

この章では、エディウスJを使ってビデオ編集をしていく上での基礎知識と、ビデオ編集の概要 を説明します。

## ノンリニア編集の概要

テープからテープへの編集がリニア(実時間) 編集と呼ばれるのに対し、パソコンを使ったビデ オ編集「ノンリニア編集」 は、時間軸の制約を受けず自由に編集を行うことができ、リニア編集 と比べて作業効率が格段に向上します。

DV機器、HDV機器で撮影(録画、録音)した映像、音声などの素材をパソコンに取り込み、エディ ウスJで編集することができます。

- ・不要な場面をカットしたり、複数の場面をつなげたりなど、素材(映像、音声)を加工する
- ・タイトルを入れる
- ・画面や場面の切り替え時に効果を加える

#### パソコンに取り込んだ映像について

パソコンにファイルとして取り込んだ(キャプチャした)ビデオ編集用の録画データは、 ファイルとは呼ばずに「クリップ」と呼びます。同じ内容の録画データが、パソコン内部では 「ファイル」となり、編集段階では「クリップ」と呼ばれます。たとえば、「クリップを削除す る」と言えばエディウスJに取り込んで編集中の録画データを削除することであるのに対し、 「ファイルを削除する」と言えば、パソコン内にキャプチャされた録画データを削除すること を意味しています。

エディウスJで取り込んだクリップはDVの場合、「AVIファイル」と呼ばれる形式のファイルで す。マイクロソフト社の「AVI 2.0」という形式で取り込まれ、ファイルサイズは映像10分あた り、約2GBの大きさになります。

また、HDVの場合のクリップは「MPEG-TS(m2t)ファイル」になり、ファイルサイズは映像10分あたり約2GBの大きさになります。

Chapter

## エディウス」での編集の流れ

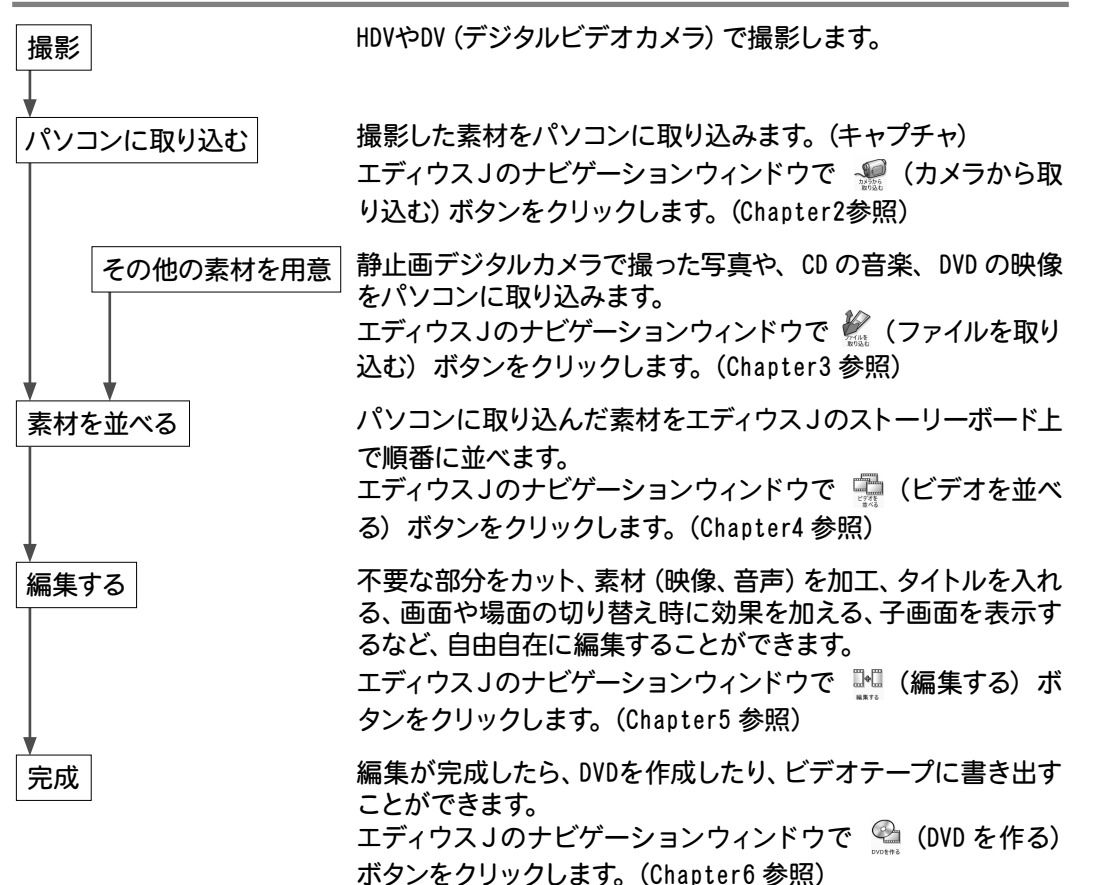

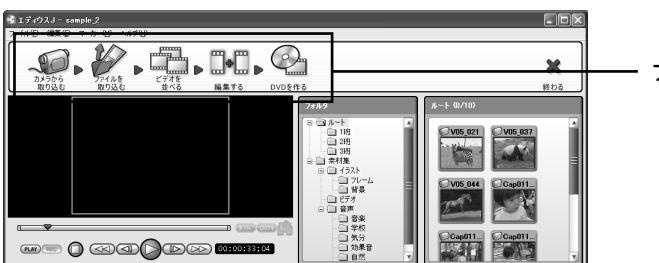

- ナビゲーションウィンドウ

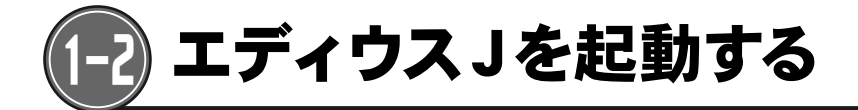

エディウス」は、次のいずれかの方法で起動することができます。

## ・「スタート」メニューから起動する方法

[スタート] ボタンをクリックし、[すべてのプログラム] >[エディウスJ]の順に選択します。

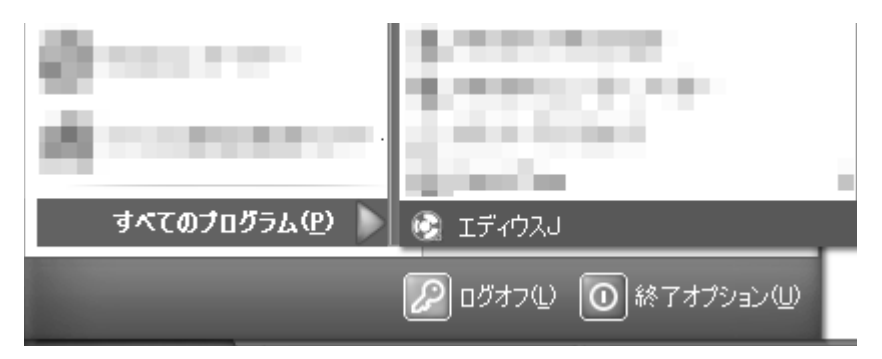

・ デスクトップのショートカットアイコンから起動する方法

デスクトップのショートカットアイコンをダブルクリックします。

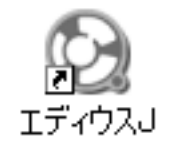

4 • • • • • • • •

Chapter

# <「スタート」画面>

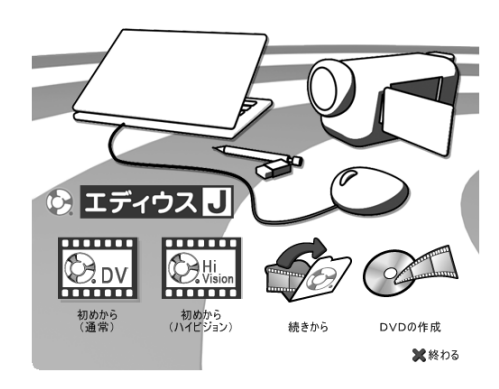

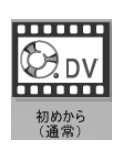

DV編集用プロジェクトを新規作成する場合に選択します。

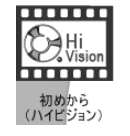

HDV (ハイビジョン) 編集用プロジェクトを新規作成する場合に選択します。

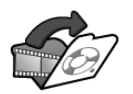

保存されているプロジェクトを読み込み、編集を続ける場合に選択します。

続きから

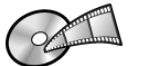

保存されているプロジェクトを読み込み、DVDを作成する場合に選択します。

DVDの作成

🗙終わる エディウスJを終了します。

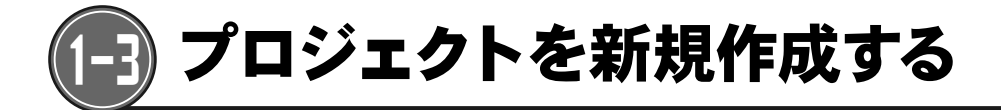

ビデオ編集をするためのプロジェクトファイルを新規作成します。

1 エディウスJの「スタート」 画面で、 (初めから)を選択します。

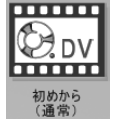

デジタルビデオカメラで撮影したDV形式のビデオを編集するためのプロ ジェクトを作成します。

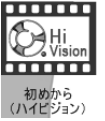

ハイビジョン対応デジタルビデオカメラで撮影したHDV形式のビデオを編 集するためのプロジェクトを作成します。

**2** プロジェクト名を入力し、 (\_\_\_\_\_ ボタンをクリックします。

| <u>/፲፱፺፻</u> /ት፟፝ቘ               | 9 |
|----------------------------------|---|
| <u> プロジェクト名を入力してください。</u><br>運動会 | ] |
|                                  | ) |

3 キャプチャ画面が表示されます。

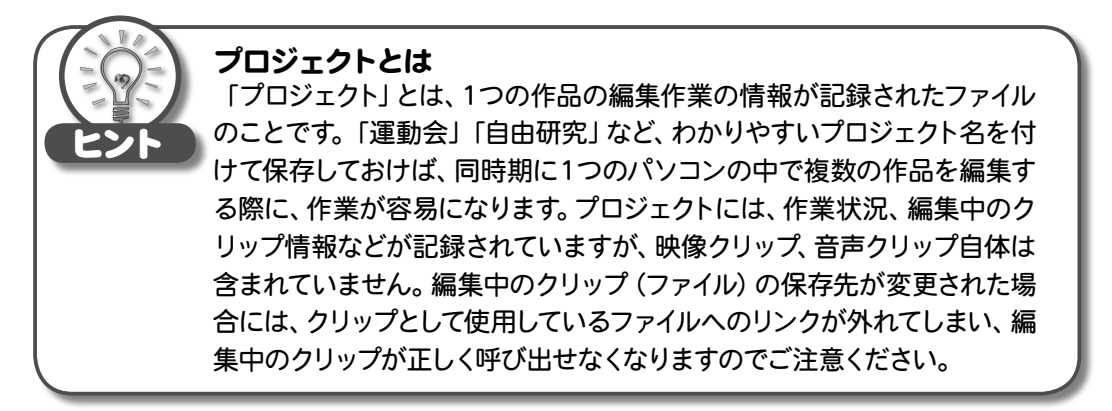

| E<br>2<br>F | プロジェク<br>フォルダ内<br>プロジェク<br>込んだビデ<br>は、このファ<br>また、エデ<br>作成されま<br>Project<br>rendered<br>title | トを新規作成した場合、[マイドキュメント] – [エディウスJ] の<br>に、プロジェクト名のついたフォルダが作成されます。<br>トファイル (ezpの拡張子のついたファイル) やカメラから取り<br>オファイル (p.20参照)、作成した静止画ファイル (p.106参照)<br>オルダ内に保存されます。<br>ィウスJで編集を進めると、このフォルダの中に次のフォルダが<br>す。<br>オートセーブされたプロジェクトファイル、プロジェクトバック<br>アップファイルが保存されています。<br>レンダリングクリップが保存されています。<br>作成したタイトルクリップが保存されています。 |
|-------------|----------------------------------------------------------------------------------------------|----------------------------------------------------------------------------------------------------|
|             | title<br>DVD                                                                                 | 作成したタイトルクリップが保存されています。<br>DVD作成時に処理ファイルが作成されます。                                                                                                    |

Chapter

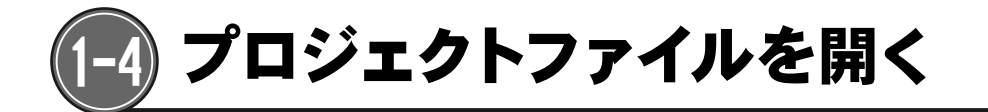

保存されているプロジェクトを読み込み、ビデオ編集を続けます。

1 エディウス」の「スタート」 画面で、 🌮 (続きから)をクリックします。

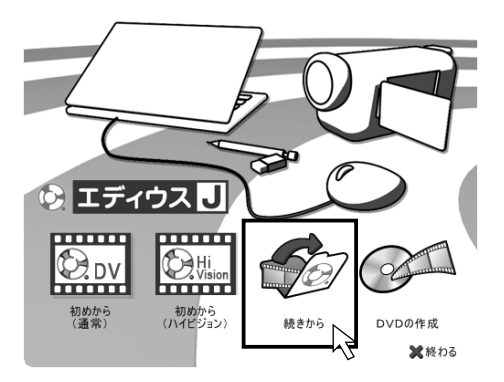

2 「最近使ったプロジェクト」ダイアログが表示されます。

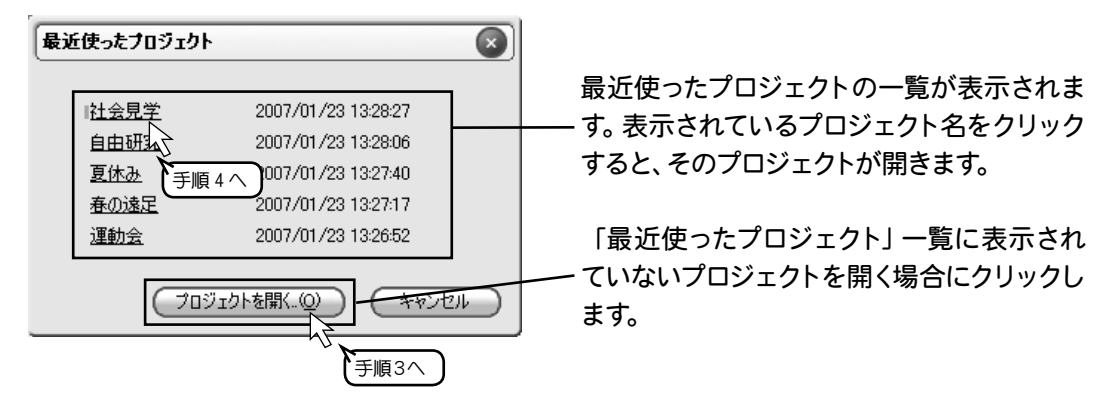

3 「ファイルを開く」ダイアログが開きます。 開きたいプロジェクトを選択し、 獄(2) ボタンをクリックします。

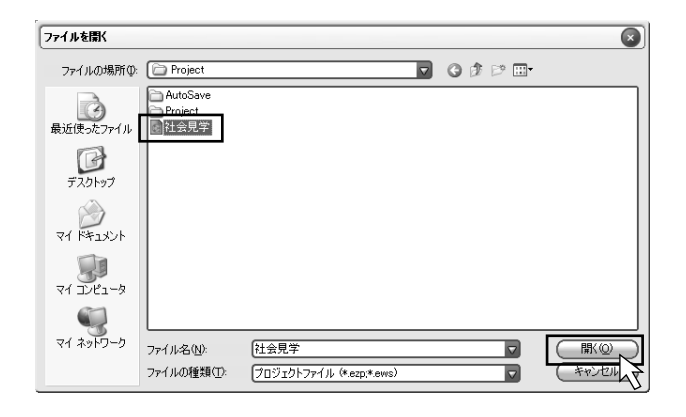

## 4 プロジェクトが開きます。

| 🕸 エデ・ウスJ - ff                         |                 |
|---------------------------------------|-----------------|
| ファイルモン 編集(12) マーカー(19) ヘルプ(19)        |                 |
|                                       | <b>X</b><br>終わる |
|                                       | 2               |
| Ø 🕸 🧌 🗞 🗞 🗉 🔾 🖽 Ö 🖽 Ö v 🕫 v V         |                 |
|                                       | 100.0014,00     |
| 3-1-1-4                               |                 |
| € £74<br>152 Cup1225.000 000008.0     | 4               |
| ····································· |                 |
| 1 PJL - 1                             | 4               |
| BGM KOE                               | v               |
|                                       | <b>b</b>        |
| Canopus 全長00001006 ディス                | 2:21%使用中位)      |

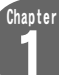

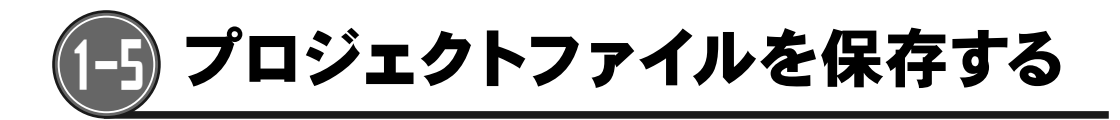

編集中のプロジェクトを保存します。[名前を変更して保存]で、作業ファイルの保存先を変更す ることもできます。

## プロジェクトの保存

1 エディウス」の画面で 🎔 ▽ (プロジェクトの保存) ボタンをクリックします。

| ② エディウスJ - sample_3<br>フィル(D) 編集(D) マーカー(M) ヘルブ(D)                                                                                                    |                                                                                                    |                 |
|----------------------------------------------------------------------------------------------------|----------------------------------------------------------------------------------------------------|-----------------|
| 25555 6 2746 € CT 7746 € CT 774 6 € CT 774 6 CT 774 6 € CT 774 6 € CT 774 6 € CT 774 6 € CT 774 6 € CT 774 6 € CT 774 6 € CT 774 6 € CT 774 6 € CT 774 6 CT 774 6 € CT 774 6 CT 774 6 CT 7 | Ovo & fr &                                                                                                    | <b>X</b><br>終わる |
|                                                                                                    | 2±45         5→1           0→1         5→1           0→1         72×4           0→1         72×4           0→1         72×4           0→1         72×4           0→1         72×4           0→1         72×4           0→1         72×4           0→1         72×4           0→1         72×4           0→1         72×4           0→1         72×4           0→1         72×4           0→1         72×4           0→1         72×4           0→1         72×4           0→1         72×4           0→1         72×4           0→1         72×4           0→1         72×4           0→1         72×4           0→1         72×4           0→1         72×4           0→1         72×4           0→1         72×4           0→1         72×4           0→1         72×4           0→1         72×4           0→1         72×4           0→1         72×4           0→1         72×4           0→1         72×4 <td></td> |                 |
|                                                                                                    |                                                                                                    |                 |
| 取り込み開始                                                                                                    | <ul> <li>●自動分割する</li> <li>○自動分割しない</li> </ul>                                                                                                    |                 |
| (                                                                                                    | 全員                                                                                                    | ディスク:22%使用中心)   |

2 編集中のプロジェクトが上書き保存されます。
 \*初期状態では[マイドキュメント] - [エディウスJ] - [(プロジェクト名)]のフォルダ内に、ezpの拡張子付きのファイルとして保存されます。

Chapter

### 名前を変更して保存

プロジェクト名を変更して保存します。Cドライブの空き容量が少ない時や、Dドライブでプロジェ クトやキャプチャファイルを配置したい場合に、プロジェクトの保存先としてDドライブに指定す ることができます。

 エディウスJの画面で ♥ 
 (プロジェクトの保存)ボタンの ▼ をクリック し、[名前を変更して保存]を選択します。

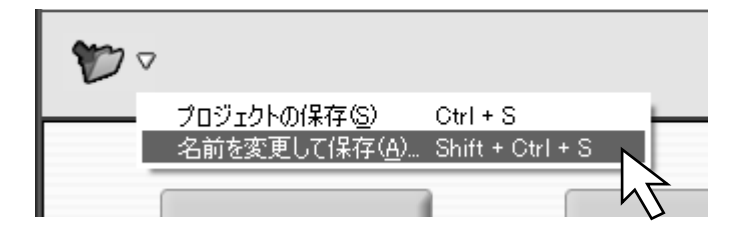

**2**「名前を付けて保存」ダイアログが表示されます。 保存先、プロジェクトファイル名を指定します。

\*カメラから取り込んだビデオファイル、作成した静止画ファイル、その他の作業ファイル は、ここで指定した保存先フォルダ内に作成・保存されます。

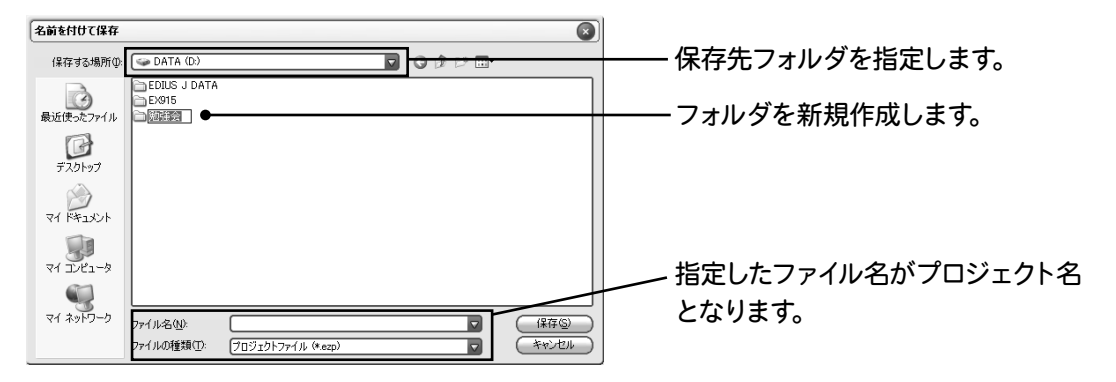

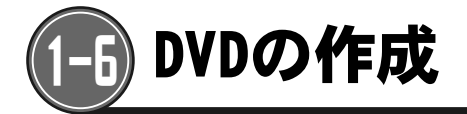

パソコンに保存されている編集の完了したプロジェクトからDVDを作成します。

1 エディウスJの「スタート」 画面で、 <sup>◎</sup> (DVDの作成) をクリックします。

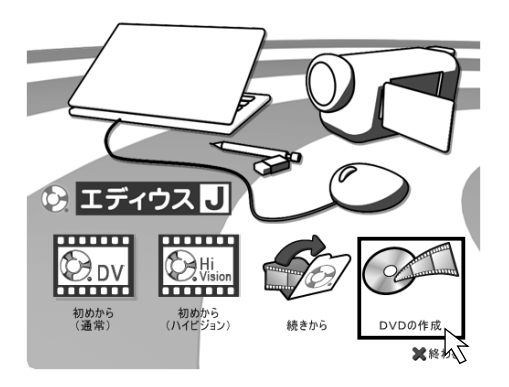

2 「最近使ったプロジェクト」ダイアログが表示されます。

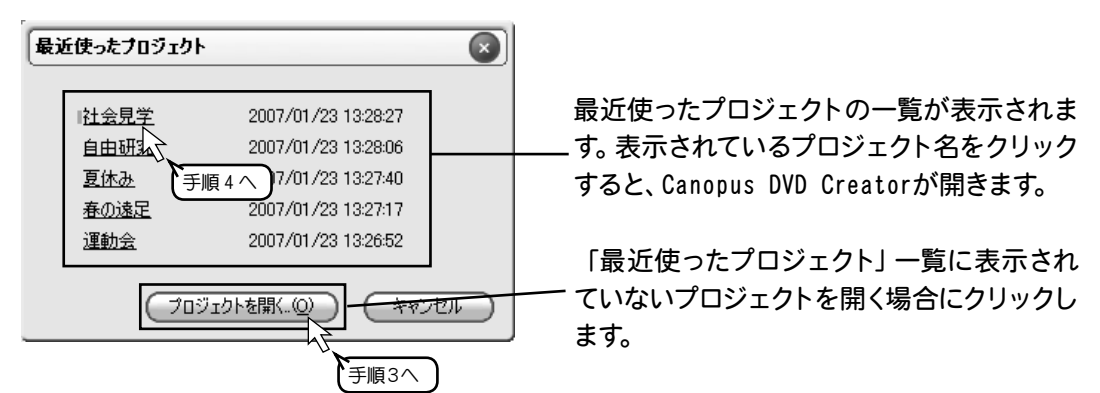

3 「ファイルを開く」ダイアログが開きます。 開きたいプロジェクトを選択し、 獄(2) ボタンをクリックします。

| ファイルを開く         |                           |                                  |    |         | $\mathbf{x}$ |
|-----------------|---------------------------|----------------------------------|----|---------|--------------|
| ファイルの場所仰:       | Project                   |                                  | 00 | t 🖻 🗔 - |              |
| した<br>最近使ったファイル | AutoSave Project ○社会見学    |                                  |    |         |              |
| で<br>デスタトップ     |                           |                                  |    |         |              |
| ک<br>۲۲ ۴۴۱×۷۰  |                           |                                  |    |         |              |
|                 |                           |                                  |    |         |              |
| ور<br>مر ۲۰۱۳-۵ |                           |                                  |    | _       |              |
|                 | ファイル名(N):<br>ファイルの種類(II): | 社会見字<br>プロジェクトファイル (*.ezp,*.ews) |    |         | (#Y)TU       |

**4** Canopus DVD Creatorダイアログが表示されます。 DVDの作成方法については、「Chapter6 DVDを作る」を参照してください。

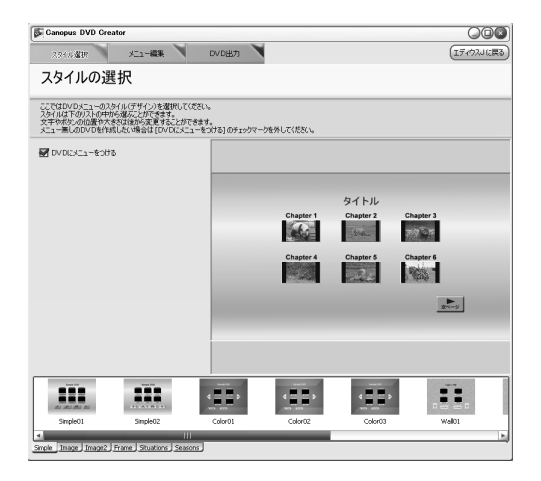

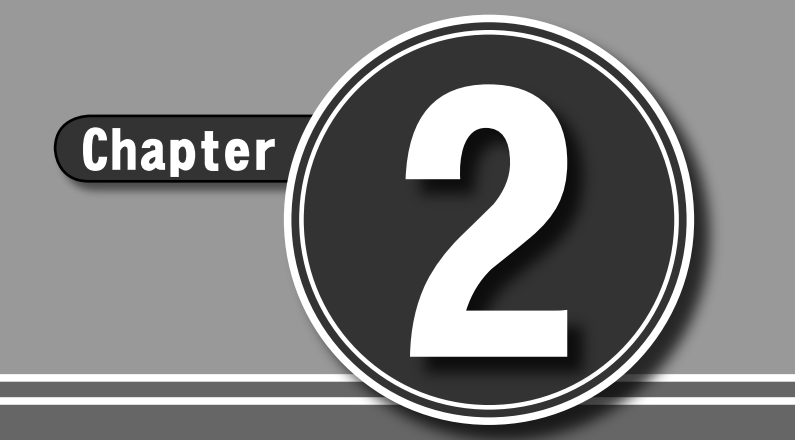

# カメラから取り込む

## 

- 2-1 キャプチャ
- 2-2 カメラの接続
- 2-3 カメラの操作(デッキコントロール)
- 2-4 ビデオをパソコンに取り込む (キャプチャ)
- 2-5 クリップの自動分割について

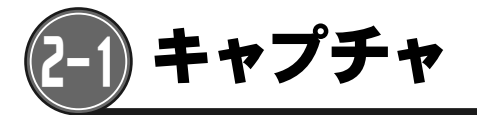

カメラで撮影したビデオをパソコンに取り込みます。

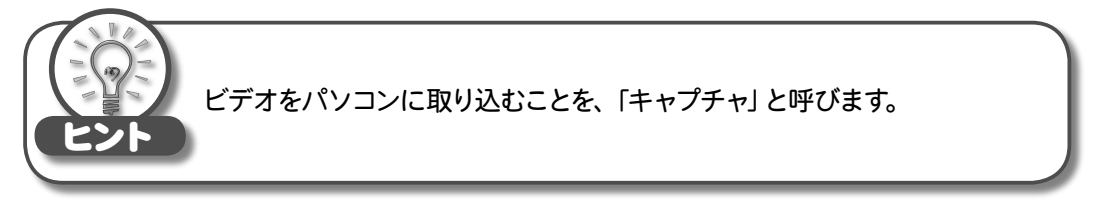

# 〈キャプチャ画面〉

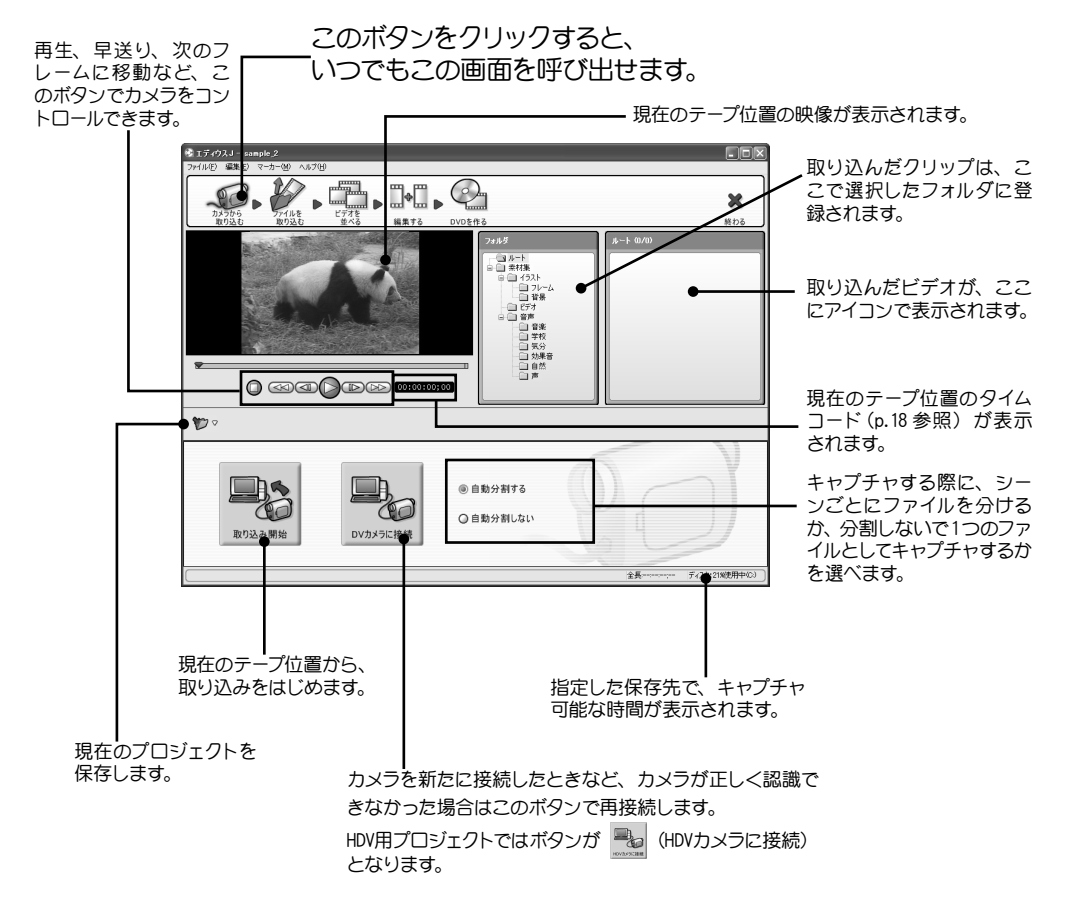

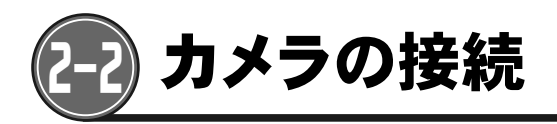

カメラをパソコンに接続します。

1 パソコンとカメラを、IEEE1394ケーブルで接続します。

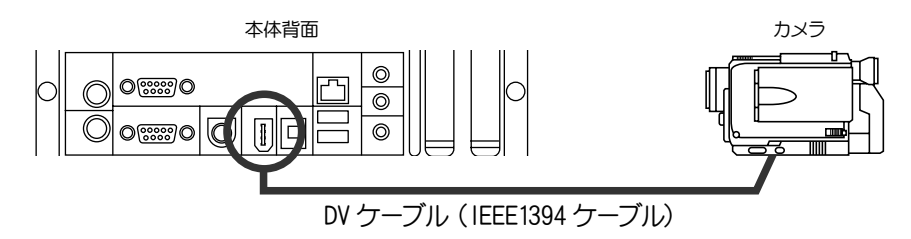

2 接続したカメラの電源を入れ、再生モード (デッキモード) に合わせます。 \*再生モードに変更する方法についてはカメラの使用説明書をご覧ください。

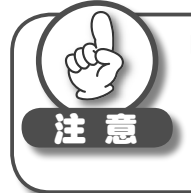

HDVカメラを接続した場合には、使用するビデオ形式に合わせ、DV/HDVの 出力設定をDVまたはHDVに切り替えてください。出力方式がエディウスJの キャプチャ設定と異なる方式や、「自動」になっていると、HDVカメラを正し く認識することができません。

3 エディウスJのキャプチャ画面で、 ○ (再生)ボタンを押して、カメラが再生できるか確認します。

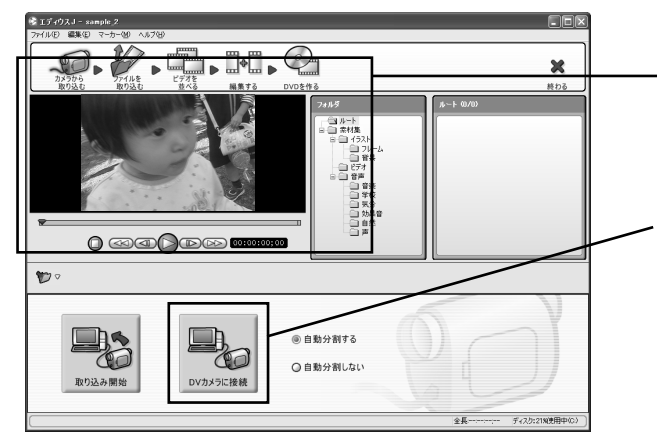

. 再生ボタンをクリックすると、カメラ の再生が始まり、映像がプレビュー 画面に表示されます。

\*HDV用プロジェクトでは (HDVカメラ に接続) のボタンが表示されます。

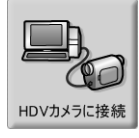

4 カメラの再生が正しく行われれば、接続は完了です。

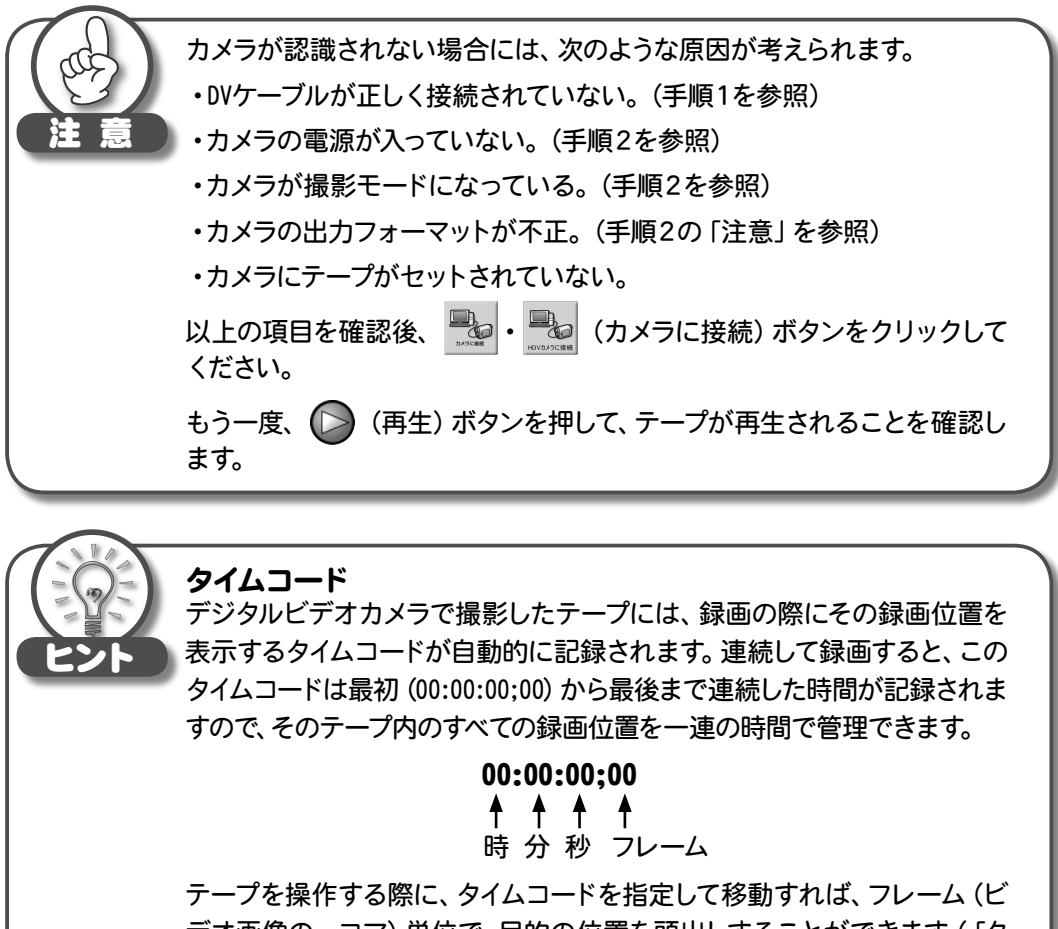

デオ画像の一コマ)単位で、目的の位置を頭出しすることができます(「タ イムコードでジャンプ」p.22参照)。

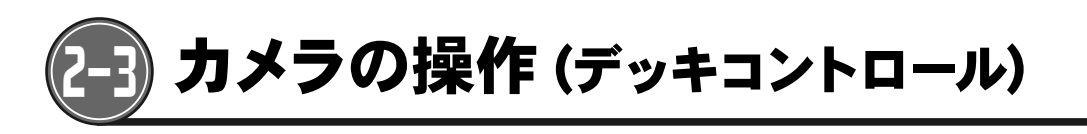

接続したカメラの再生、停止などの動作をパソコンの画面上で行うこと(デッキコントロールと 呼びます)ができます。

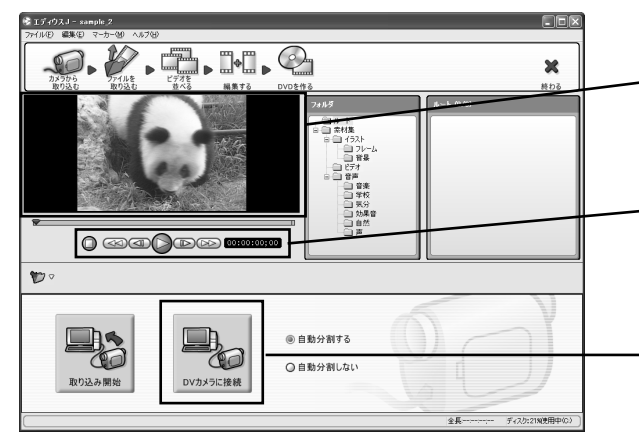

プレビューウィンドウ \_ 再生中のテープの映像がここに表示 されます。

コントロールパネル

停止、巻き戻し、前のフレームに移動、 再生、次のフレームに移動、早送りが できます。

 +HDV用プロジェクトでは (HDVカメラ に接続)のボタンが表示されます。

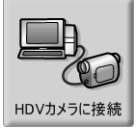

# <コントロールパネル>

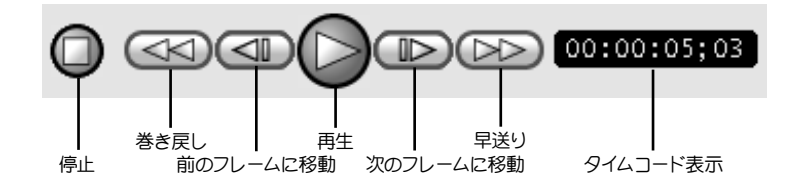

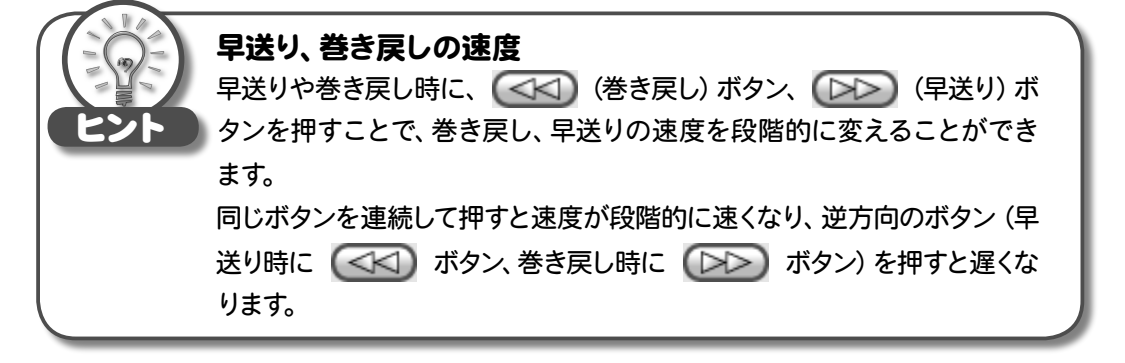

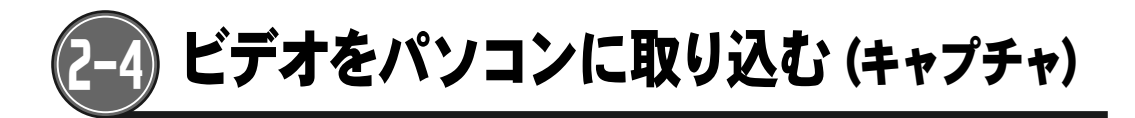

接続したカメラにセットしたテープから、ビデオをパソコンに取り込みます。

1 コントロールパネルを操作し、取り込みたい箇所を頭出しします。

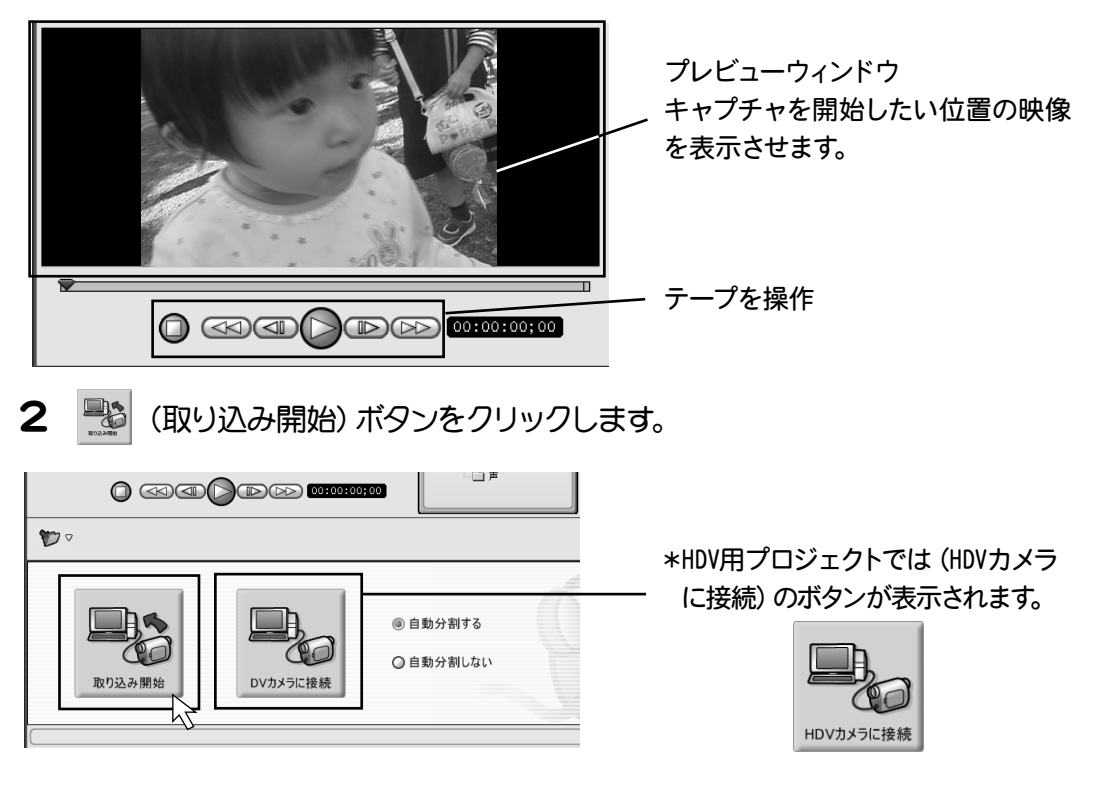

ビデオの取り込みは実際に使用する箇所の少し手前から
 ビデオを取り込むときには、実際に使いたい映像の少し手前から取り込み
 を行いましょう。あるシーンの先頭のフレームから取り込んで使用したい
 場合は、[自動分割する]設定で、生成されたファイルのうち、分割された最初のファイルを削除すれば、シーンの最初のフレームからキャプチャされた状態のクリップが生成されます。

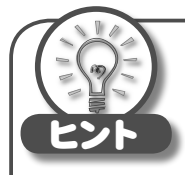

取り込みを始める前にBinのフォルダウィンドウで、クリップを登録する フォルダを指定しておくと、クリップを場面ごと、テープごと、撮影者ごとに 分類することができます。

\*クリップの登録先フォルダを作成するには、ルートフォルダ上で右クリック して、表示されるメニューで[新規フォルダ]を選択します。(p.122参照)

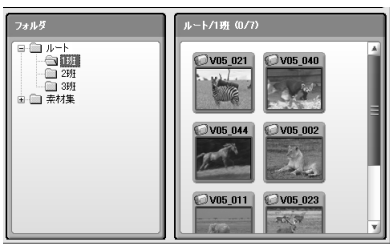

 3 ビデオの取り込みが始まります。
 プレビューウィンドウで進行状況を確認し、取り込みたいところまでテープが 進んだところで、 Stop ボタンをクリックして取り込みを終了します。

| (¥+7J7+7 🔊                                      |
|-------------------------------------------------|
| キャプチャ中<br>00:00:03:25                           |
| キャプチャ可能時間:5時間55分<br>ディスク:6%使用中(C:)<br>ファイル分割数:0 |
| Stop                                            |

4 取り込んだクリップは自動的にBinに登録されます。

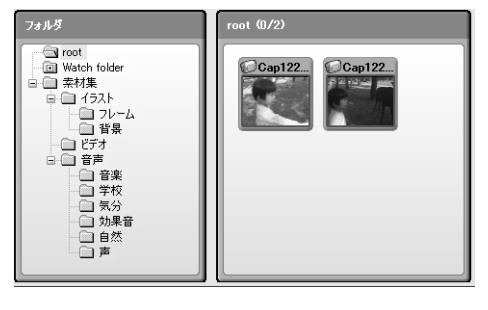

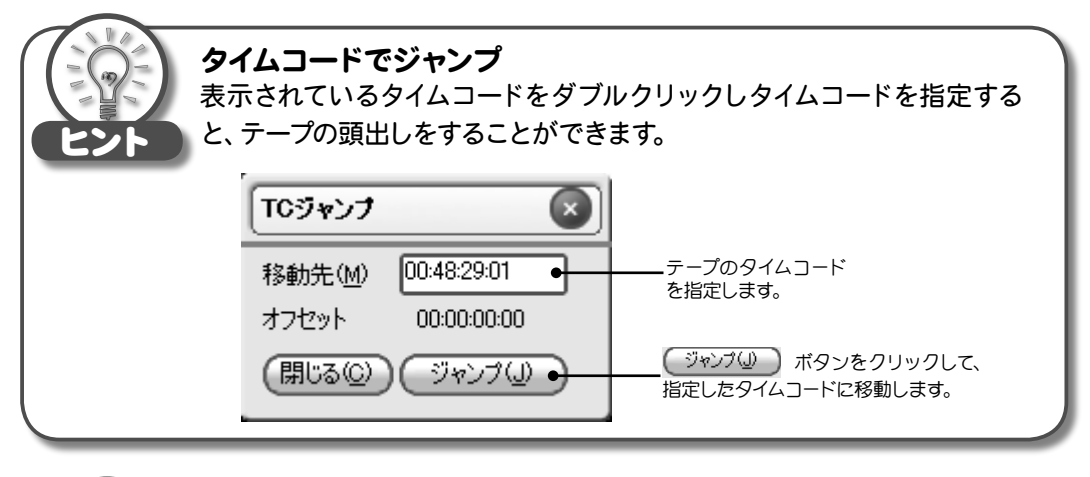

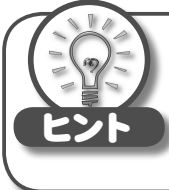

### 取り込んだファイルの保存先

キャプチャしたファイルは、プロジェクトファイルの保存先と同じフォルダに 保存されます。初期状態では、 [マイドキュメント] - [エディウスJ] のフォ ルダ内にある作業中のプロジェクト名のついたフォルダに保存されます。

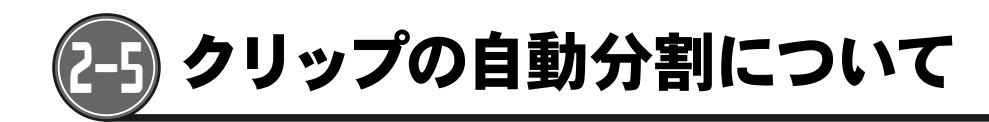

撮影済みのテープからビデオをパソコンに取り込む際に、1つのファイルとして取り込むか、 シーンごとに分割されたファイルとして保存するかを選択することができます。

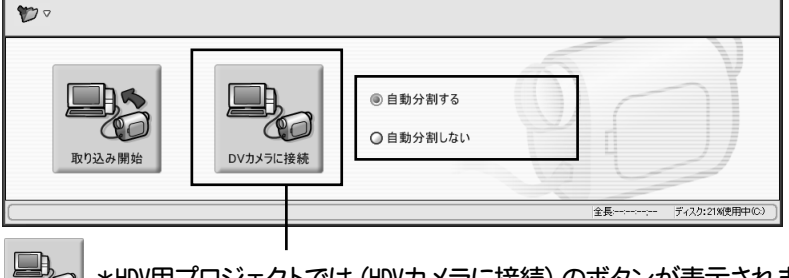

\*HDV用プロジェクトでは (HDVカメラに接続) のボタンが表示されます。

・自動分割する

テープに記録されている撮影日時やタイムコードの情報が前後のフレームで変化する箇所で、 キャプチャ中のファイルが自動的に分割され、それぞれ個別のファイルとして作成されます。 撮影したビデオには、シーンの前後などに不要な場面が含まれている場合が多いため、通常 はシーンごとに分割して取り込んでおいたほうが、あとで編集がやり易くなります。

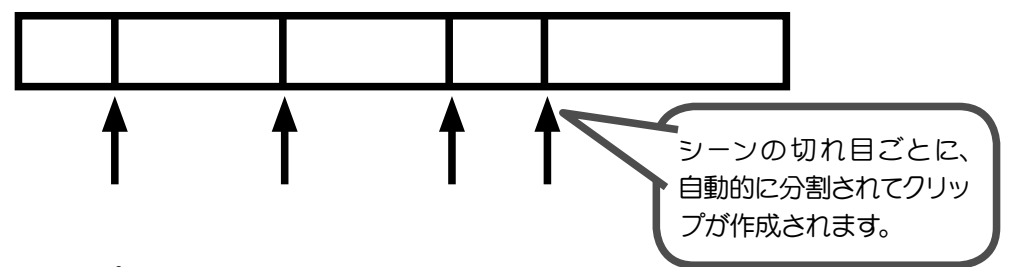

#### クリップを分割しないで取り込む

取り込みの開始地点から終了地点までを1つのファイルとして取り込みます。 撮影したテープごとに1つのファイルにまとめて取り込みたい場合などに利用します。 録画状態などに問題がある場合、やむを得ずファイルを分割して取り込むこともあります。

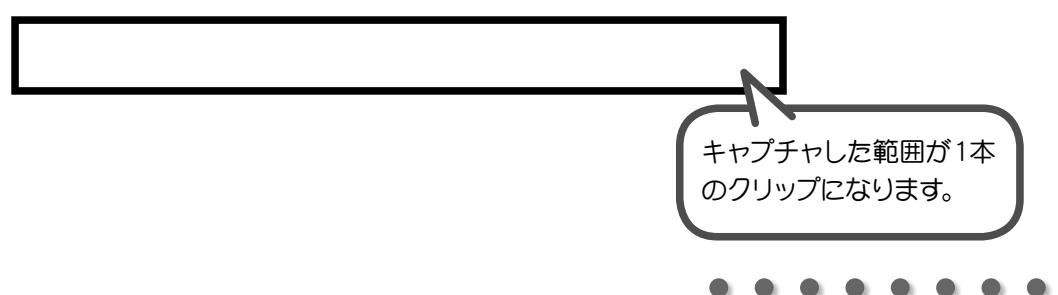

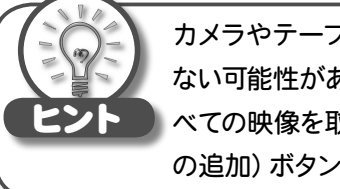

カメラやテープの状態によっては、期待されるような分割がうまく行われ ない可能性があります。そのような場合は、[自動分割しない]を選択してす べての映像を取り込んでから、タイムライン画面の 🎢 (カットポイント の追加) ボタンでカット編集を行ってください。

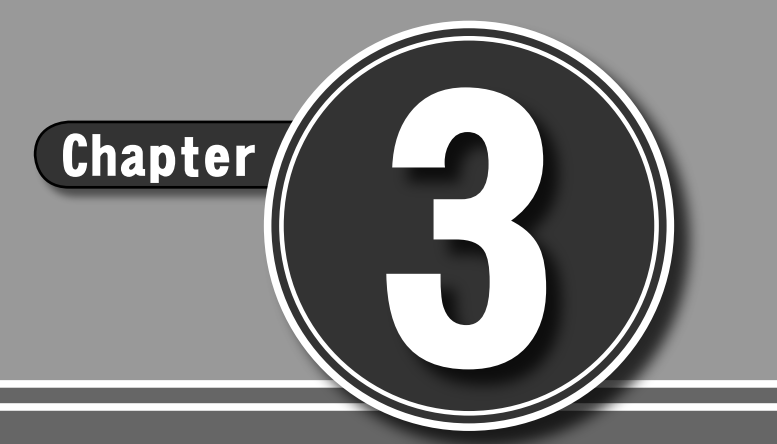

# ファイルを取り込む

#### 

- 3-1 ロード
- 3-2 CD から取り込む
- 3-3 DVD ビデオから取り込む
- 3-4 フォルダから取り込む

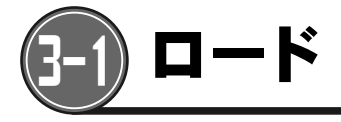

写真やCDの音楽、DVDの映像をパソコンに取り込みます。

## <ロード画面>

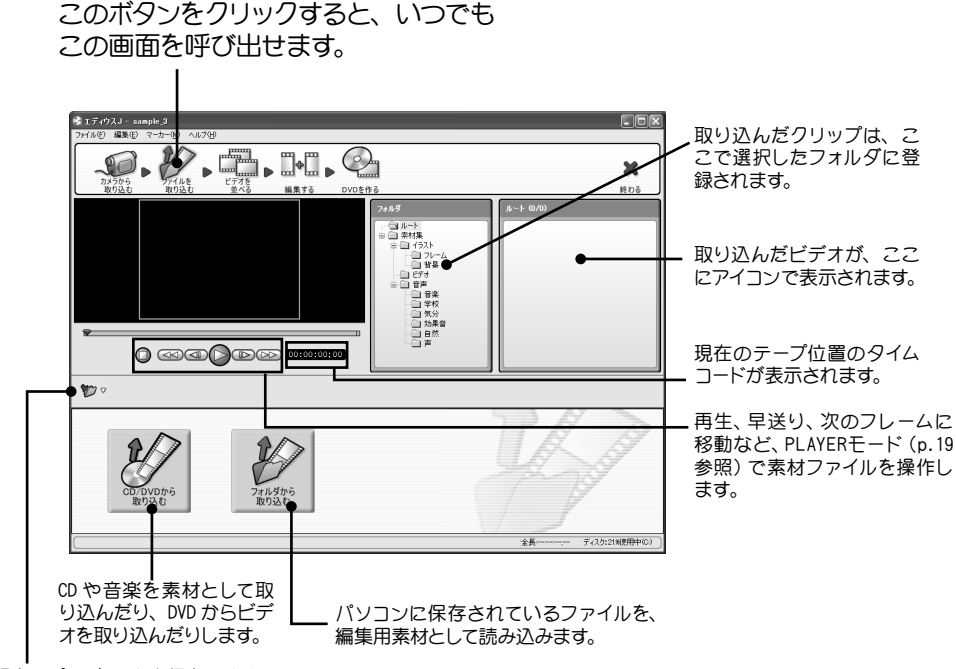

現在のプロジェクトを保存します。

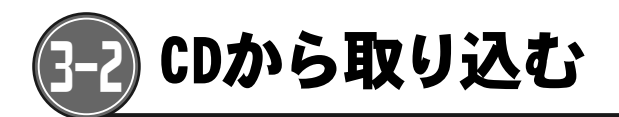

音楽CDから、パソコンにオーディオ素材として取り込むことができます。 \*コピーガードのかかったCDからデータを取り込んで使用することはできません。

- 1 データを取り込みたいCDをCD-ROMドライブにセットします。
- 2 (CD/DVDから取り込む)ボタンをクリックします。 「DISCcapture」ダイアログが開きます。

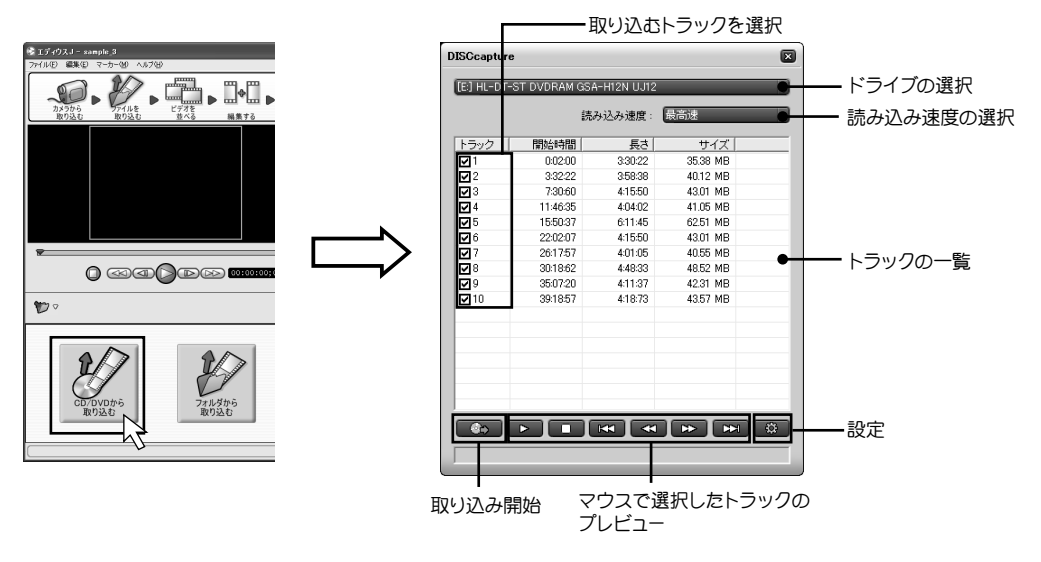

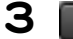

Ċ.

(設定)ボタンをクリックします。

|            | 12       | み込み速度:  | 最高速      |   |
|------------|----------|---------|----------|---|
| トラック       | 開始時間     | 長さ      | サイズ      | _ |
| <b>1</b>   | 0:02:00  | 3:30:22 | 35.38 MB |   |
| <b>₽</b> 2 | 3:32:22  | 3:58:38 | 40.12 MB |   |
| <b>⊡</b> 3 | 7:30:60  | 4:15:50 | 43.01 MB |   |
| ₩4         | 11:46:35 | 4:04:02 | 41.05 MB |   |
| <b>₽</b> 5 | 15:50:37 | 6:11:45 | 62.51 MB |   |
| <b>₽</b> 6 | 22:02:07 | 4:15:50 | 43.01 MB |   |
| <b>₽</b> 7 | 26:17:57 | 4:01:05 | 40.55 MB |   |
| ₽8         | 30:18:62 | 4:48:33 | 48.52 MB |   |
| <b>₽</b> 9 | 35:07:20 | 4:11:37 | 42.31 MB |   |
| ☑ 10       | 39:18:57 | 4:18:73 | 43.57 MB |   |
|            |          |         |          |   |
|            |          |         |          |   |

hapter

**4** 取り込みが完了したファイルの保存場所を指定して **CK** ボタンをクリックします。

\*クリップの取り込み方法の詳細設定については、p.132を参照してください。

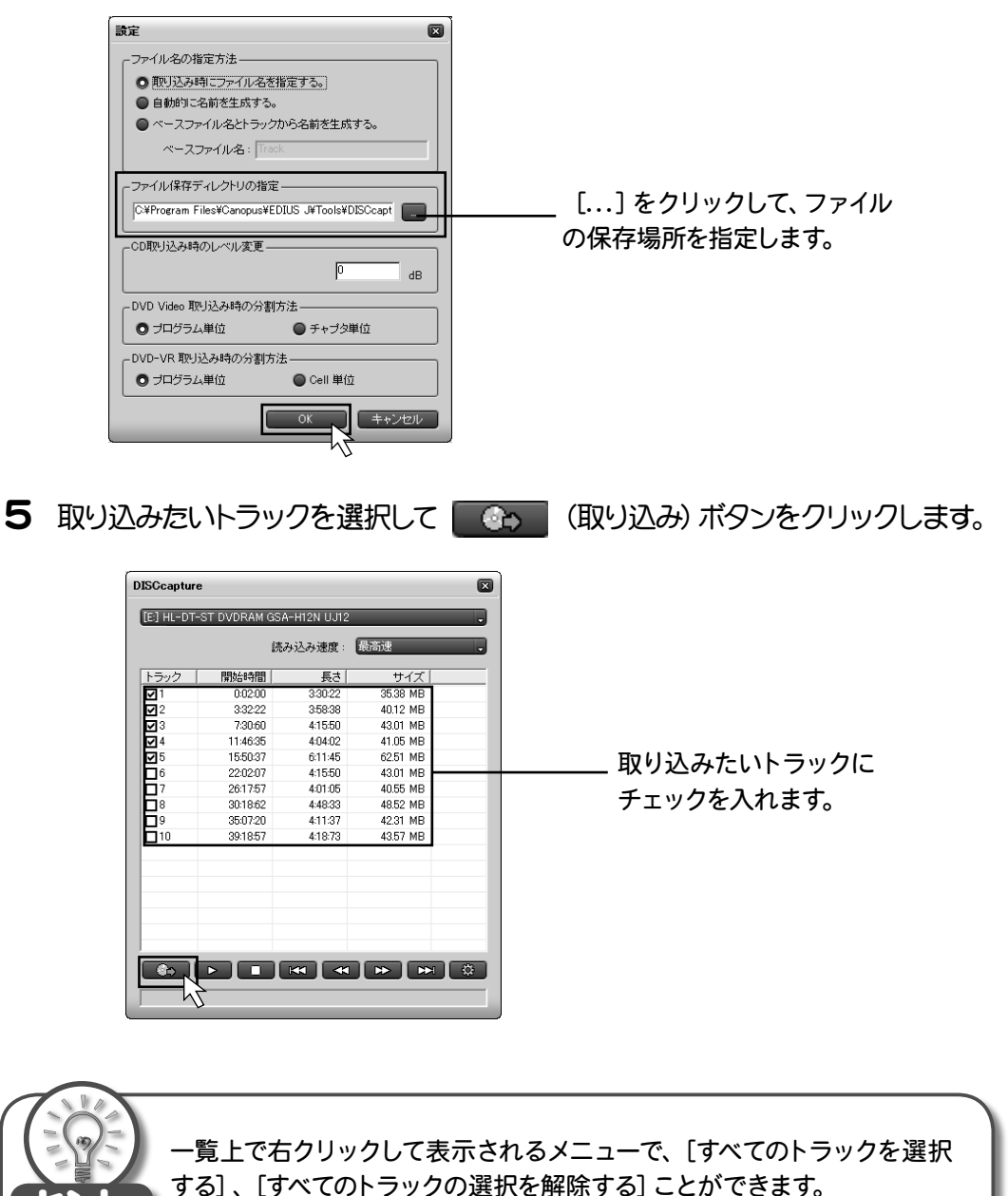

 $\bullet \bullet \bullet \bullet \bullet \bullet$ 

6 名前をつけて保存ダイアログが表示されます。 ファイル名を入力して、 保存⑤ ボタンをクリックします。 \*設定ダイアログで「ファイル名の指定方法」-「自動的に名前を生成する。」を選択している場合、保存ダイアログは表示されません。

| 名前を付けて保存        |             |                 |   |         | ?×     |
|-----------------|-------------|-----------------|---|---------|--------|
| 保存する場所(1):      | DISCcapture |                 | • | + 🗈 💣 💷 |        |
| à               |             |                 |   |         |        |
| 最近使ったファイル       |             |                 |   |         |        |
| B               |             |                 |   |         |        |
| デスクトップ          |             |                 |   |         |        |
| $\square$       |             |                 |   |         |        |
| 71 141          |             |                 |   |         |        |
| 74 7 18 10 - 10 |             |                 |   |         |        |
|                 |             |                 |   |         |        |
| マイ ネットワーク       |             |                 |   |         |        |
|                 | ファイル名(N):   | CD-01           |   | •       | 保存⑤    |
|                 | ファイルの種類(工): | WAVファイル (*.wav) |   | •       | キャンセルン |

7 取り込みが始まります。

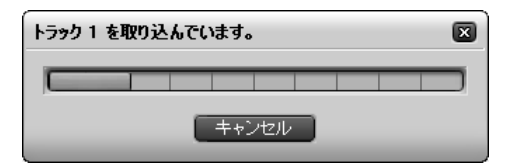

8 取り込みが完了すると、以下のダイアログが表示されます。

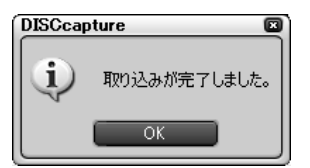

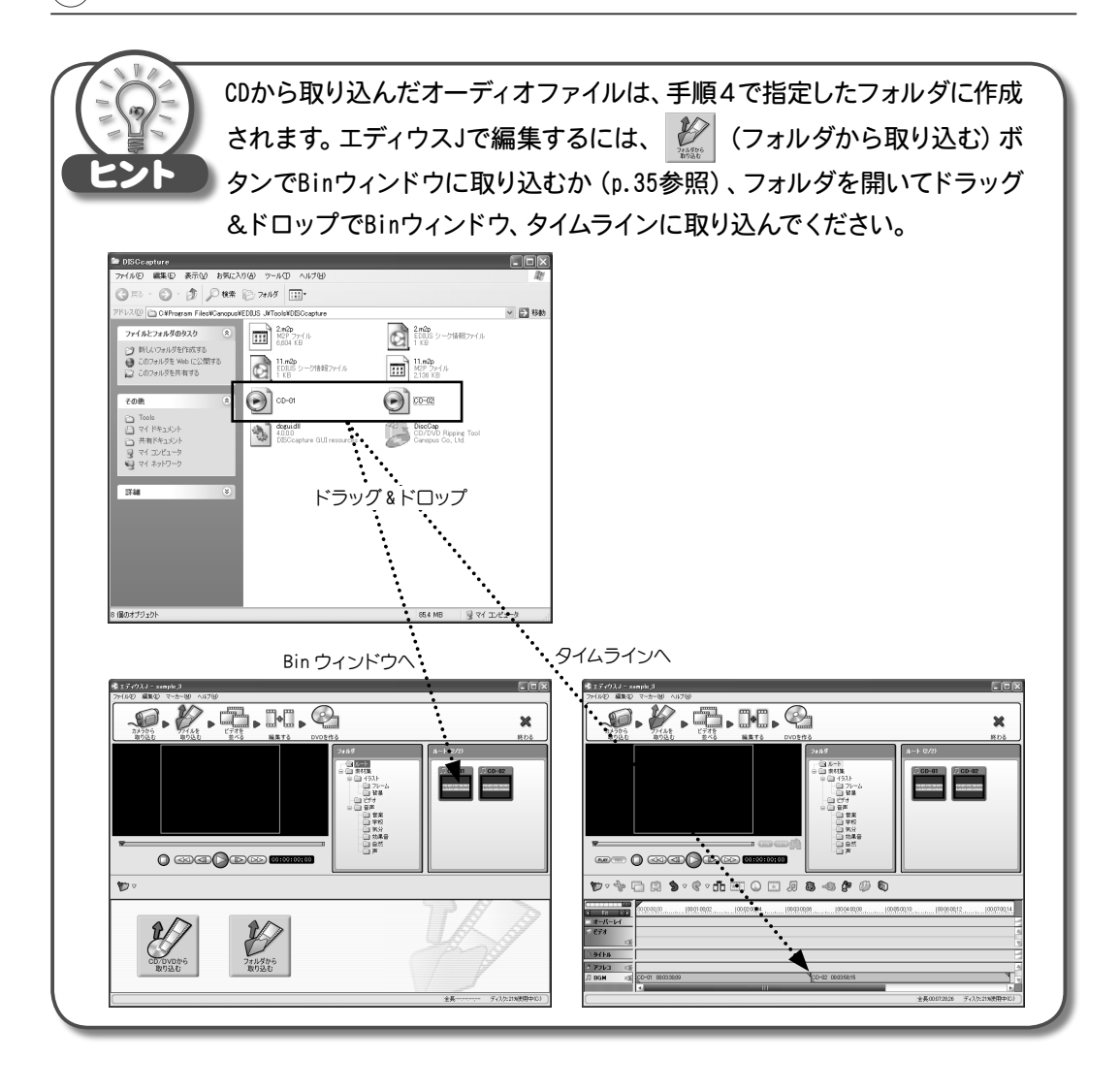
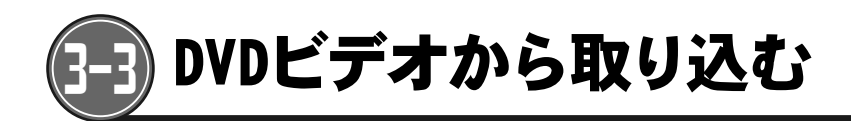

DVDビデオに記録されているビデオを、パソコンにクリップとして取り込むことができます。 \*コピーガードのかかったDVDからデータを取り込んで使用することはできません。

- 1 データを取り込みたいDVDビデオをDVD-ROMドライブにセットします。
- 2 (CD/DVDから取り込む)ボタンをクリックします。 「DISCcapture」ダイアログが開きます。

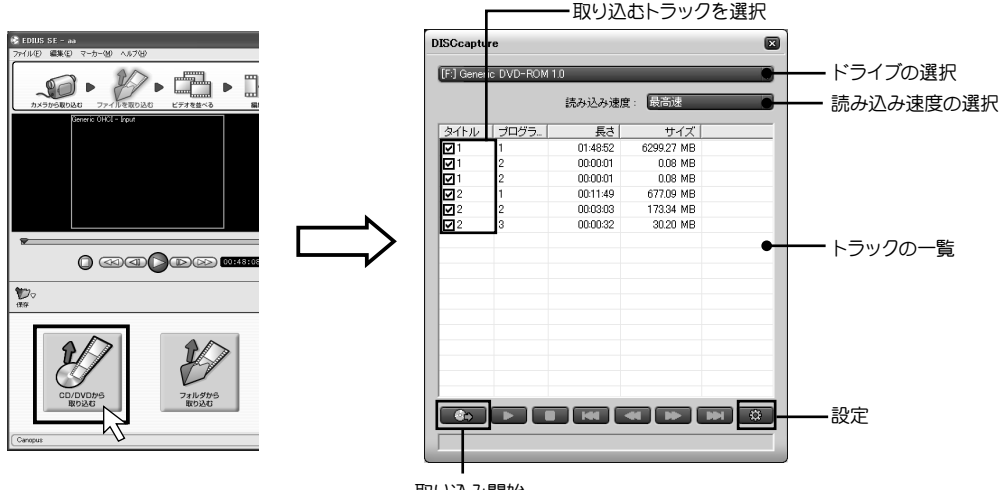

取り込み開始

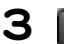

Ċ

(設定)ボタンをクリックします。

| DISCcapture |            |          |            |  |
|-------------|------------|----------|------------|--|
| [F:] Gener  | ic DVD-BOM | 10       |            |  |
| Crig donor  |            |          |            |  |
|             |            | 読み込み速度   | 夏: 最高速     |  |
| タイトル        | プログラ       | 長さ       | サイズ        |  |
| <b>1</b>    | 1          | 01:48:52 | 6299.27 MB |  |
| 1           | 2          | 00:00:01 | 0.08 MB    |  |
| <b>⊡</b> 1  | 2          | 00:00:01 | 0.08 MB    |  |
| 2           | 1          | 00:11:49 | 677.09 MB  |  |
| <b>₽</b> 2  | 2          | 00:03:03 | 173.34 MB  |  |
| <b>₽</b> 2  | 3          | 00:00:32 | 30.20 MB   |  |
|             |            |          |            |  |
|             |            |          |            |  |
|             |            |          |            |  |
|             |            |          |            |  |
|             |            |          |            |  |
|             |            |          |            |  |
|             |            |          |            |  |
|             |            |          |            |  |
|             |            |          |            |  |
|             |            |          |            |  |
| 1           |            |          |            |  |
| 60          |            |          |            |  |
|             |            |          |            |  |
|             |            |          |            |  |
|             |            |          |            |  |

**4** 取り込みが完了したファイルの保存場所を指定して **CK** ボタンをク リックします。

\*クリップの取り込み方法の詳細設定については、p.132を参照してください。

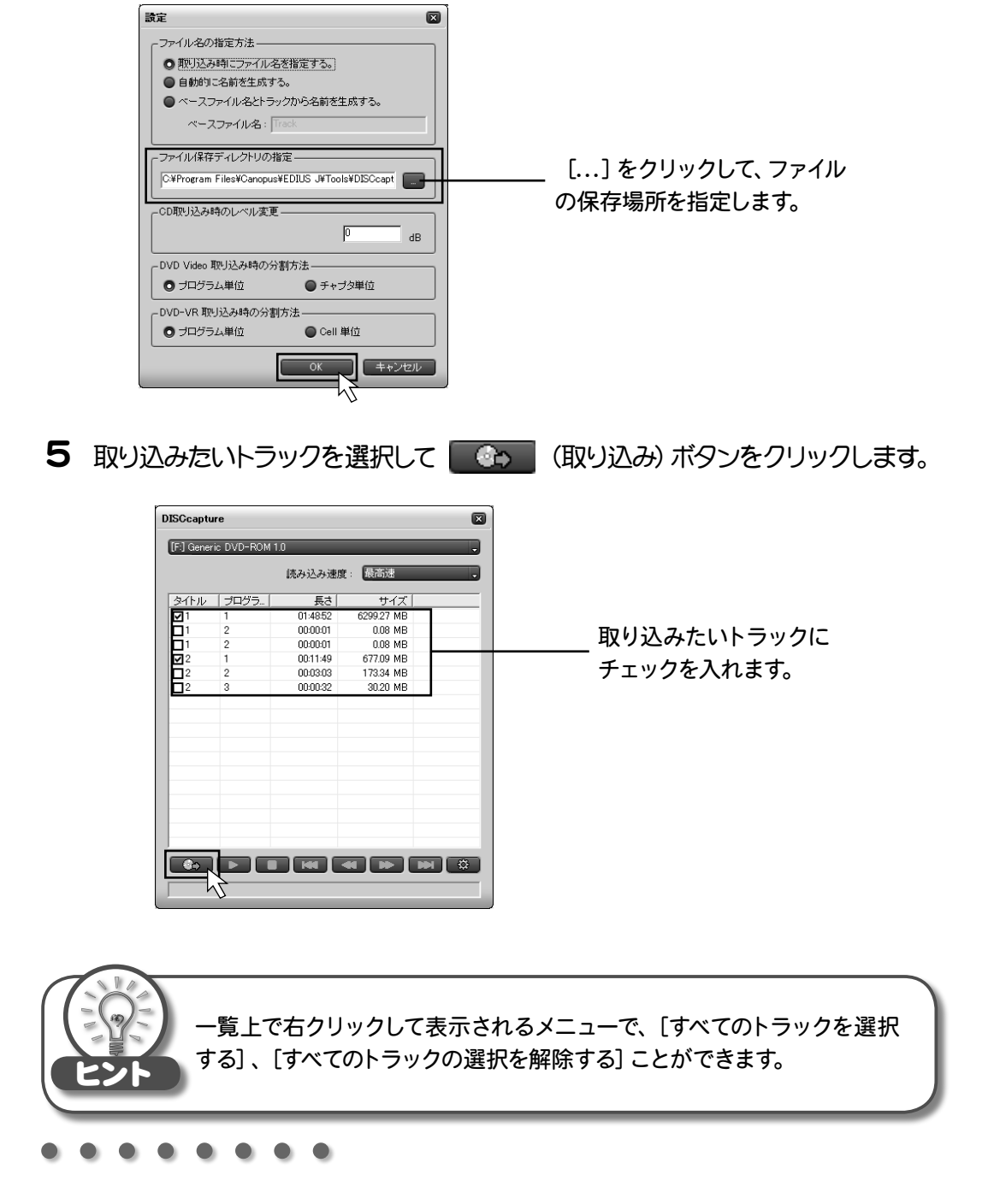

6 名前をつけて保存ダイアログが表示されます。 ファイル名を入力して、 保存⑤ ボタンをクリックします。 \*設定ダイアログで「ファイル名の指定方法」-「自動的に名前を生成する。」を選択している場合、保存ダイアログは表示されません。

| 名前を付けて保存                                                     |                           |                          |    |          | ?×             |
|--------------------------------------------------------------|---------------------------|--------------------------|----|----------|----------------|
| 保存する場所①:                                                     | DISCcapture               |                          | -  | + 🗈 💣 📰  |                |
| していた<br>して、<br>して、<br>して、<br>して、<br>して、<br>して、<br>して、<br>して、 | 11.m2p<br>■ 11.m2p        |                          |    |          |                |
| デスクトップ                                                       |                           |                          |    |          |                |
| ک<br>۲۲ ۴キュメント                                               |                           |                          |    |          |                |
| ער דאר דאר איז איז איז איז איז איז איז איז איז איז           |                           |                          |    |          |                |
| र्ग २७२७-७                                                   |                           |                          |    |          |                |
|                                                              | ファイル名(N):<br>ファイルの種類(II): | DVD_01<br>MPEGファイル(*.m2p | )) | <b>•</b> | 保存(S)<br>キャンセル |

7 取り込みが始まります。

| タイトル 2 プログラム 1 を | とんでいます。 🛛 🖂 | 1 |  |  |
|------------------|-------------|---|--|--|
|                  |             |   |  |  |
| キャンセル            |             |   |  |  |

8 取り込みが完了すると、以下のダイアログが表示されます。

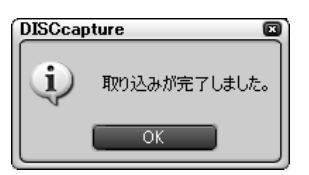

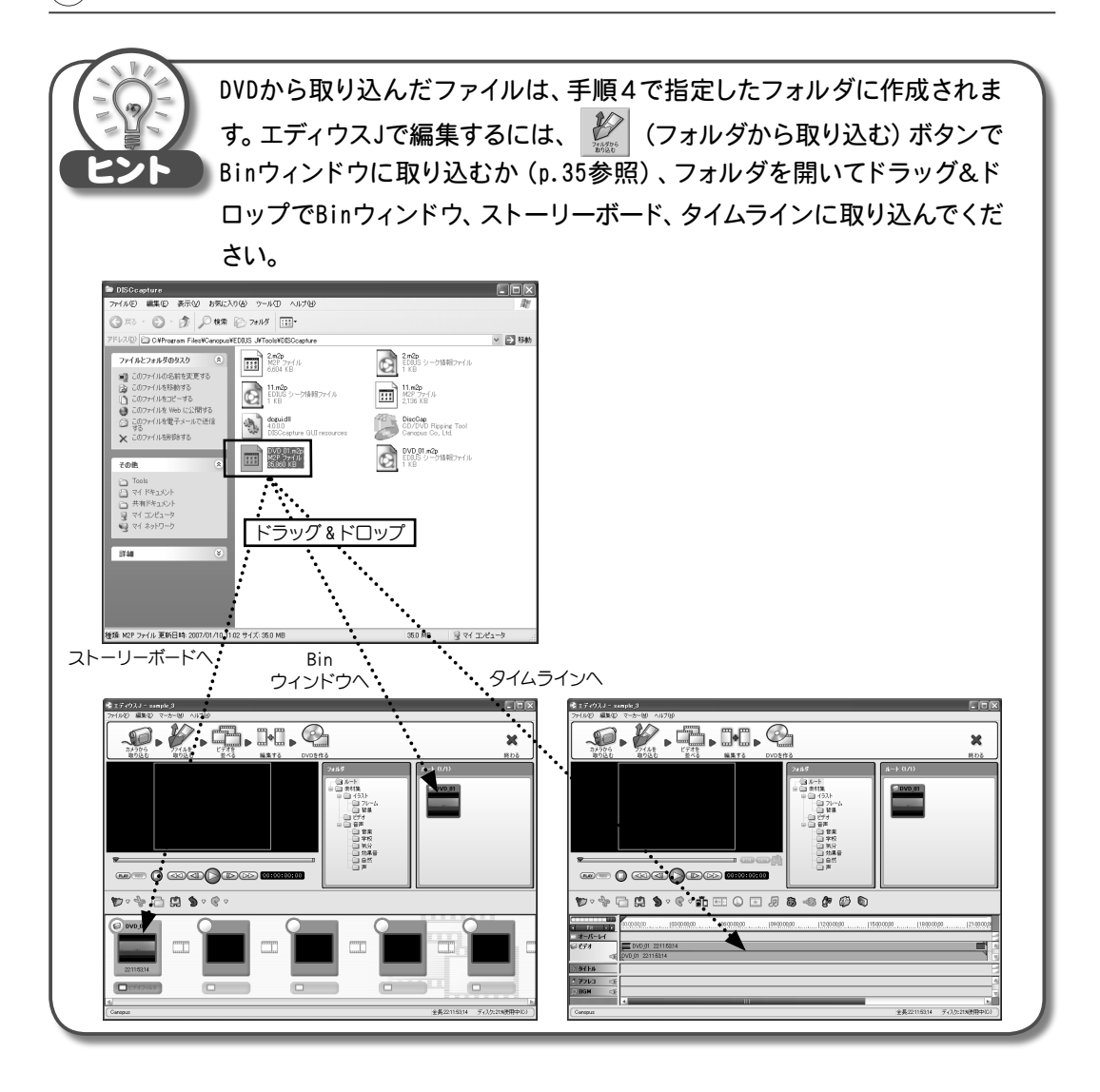

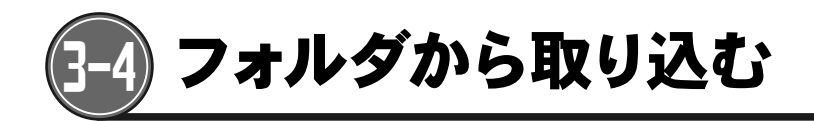

パソコン内に保存されているファイルを、編集素材として取り込みます。

1 🖉 (フォルダから取り込む)ボタンをクリックします。

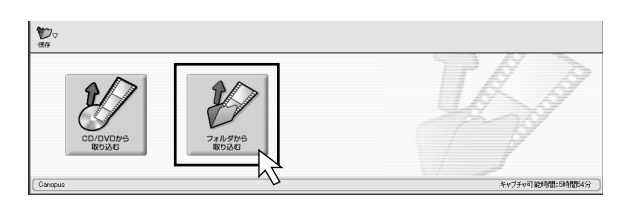

2 取り込むファイルを選択し、

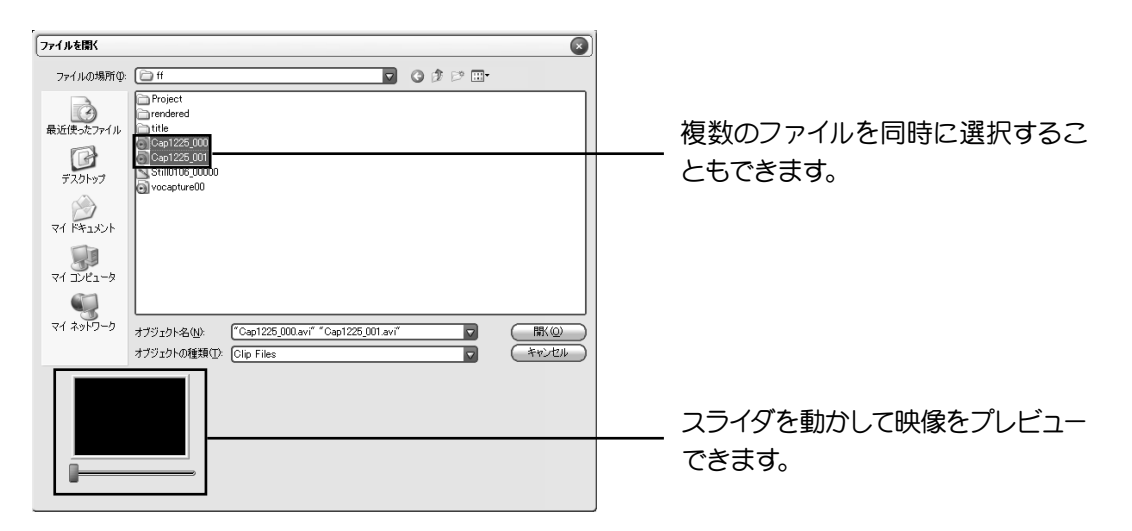

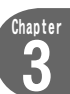

## 3 取り込んだクリップがBinに登録されます。

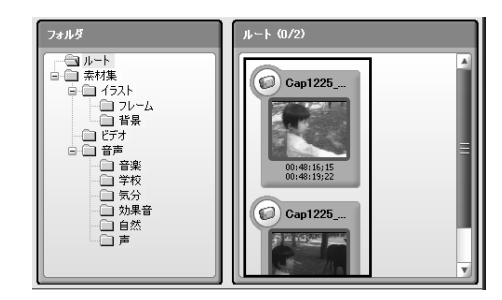

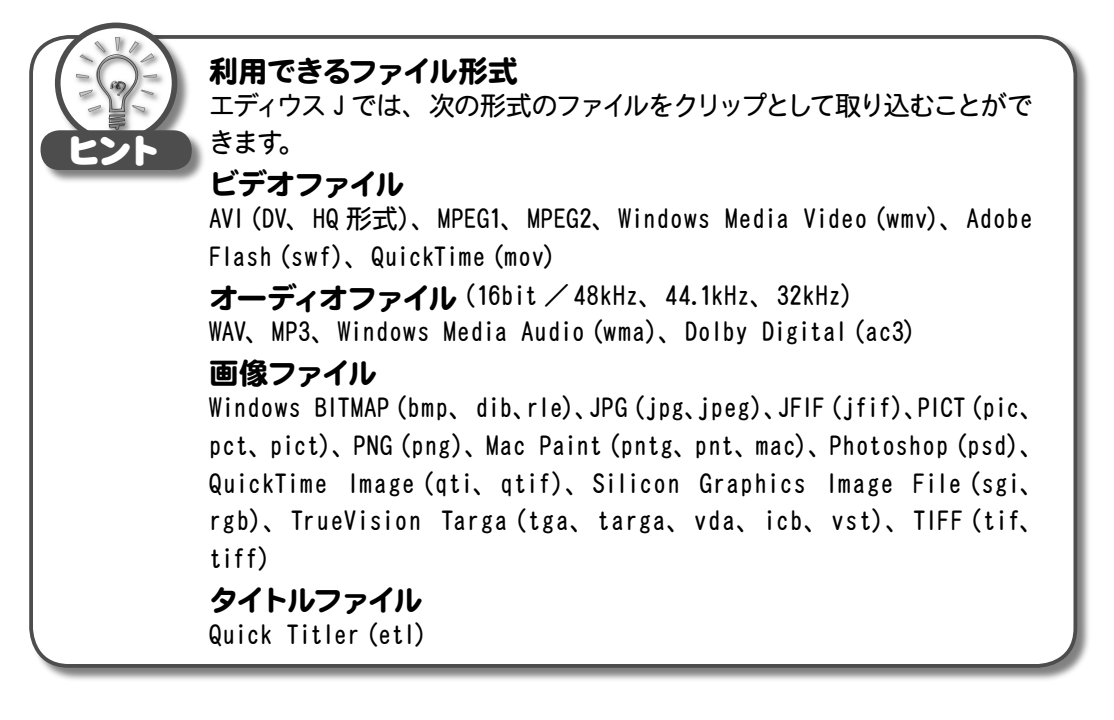

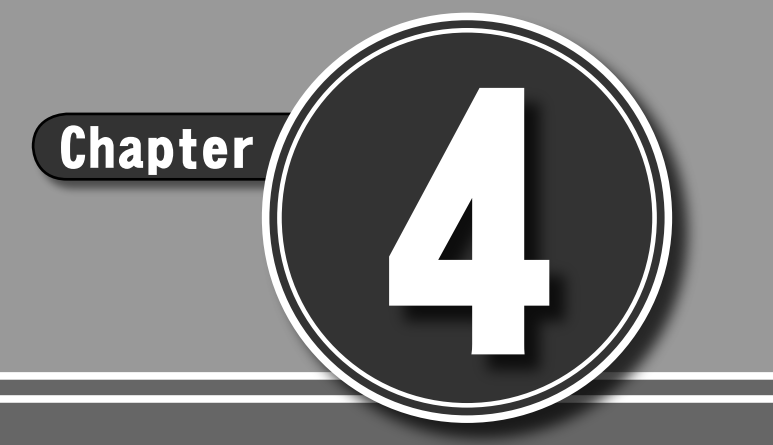

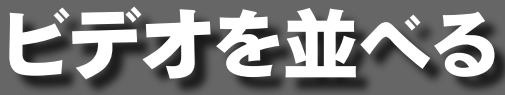

#### 

- 4-1 ストーリーボード
- 4-2 ストーリーボードにクリップを登録する
- 4-3 クリップの途中に別のクリップを挿入する
- 4-4 クリップの順番を入れ替える
- 4-5 ストーリーボードのクリップを削除する
- 4-6 クリップボードに切り取る
- 4-7 クリップボードにコピー
- 4-8 カーソル位置に貼り付け
- 4-9 クリップのつなぎ効果(トランジション)を設定する
- 4-10映像を調整する (ビデオフィルタ)

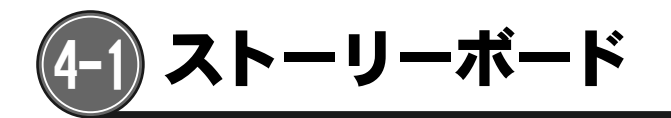

クリップを順番に並べることで編集中のビデオ全体の大まかな流れを作成します。

ストーリーボードとは、ビデオトラックの内容を表示してクリップの並び順を確認したり、必要に応じてクリップの再配置を行うものです。

Bin に登録したクリップをドラッグして、ストーリーボードに登録したり、クリップの並び順を 変更したりして、大まかな流れを作成します。ストーリーボードを作成したあと、「タイムライン 編集」画面でトリミング(不要なシーンの削除)を行ったり、タイトル(テロップ)を追加した りといった細部の調整を行います。

# <ストーリーボード画面>

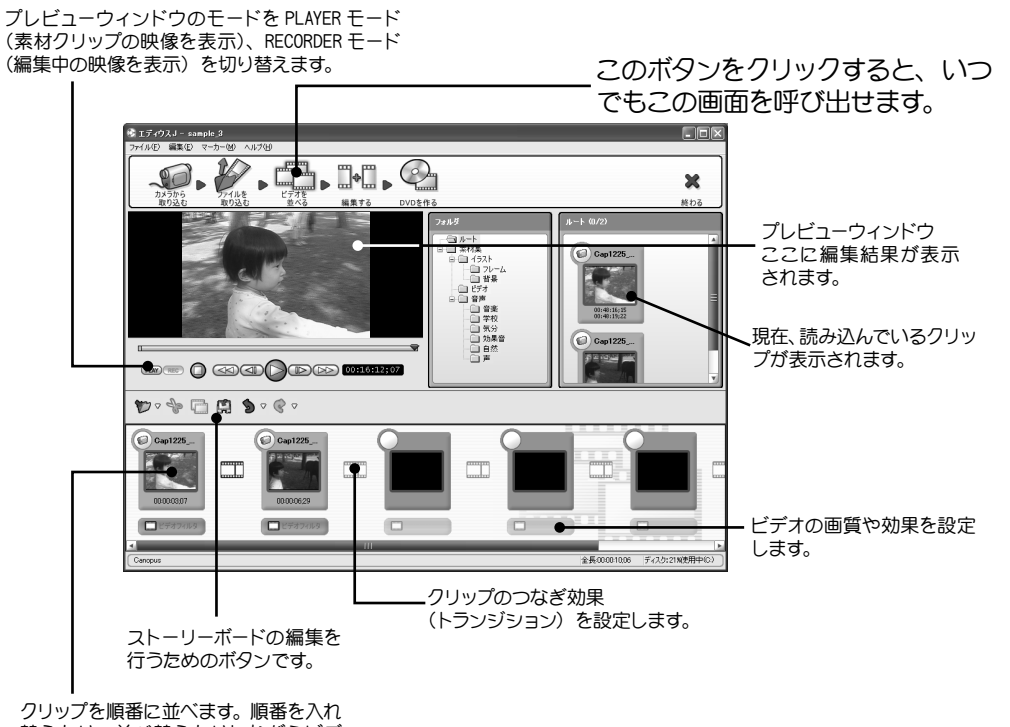

替えたり、並べ替えたりしながらビデ オ全体の大まかな流れを決定します。

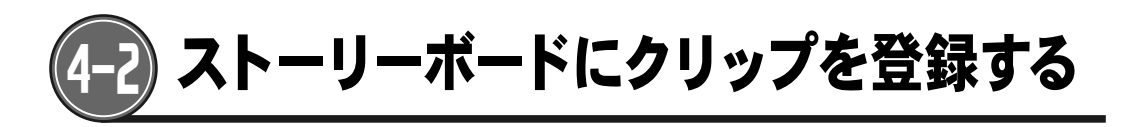

クリップをストーリーボードに登録します。
Binウィンドウ上のクリップや、パソコンに保存されているファイルをドラッグ&
ドロップします。

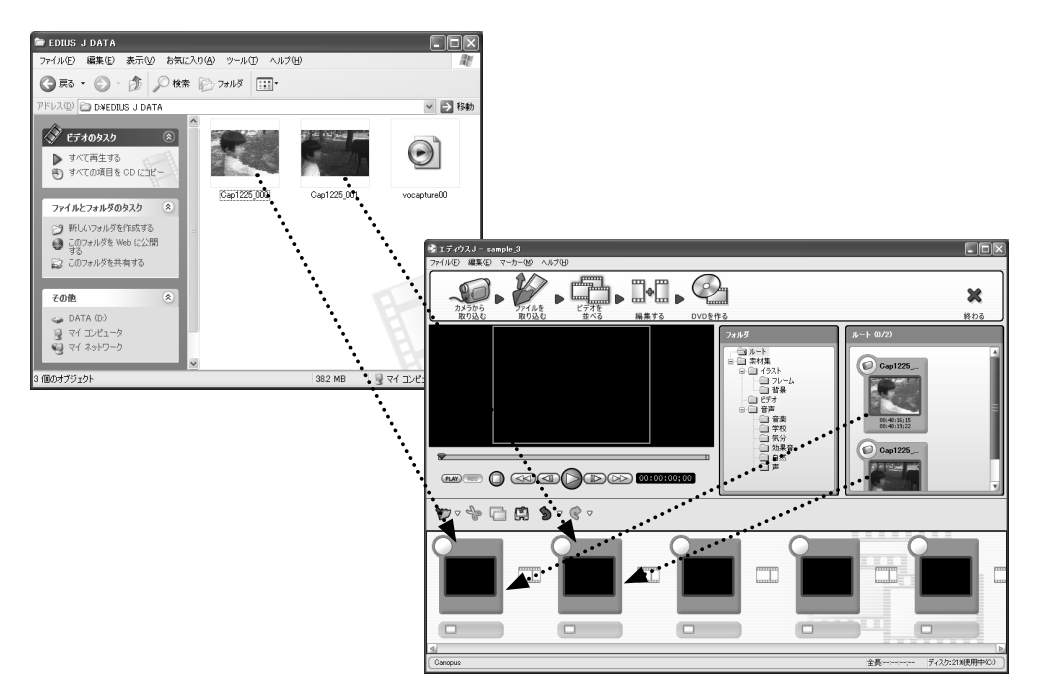

## 2 クリップガストーリーボードに登録されます。

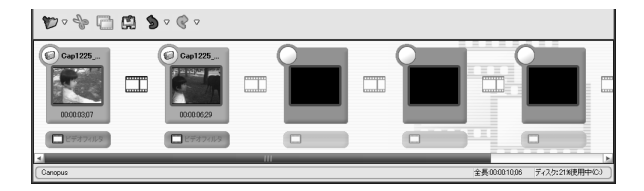

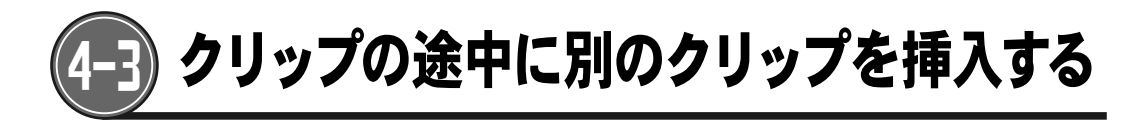

 挿入地点を指定します。
コントロールパネル、またはスライダを操作し、プレビューウィンドウにクリップ を挿入する位置に合わせます。

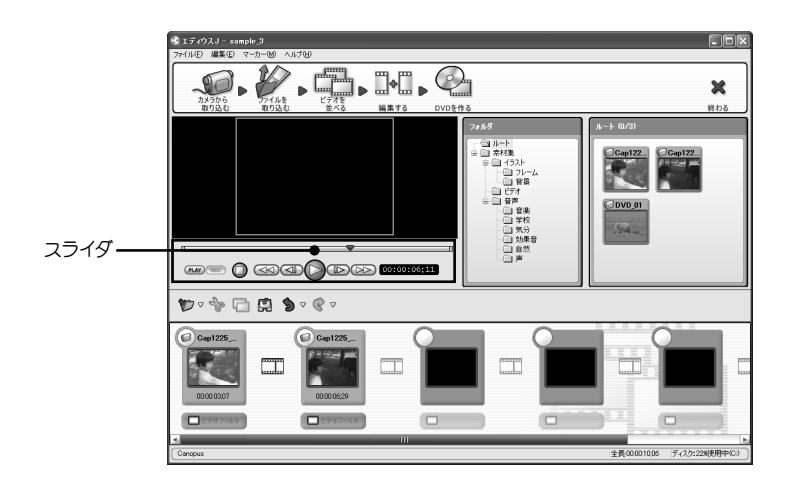

Chapter

Λ

41

2 Binウィンドウ上のクリップや、パソコンに保存されているファイルをプレビュー ウィンドウにドラッグ&ドロップします。

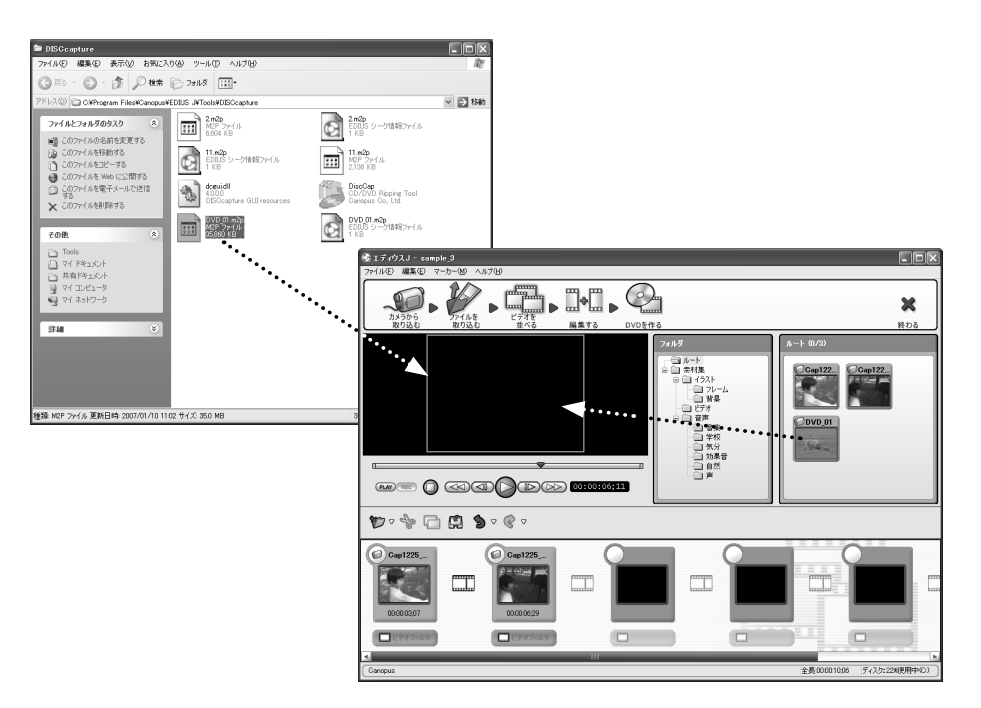

3 挿入地点にあるクリップが分割され、ドラッグしてきたクリップが挿入されます。

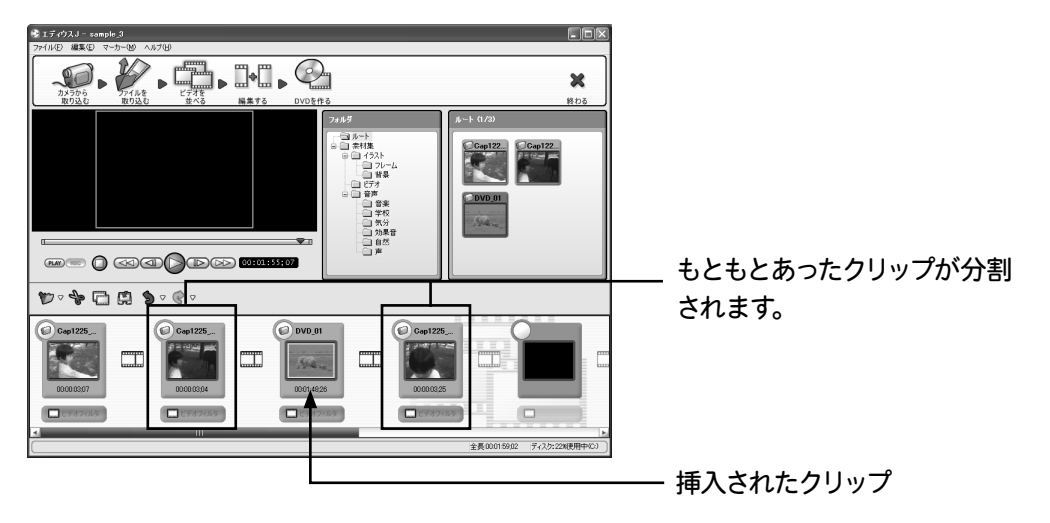

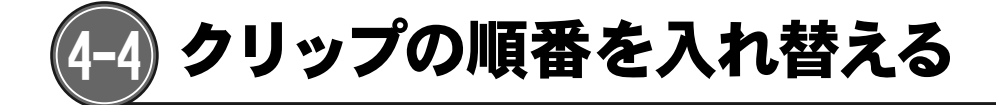

1 順番を入れ替えたいクリップを、移動先にドラッグ&ドロップします。

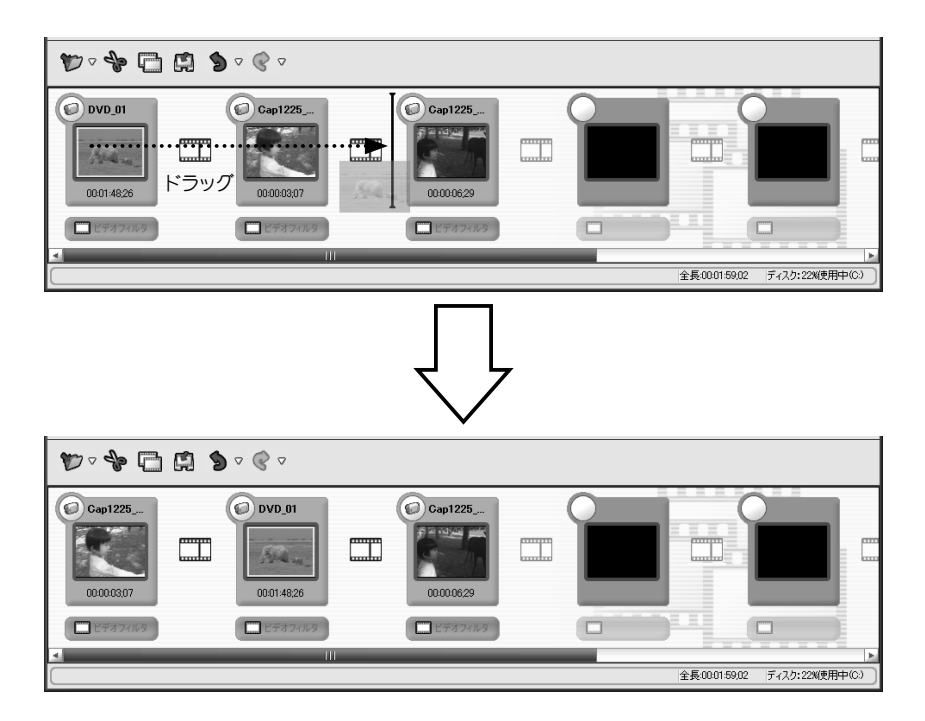

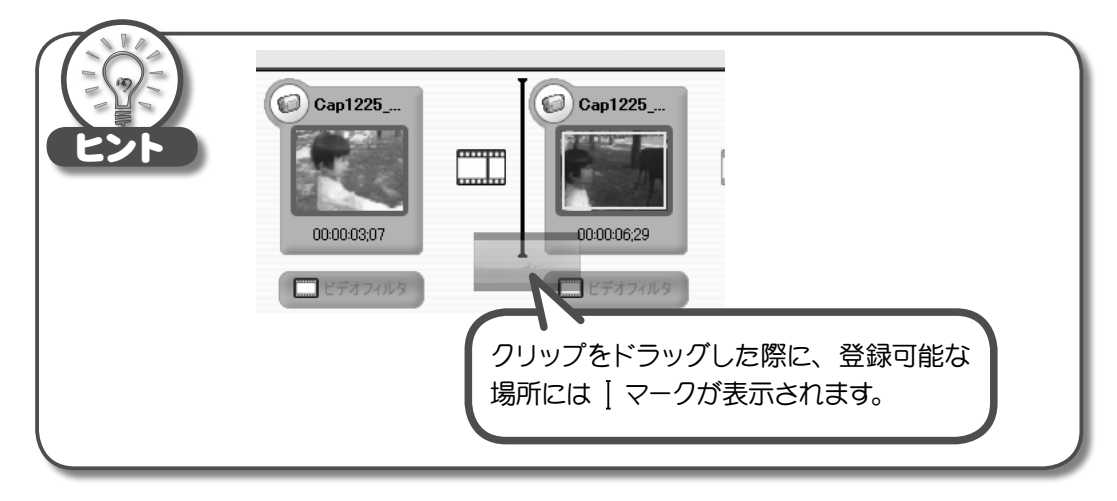

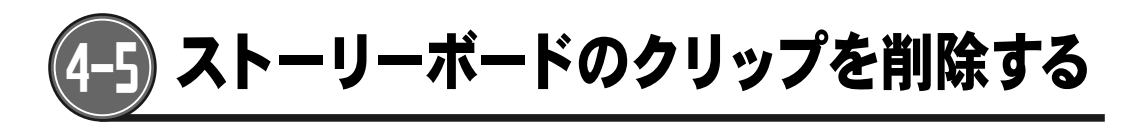

1 削除したいクリップ上で右クリックして、表示されるメニューで [削除] を選択します。

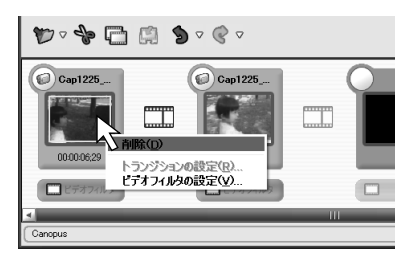

2 クリップが削除されます。

| ♥ ~ ~ □ □ □ • • • •  |  |  |  |  |  |
|----------------------|--|--|--|--|--|
| Cap1225<br>000003,07 |  |  |  |  |  |
| ビデオフィルタ              |  |  |  |  |  |
| <u> </u>             |  |  |  |  |  |

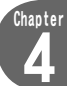

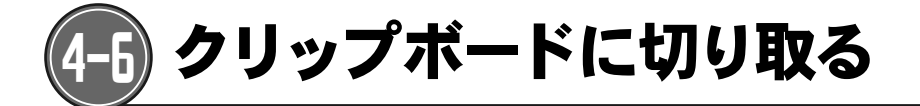

ストーリーボードに登録されているクリップを削除し、クリップボードにコピーします。 クリップボードにコピーしたクリップは、 (この) (カーソル位置に貼り付け) ボタンで、位置を指 定して貼り付けることができます。ストーリーボードに登録したクリップの場所を移動させたり、 順番を入れ替えたりする場合に使用します。

1 切り取るクリップをクリックします。

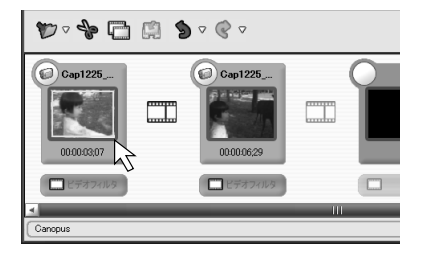

2 🏤 (クリップボードに切り取り) ボタンをクリックします。

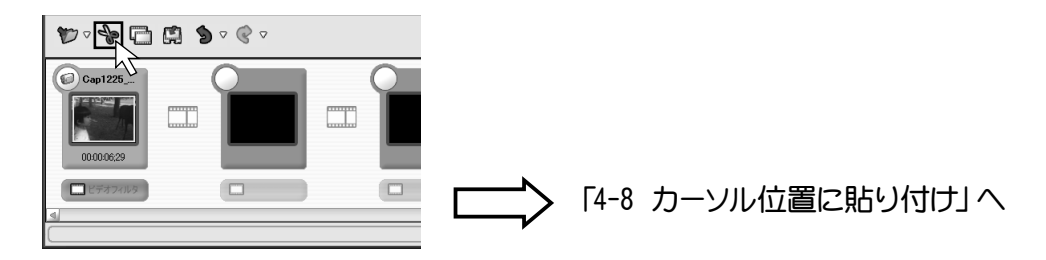

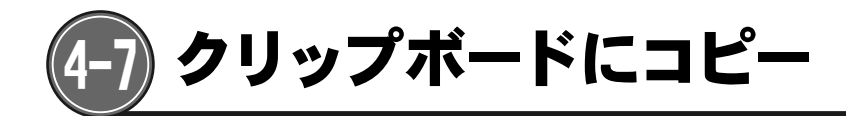

ストーリーボードに登録されているクリップを残したまま、クリップボードにコピーします。 クリップボードにコピーしたクリップは、 ()) (カーソル位置に貼り付け) ボタンで、位置を指 定して貼り付けることができます。

同じクリップを何度も使いたい場合に使用します。

1 コピーするクリップをクリックします。

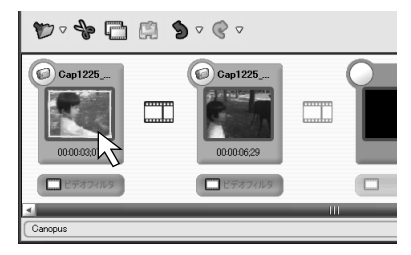

2 📑 (クリップボードにコピー) ボタンをクリックします。

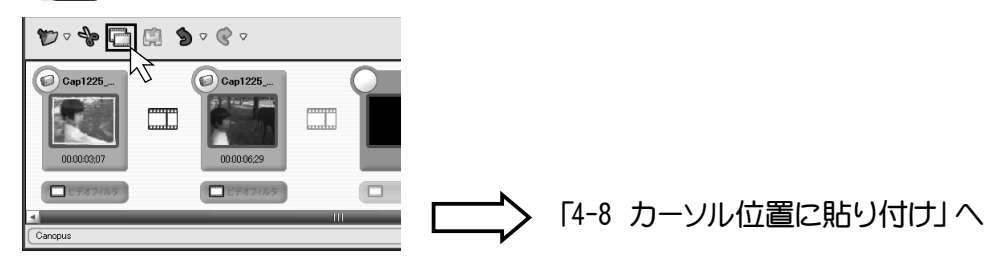

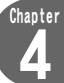

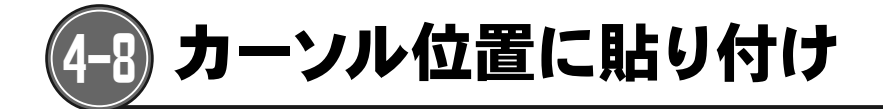

クリップボードにコピーされているクリップを、場所を指定して貼り付けることができます。

1 コントロールパネル、またはスライダを操作し、クリップを貼り付ける位置に合わせます。

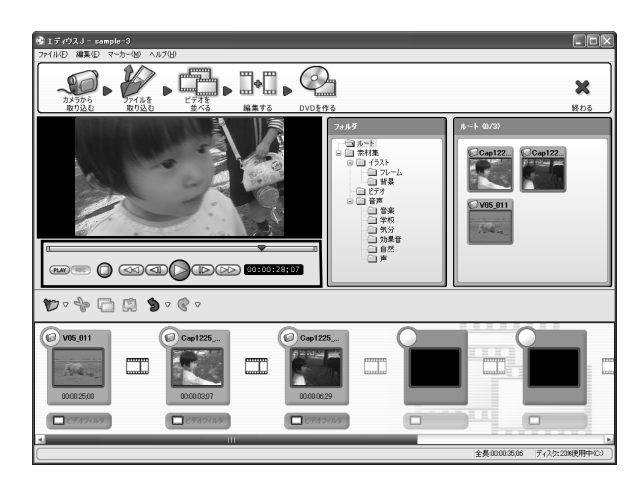

2 (カーソル位置に貼り付け)ボタンをクリックします。 クリップボードにコピーされていたクリップが、カーソル位置に貼り付けられます。

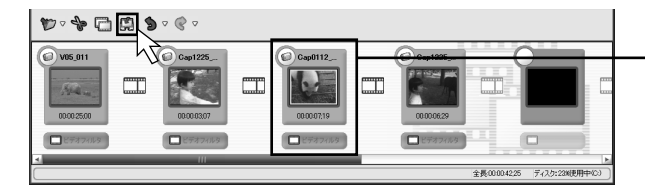

– クリップボードにコピーされていた
クリップが追加されます。

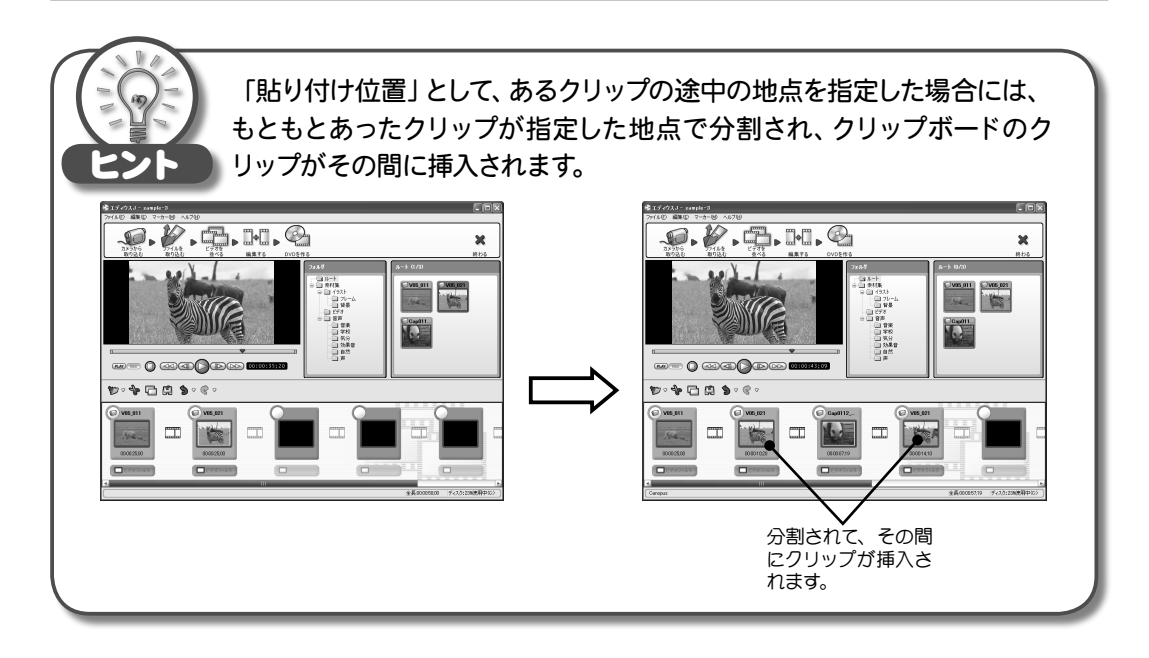

# Chapter

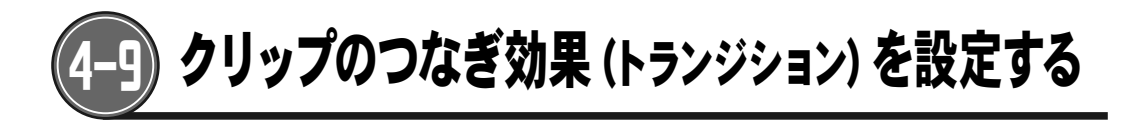

前後の画面が徐々にオーバーラップして変化するディゾルブなど、場面と場面の切り替わり方法 を設定することができます。

1 (トランジション設定) ボタンをクリックします。

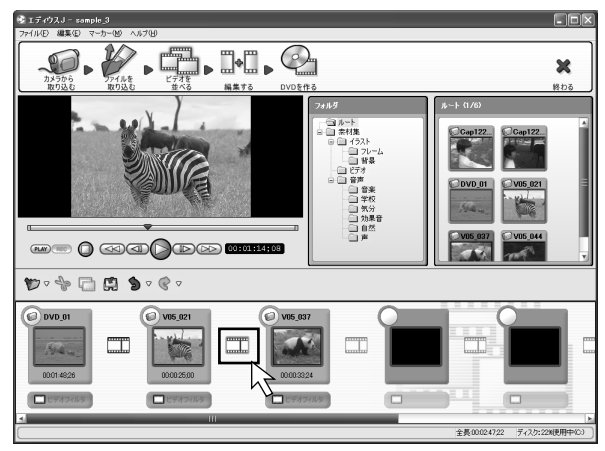

2 「トランジションの設定」ダイアログが表示されます。 トランジションの種類を選択して、 0K ボタンをクリックします。 \*使用できるトランジションの種類については、「トランジションの設定」(p.130)を参照 してください。

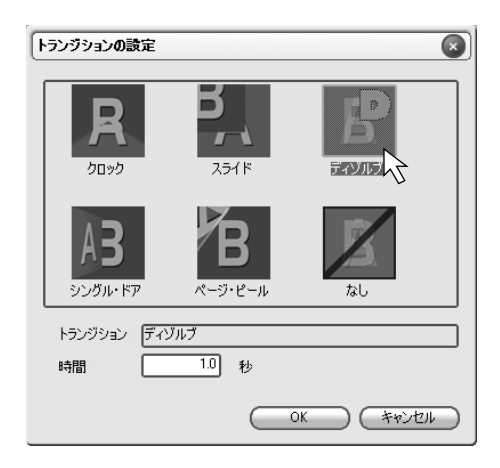

# 3 トランジションが設定されました。

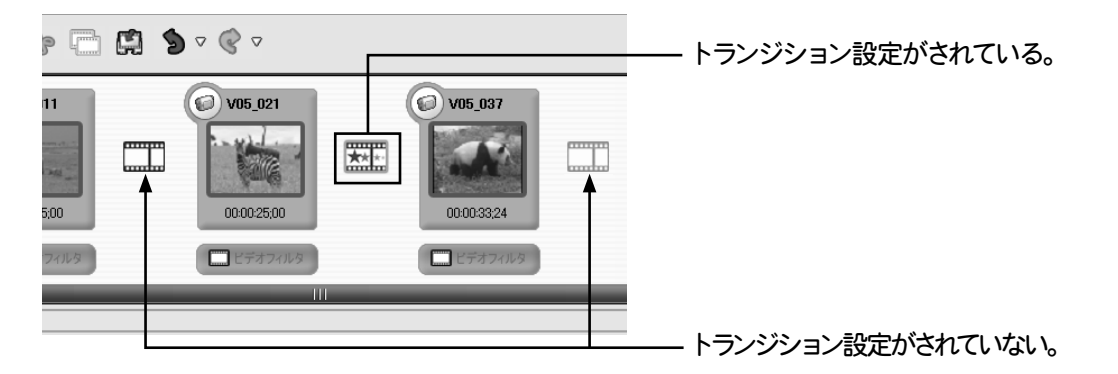

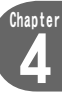

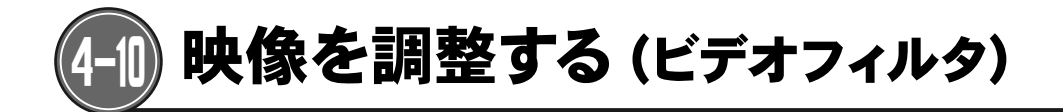

ビデオクリップの色や明るさを調整したり、様々な映像効果を追加することができます。

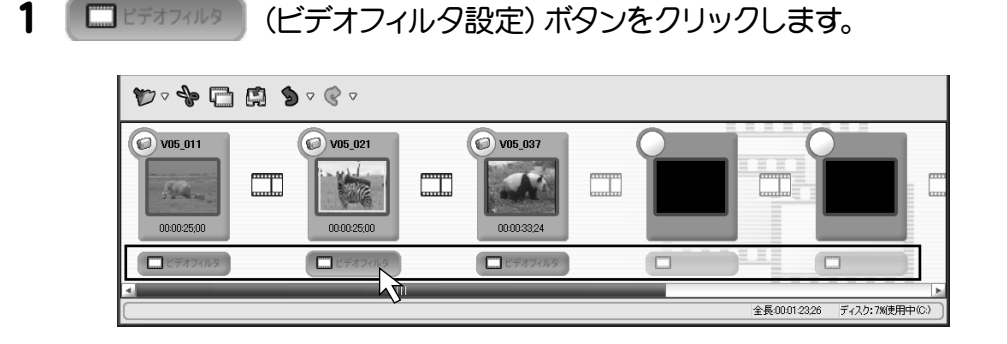

2 「ビデオフィルタの設定」ダイアログが表示されます。 適用するフィルタの種類をクリックして選択します。 \*複数のフィルタを選択することもできます。

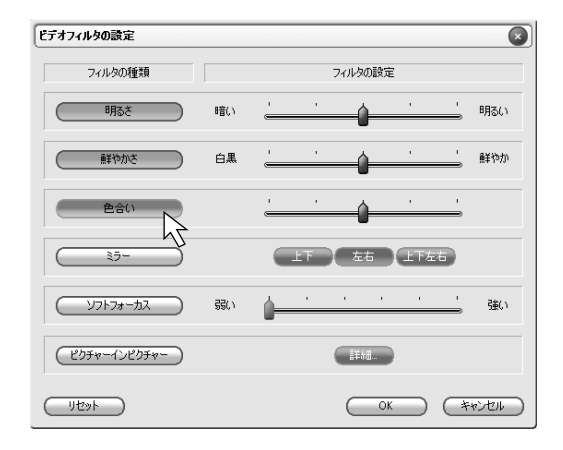

**3** スライダをドラッグして、フィルタの強さを調整し、 (\_\_\_\_\_\_\_\_)ボタンをク リックします。

\*使用できるビデオフィルタの種類については、「ビデオフィルタの設定」(p.128)を参照 してください。

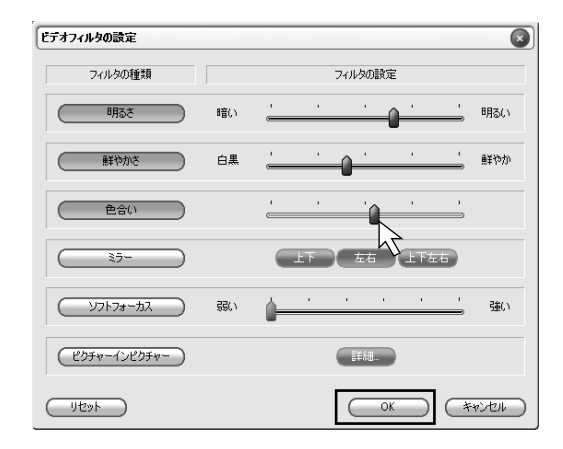

# 4 ビデオフィルタが設定されました。

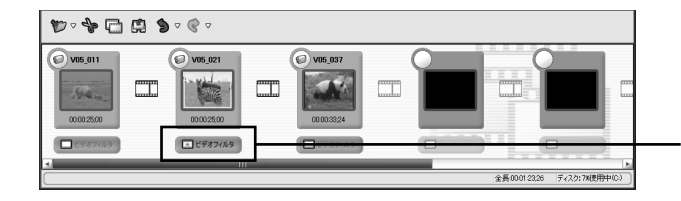

ビデオフィルタが設定されると、青 色にかわります。

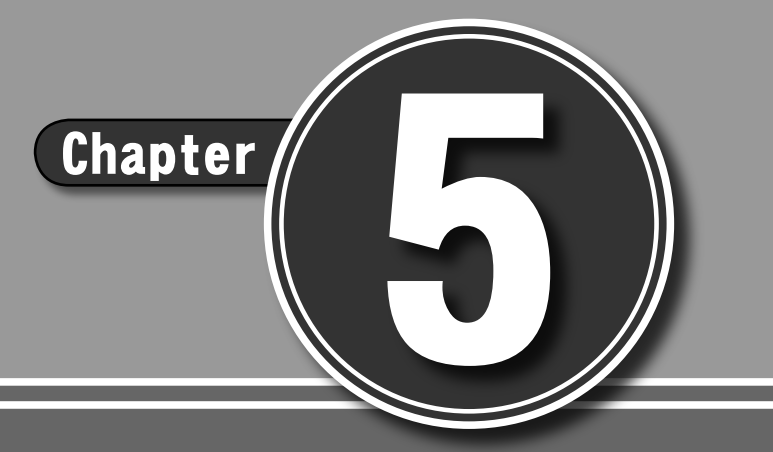

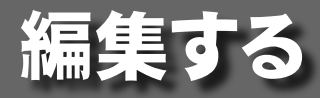

- 5-1 タイムライン
- 5-2 タイムラインの機能
- 5-3 タイムラインにクリップを登録する
- 5-4 クリップの不要な部分を削除する (トリミング)
- 5-5 クリップのつなぎ効果 (トランジション) を設定する
- 5-6 クリップの再生速度を変更する
- 5-7 映像を調整する (ビデオフィルタ)
- 5-8 子画面を表示する
- 5-9 音量を調整する(オーディオ設定)
- 5-10 タイトルの作成
- 5-11タイトルエフェクトの設定
- 5-12 アフレコ
- 5-13全体をレンダリング
- 5-14現在位置のフレームを Bin に追加

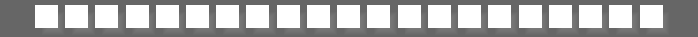

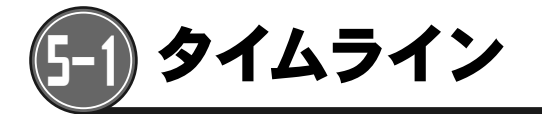

エディウスJで本格的な編集作業を行うには、タイムラインと呼ばれる編集専用の領域にクリッ プを貼り付けなくてはなりません。エディウスJでは、「ビデオ」と名づけられたトラックが編集 の基本となり、Binウィンドウから必要なクリップをタイムラインに貼り付けては編集するという 操作を行います。

# <タイムライン画面>

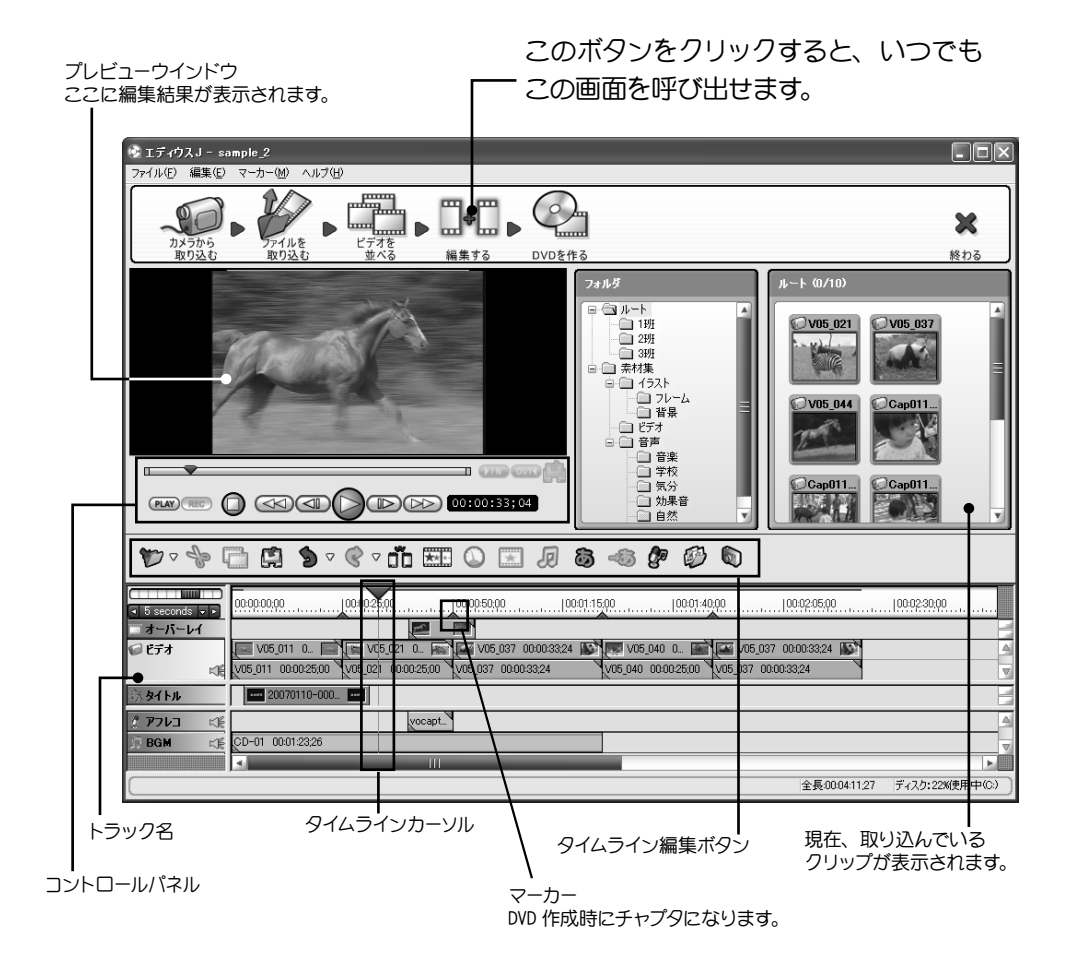

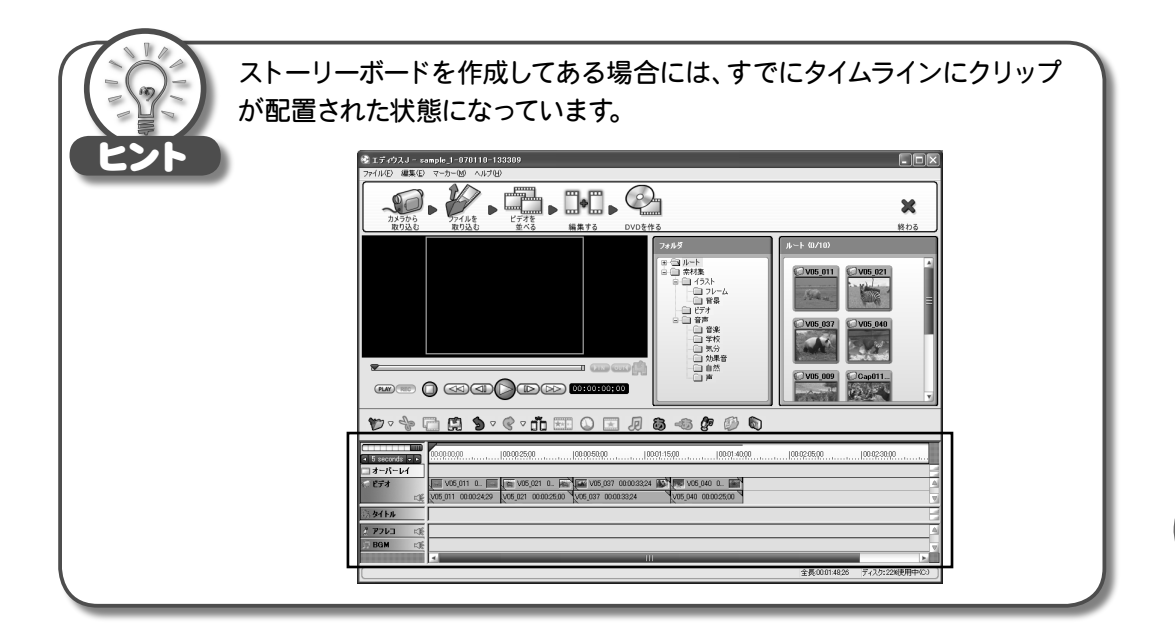

# <コントロールパネル>

## (PLAY) プレーヤーに切り替え

Binウィンドウ (p.62参照) 上で選択したクリップをプレビューウィンドウで再生して確認できるようになります (PLAYERモード)。

## (REC) レコーダーに切り替え

編集中の作品をプレビューウィンドウで再生して確認できるようになります (RECORDERモード)。

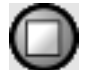

#### 停止

再生を停止します。

#### 

巻き戻しを行います。連続で押すと巻き戻し速度が段階的に速くなります。早送り中 に押すと、早送り速度が1段階遅くなります。

#### (一〇) 前のフレームに移動

直前のフレームを表示します。

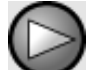

 $( \geq \geq )$ 

## 

再生します。

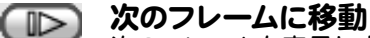

次のフレームを表示します。

## 早送り

早送りします。連続で押すと早送り速度が段階的に速くなります。巻き戻し中に押すと、巻き戻し速度が1段階速くなります。

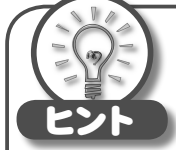

#### PLAYERモードとRECORDERモード

エディウスJのプレビューウィンドウには、PLAYERとRECORDERの2つのモードがあります。

PLAYERは、素材として使用するクリップを再生して確認するモードで、 RECORDERは、編集中の作品を再生して確認するモードです。ビデオデッキ を2台つなげてダビングする場合の再生 (PLAYER) 側と録画 (RECORDER) 側に相当します。

エディウスJのタイムライン画面では、通常、RECORDERモードに設定されて います。PLAYERモードに切り替えることで、Binウィンドウに登録したクリッ プをタイムラインに貼り付ける前に再生して確認することができます。ま た、Binウィンドウのクリップの不要な部分を削除してからタイムラインに貼 り付けることもできます(p.66参照)。

# <タイムライン編集ボタン>

プロジェクトの保存 現在開いているプロジェクトを上書き保存します。

クリップボードに切り取り

選択中のクリップを削除して、クリップボードにコピーします。

#### クリップボードにコピー

選択中のクリップをクリップボードにコピーします。

#### カーソル位置に貼り付け

クリップボードにコピーしたクリップをタイムラインカーソルの位置に貼り付けます。

### 取り消し

直前の操作を取り消します。

#### やり直し

S

C

取り消した操作を戻します。

#### **カットポイントの追加** タイムライン上のクリップ

タイムライン上のクリップをタイムラインカーソルの位置で分割します。クリップを分割して別のクリップを挿入したい場合や、クリップの途中に不要なシーンがある場合 に使用します。

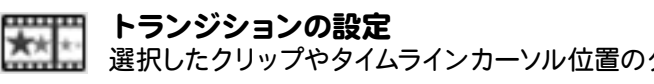

選択したクリップやタイムラインカーソル位置のクリップにトランジション(場面の切り替わり方法)を設定します。

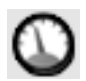

#### 速度

選択中のクリップの再生速度を変更します。

# ビデオフ 選択中の

### ビデオフィルタの設定

選択中のクリップにビデオフィルタを追加します。明るさや色を調整したり、子画面で 表示したりする場合に使用します。

### オーディオ設定

選択中のクリップの音量やフェードイン、フェードアウトを設定します。

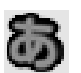

D

#### タイトルの作成

タイムラインカーソルの位置にタイトル (テロップ)を作成します。

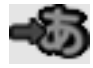

# タイトルエフェクトの設定

選択中のタイトルの効果を設定します。

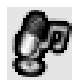

## アフレコ

接続したマイクなどからナレーションを録音し、タイムラインカーソルの位置に音声ク リップとして追加します。

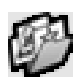

## 全体をレンダリング

再生がリアルタイムに行えない場合に、タイムラインをレンダリングすることで、再生 が正しく行われるようになります。

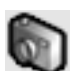

#### 現在位置のフレームをBinに追加

タイムラインカーソル位置の映像を静止画クリップとしてBinウィンドウに作成します。

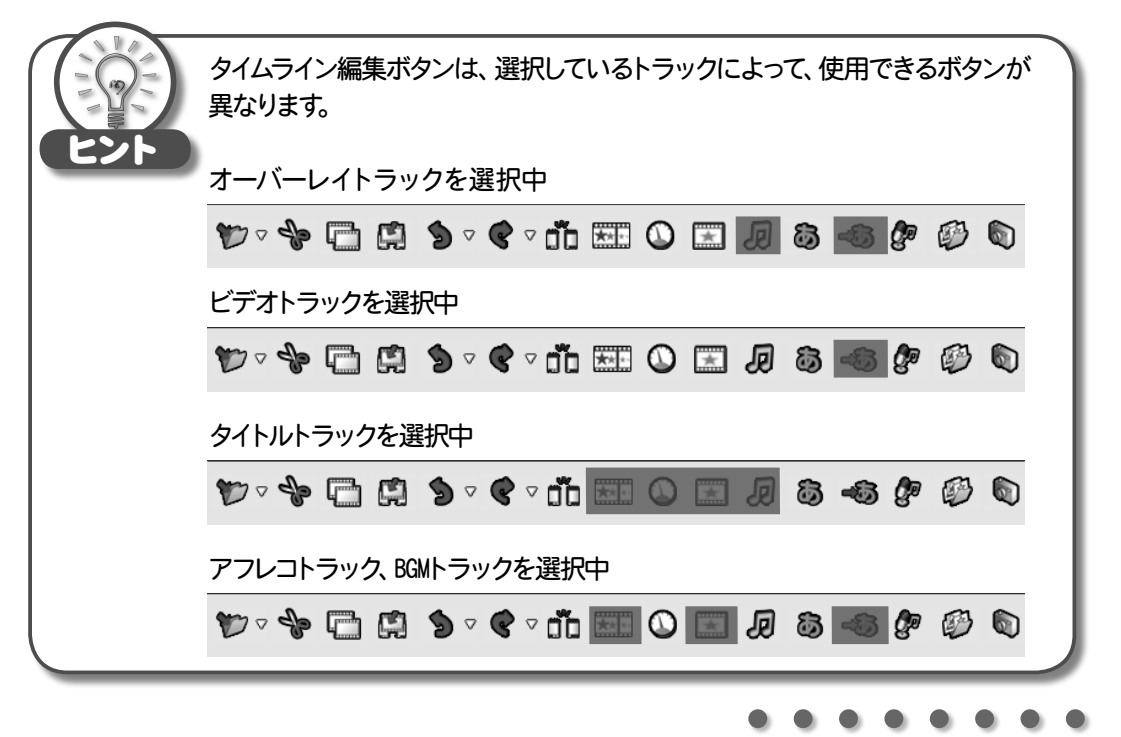

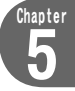

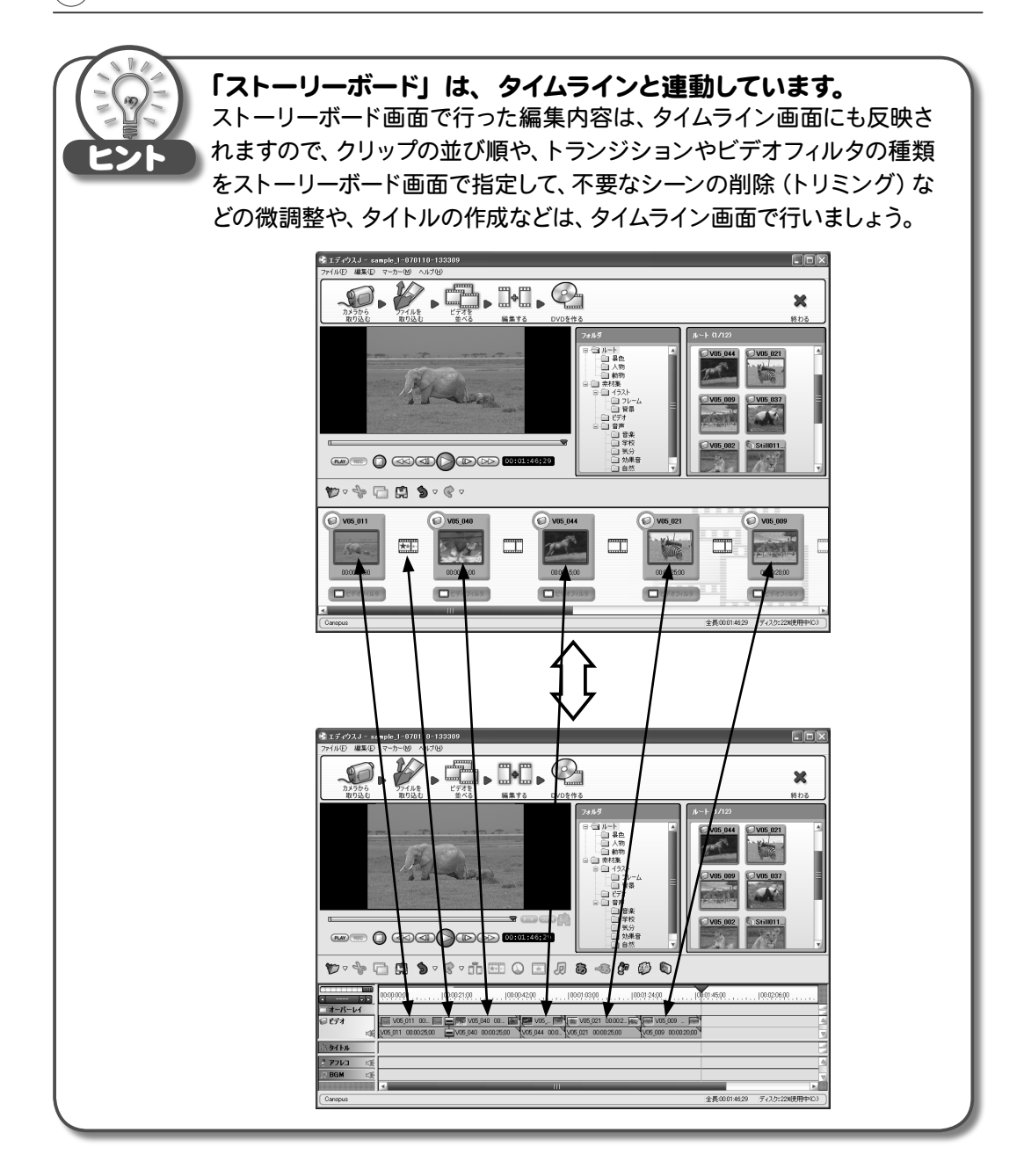

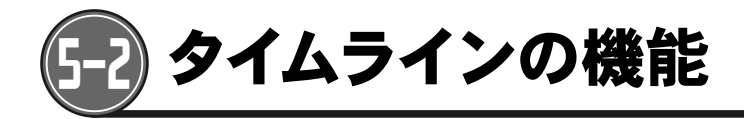

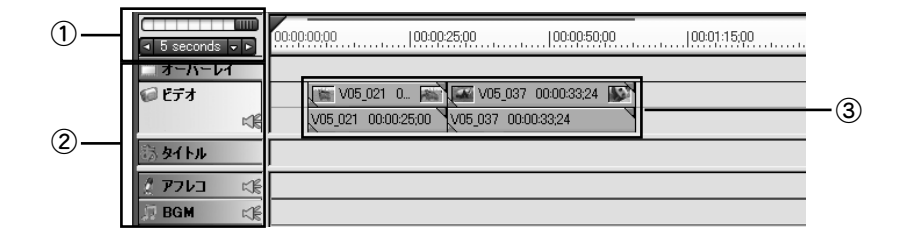

# クイムラインスケール タイムラインの表示スケールを変更することができます。

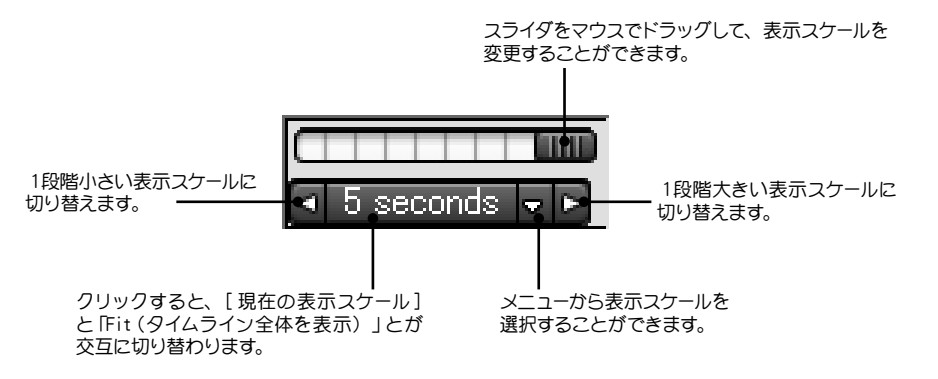

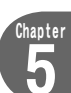

#### **②トラック**

タイムラインには、「オーバーレイ」「ビデオ」「タイトル」「アフレコ」「BGM」の5種類のトラックがあります。

エディウスJでは、トラックの数を増やすことはできません。

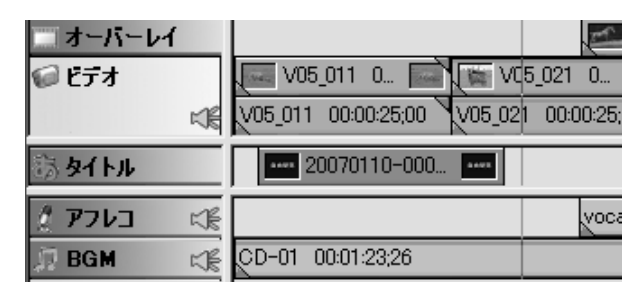

#### 「オーバーレイ」トラック

再生されるメイン映像とは別の映像をインサートカットとして挿入したり、子画面を表示させる場 合に使用します。ビデオクリップ、静止画クリップ、タイトルクリップを配置することができます。 「オーバーレイ」トラックに配置されたクリップは、「ビデオ」トラックよりも手前に表示されます。 ビデオクリップを配置した場合には、クリップに含まれる映像のみが使用され、音声は再生さ れません。

#### 「ビデオ」トラック

すべての種類のクリップを配置することができ、クリップに含まれる映像、音声が再生されます。

#### 「タイトル」トラック

タイトル (テロップ)を作成するためのトラックです。

#### 「アフレコ」トラック

ボタンでナレーションを録音した場合に、作成されたオーディオクリップがこのトラックに 登録されます。

#### 「BGM」 トラック

オーディオクリップ、ビデオクリップを配置することができます。ビデオクリップを配置した場合 には、クリップに含まれる音声のみが使用されます。

## 🚅 ミュートボタン

音声をミュート(無音)にする場合にクリックします。

☆ 音声が再生されます。

📧 音声は再生されません。

napter

## ③クリップ

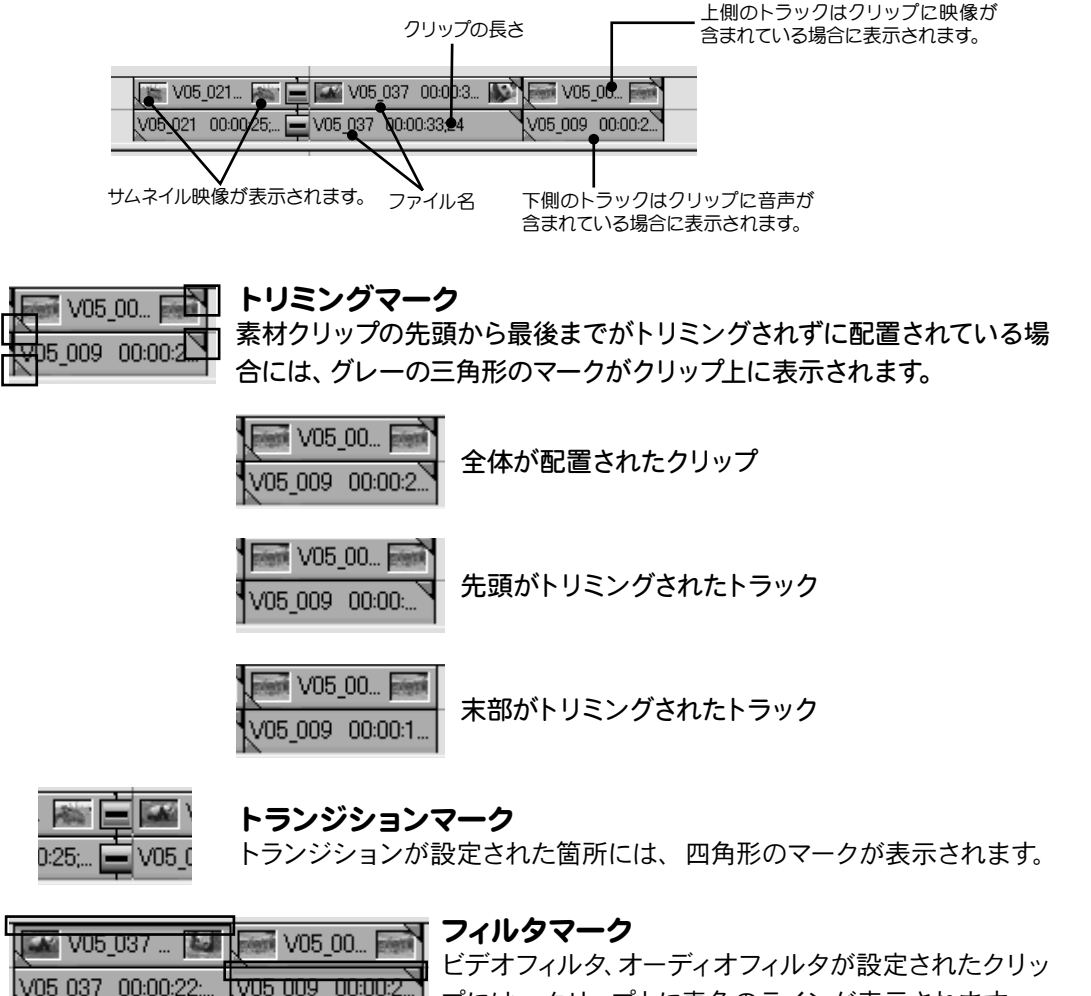

プには、クリップ上に青色のラインが表示されます。

# く Bin ウィンドウ>

ビデオ編集の素材として使用するクリップを登録しておく場所です。

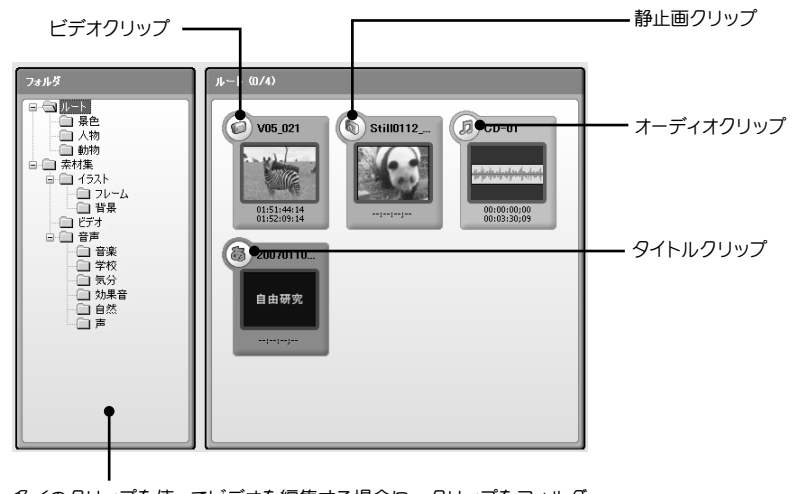

多くのクリップを使ってビデオを編集する場合に、クリップをフォルダ で分けて整理することができます。フォルダを変更しても、ファイル自 体の保存先が変更されるわけではありません。

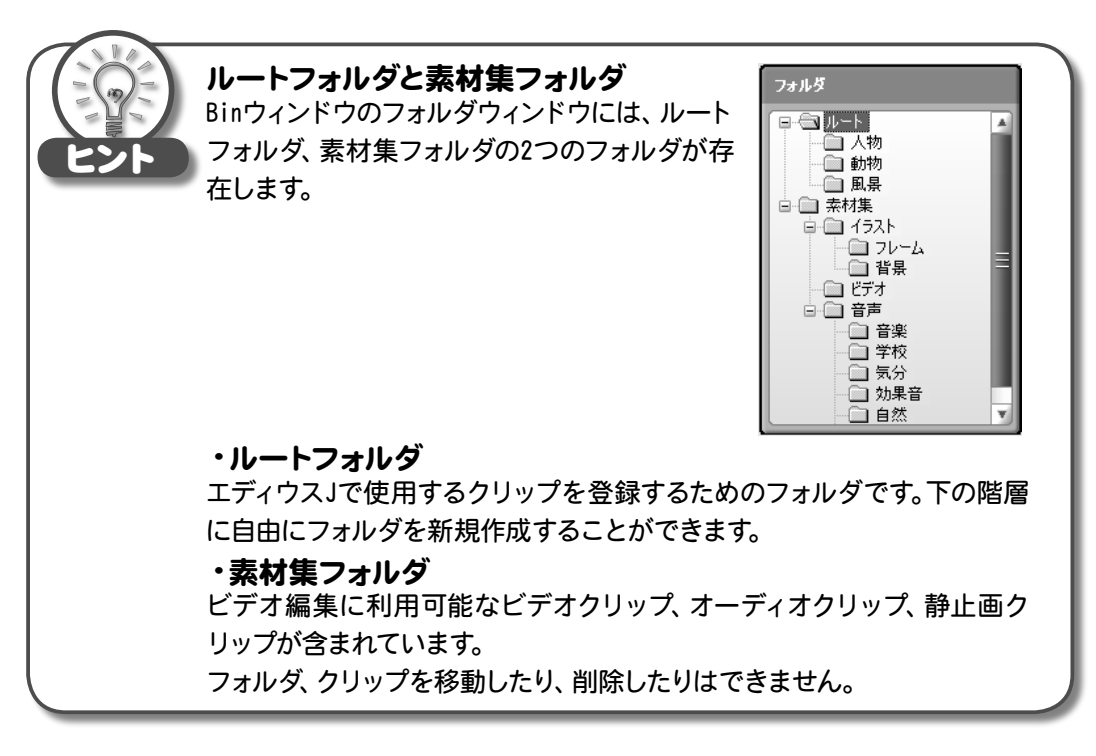

hapte

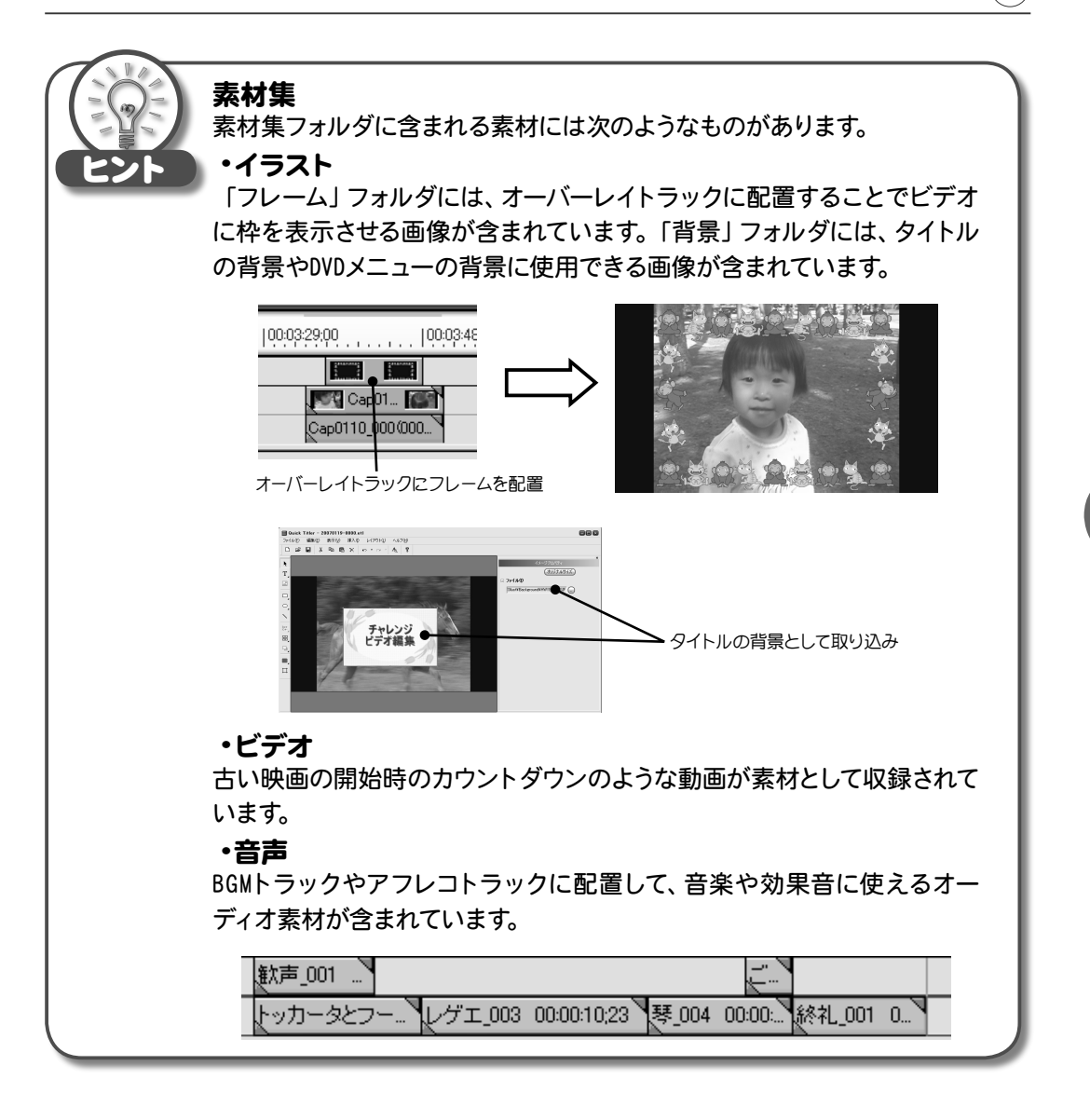

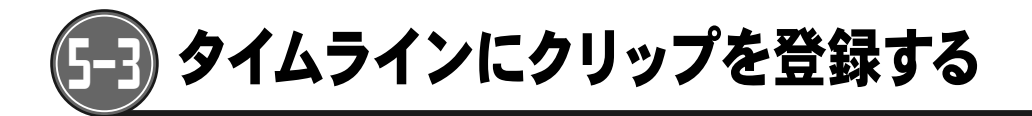

#### ビデオクリップを登録する

ストーリーボードへのクリップの追加と同様に、ドラッグ&ドロップでタイムラインに直接クリップを登録することができます。

クリップをタイムラインに登録します。
Binウィンドウ上のクリップや、パソコンに保存されているファイルをドラッグ&
ドロップします。

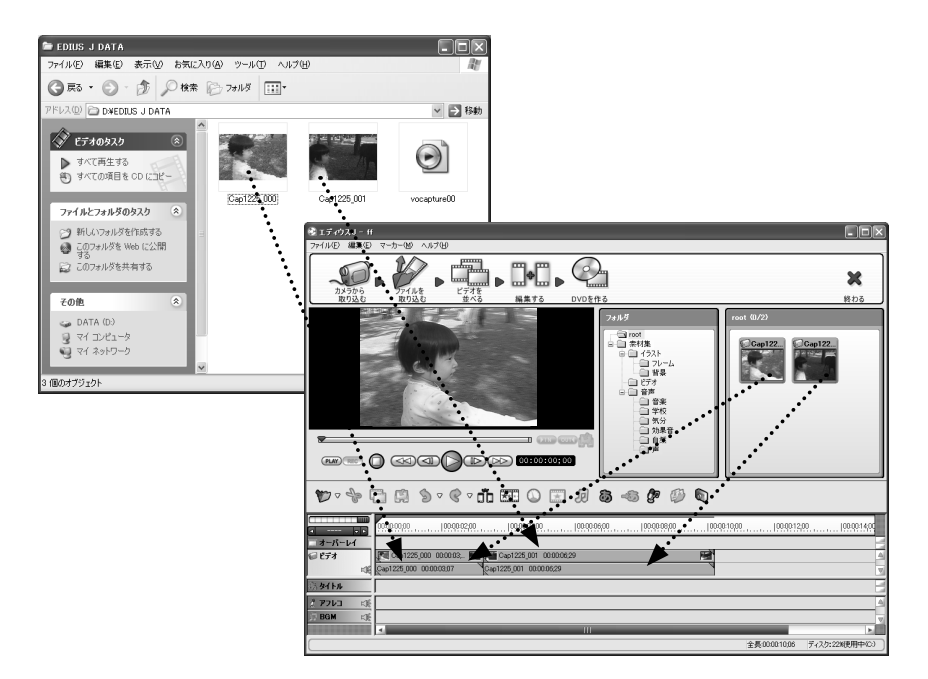

# 2 クリップがタイムラインに登録されます。

#### クリップの途中に別のクリップを挿入する

1 挿入地点を指定します。 コントロールボタン、スライダ、タイムラインカーソルを操作し、プレビューウィンドウにクリップを挿入する位置に合わせます。

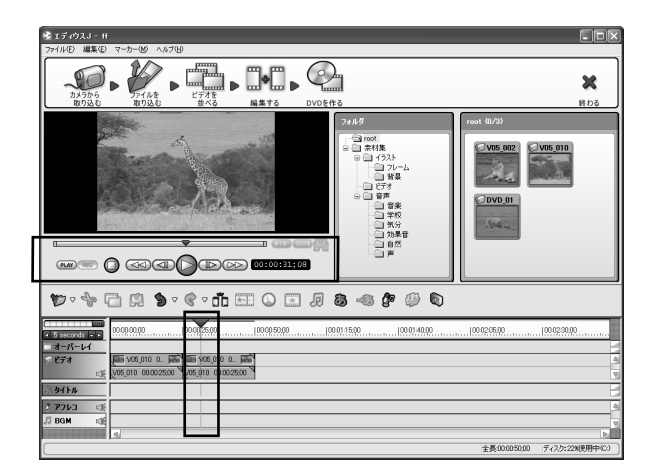

2 クリップをタイムラインカーソルの位置にドラッグ&ドロップします。

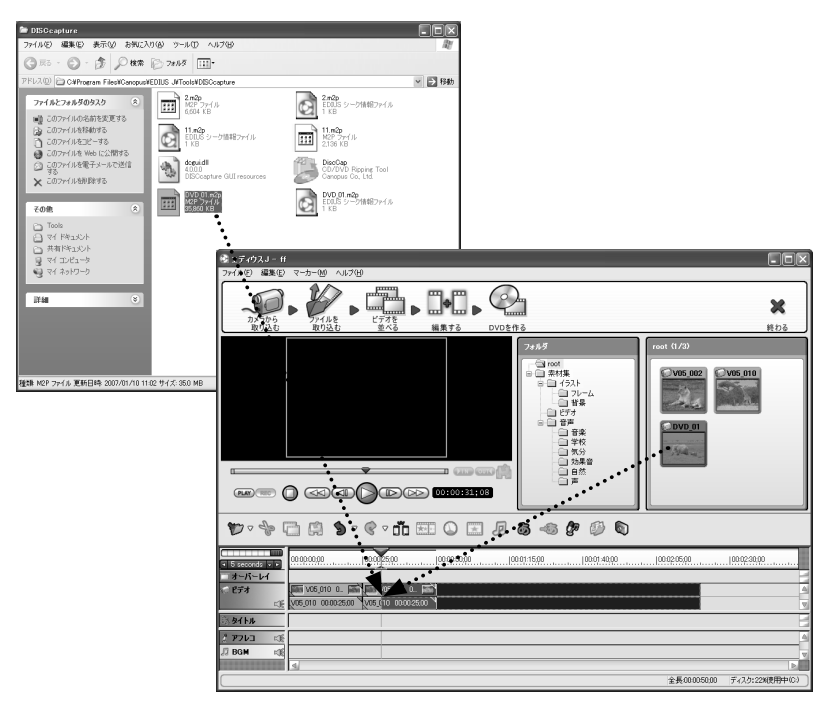

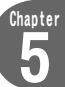

3 挿入地点にあるクリップが分割され、ドラッグしてきたクリップが挿入されます。

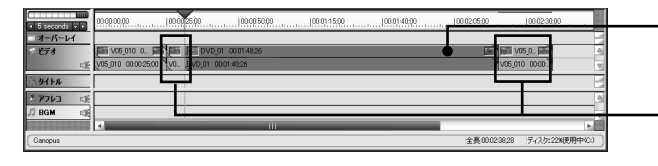

・挿入されたクリップ

もともとあったクリップが分割され ます。

#### クリップのIn点、Out点を設定後にタイムラインに登録する

 プレーヤーに切り替え)ボタンをクリックします。 プレビューウィンドウがRECORDERモードからPLAYERモードに切り替わり、素材 クリップをプレビューできるようになります。

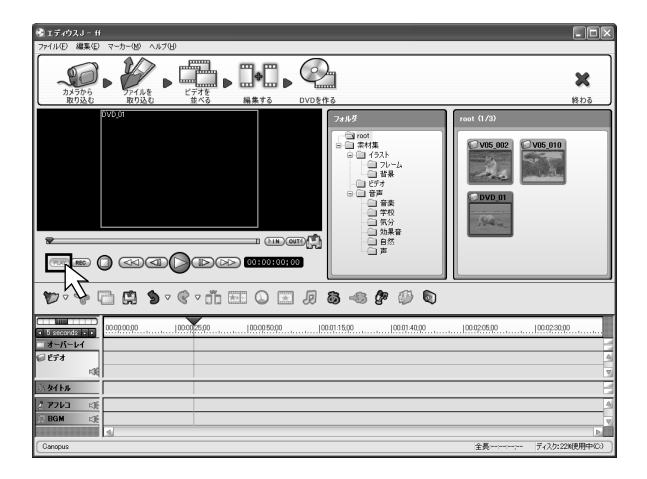
2 プレビューウィンドウに、クリップをドラッグ&ドロップします。

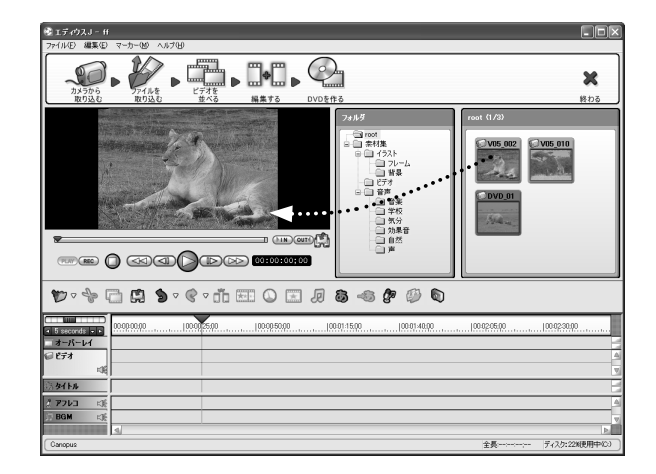

- Chapter 5
- 3 スライダをドラッグして、In点(開始点)に設定するポイントに合わせ、 ボタンをクリックします。

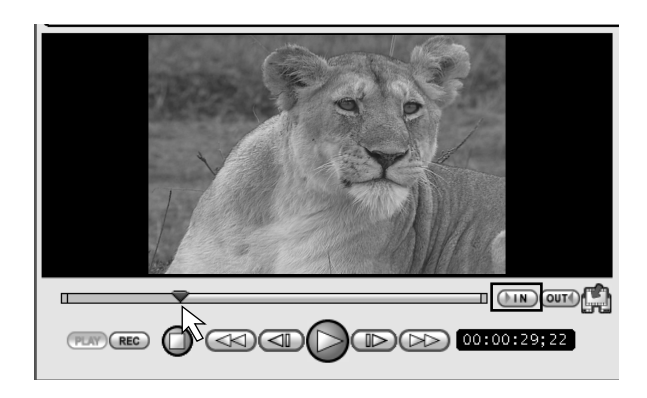

4 スライダをドラッグして、Out点(終3点)に設定するポイントに合わせ、 @== ボタンをクリックします。

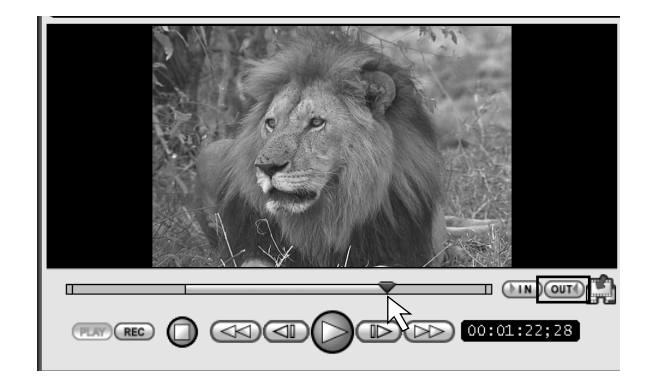

5 (タイムラインに挿入で追加) ボタンをクリックすると、In点、Out点が設定 された状態でタイムラインカーソル位置にクリップが追加されます。

| * エディウスJ - ff                                    | - DX     |
|--------------------------------------------------|----------|
| ファイル(ビ 編集(ビ) マーカー(ビ) ヘルプ(ビ)                      |          |
|                                                  | ×<br>800 |
|                                                  |          |
| Ø \$\$ \$\$ \$ \$ \$ \$ \$ 1 \$ 1 \$ \$ \$ \$ \$ |          |
|                                                  | 1t.a.    |
| 10 C74 (14 (100) C00000 (16)                     |          |
| 1791F#                                           |          |
|                                                  | A        |
|                                                  | V        |
| 全異00012414 ディスク:228頃                             | (用中(0)   |

## クリップの順番を入れ替える

1 順番を入れ替えたいクリップを、移動先にドラッグ&ドロップします。

| \$ ∞ & \( \begin{array}{c} \lambda \end{array} & \left & \( \begin{array}{c} \end{array} & \end{array} & \end{array} & \end{array} & \( \begin{array}{c} \end{array} & \( \end{array} & \end{array} & \( \end{array} & \end{array} & \( \end{array} & \end{array} & \( \end{array} & \end{array} & \( \end{array} & \end{array} & \( \end{array} & \end{array} & \( \end{array} & \end{array} & \( \end{array} & \end{array} & \( \end{array} & \end{array} & \end{array} & \( \end{array} & \end{array} & \end{array} & \( \end{array} & \end{array} & \end{array} & \end{array} & \( \end{array} & \end{array} & array |           | ♥ - \$ □                                              | <b>1 1</b> • <b>C</b> • <b>C</b>        | 0 🗷 🛛 8 🚳 🖗       |
|----------------------------------------------------------------------------------------------------|-----------|-------------------------------------------------------|-----------------------------------------|-------------------|
| I Second 200         [00002500         [00002500         [00001500           I Second 200         I V05_010         [00002500         [00002500           I V05_010         I V05_010         I V05_010         I V05_010                                                                                                    | $\square$ | 5 seconds ラコ     オーバーレイ     ビデオ     ビデオ     ビジン 00000 | 00002500 0002500 0000000000000000000000 | 0005000 100011500 |
| © 2150-<br>2 770-2 ≪<br>2 804 ≪                                                                                                    | r         |                                                       | IX - IX                                 |                   |
|                                                                                                    |           |                                                       |                                         |                   |

## タイムラインのクリップを削除する

1 削除したいクリップ上で右クリックして、表示されるメニューで [削除] を選択します。

| ♥ * * • • • - •                                 | I / 8 - 6 / 0                                                                             | any - S                 |                                                     |
|-------------------------------------------------|-------------------------------------------------------------------------------------------|-------------------------|-----------------------------------------------------|
|                                                 | -<br>190   100 01:15,00   100 01:<br>N                                                    |                         |                                                     |
| εg (v66,010 00002500 (v05,00. (v05,018 0000250) | 400取9(1) Cwi+X<br>コピー© Cwi+C<br>貼り付け(2) Cwi+V                                             |                         | #1 V05,010 0. F 1 2 2 2<br>V05,010 0.0002500 V05,00 |
|                                                 | 削除( <u>0</u> ) Delate<br>速度( <u>5</u> )<br>ビデオフィルタの設定( <u>0</u> )<br>オーディオの設定( <u>A</u> ) | <u>パ アフレコ</u><br>37 BGM |                                                     |
|                                                 | トランジションの設定(P)<br>タイトルの作成母<br>タイトルエフェクトの設定(E)                                              |                         |                                                     |

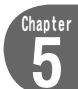

69

#### クリップボードに切り取り

タイムラインに登録されているクリップを削除し、クリップボードにコピーします。 クリップボードにコピーしたクリップは、(M)(カーソル位置に貼り付け)ボタンで、位置を指 定して貼り付けることができます。タイムラインに登録したクリップの場所を移動させたり、順番 を入れ替えたりする場合に使用します。

切り取るクリップをクリックし、
 ソックします。

| n n a n i a n i a n a n a n a n a n a n                                                                                                    | <b>1</b> | * 🛱 🕭 💰 🥄 🖾 🖽 🔾 🖃 🖉 👘 |
|----------------------------------------------------------------------------------------------------|----------|-----------------------|
| 01000000         00002500         00001500         00011500         000           31-71-11         01000000         00002500         00001100         00001100         00001100           31-71-11         01000000         00002500         0000000         00001100         00001100         00001100         00001100         00001100         00001100         00001100         00001100         00001100         00001100         00001100         00001100         00001100         00001100         00001100         00001100         00001100         00001100         00001100         00001100         00001100         00001100         00001100         00001100         00001100         00001100         00001100         00001100         00001100         00001100         00001100         00001100         00001100         00001100         00001100         00001100         00001100         00001100         00001100         00001100         00001100         00001100         00001100         00001100         00001100         00001100         00001100         00001100         00001100         00001100         00001100         00001100         00001100         00001100         00001100         00001100         00001100         00001100         00001100         000011000         00001100         00001100 |          |                       |

#### クリップボードにコピー

ストーリーボードに登録されているクリップを残したまま、クリップボードにコピーします。 クリップボードにコピーしたクリップは、 ()) (カーソル位置に貼り付け) ボタンで、位置を指 定して貼り付けることができます。同じクリップを何度も使いたい場合に使用します。

切り取るクリップをクリックし、
 クリップボードにコピー)ボタンをクリックします。

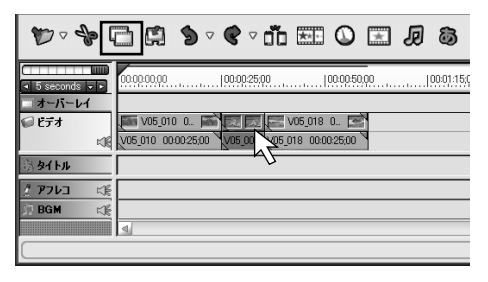

### カーソル位置に貼り付け

クリップボードにコピーされているクリップを、場所を指定して貼り付けることができます。

1 タイムラインカーソルをドラッグして、クリップを貼り付ける位置に合わせます。

| <b>\$</b> ~ \$ [ | i 🛱 🍤 🕫             | ° ¢ ⊽ ño ⊞         | × Į      | <b>ö</b> -6 | 8 🖗 🖏       |
|------------------|---------------------|--------------------|----------|-------------|-------------|
| Seconds ▼ ▶      | 00-00-00,00         | 100-00-25,00       | <br>0,00 | 00:01:15:00 | 00-01-40,00 |
| ーオーバーレイ<br>ジビデオ  |                     | V05_018 0          |          |             |             |
| ◎湯 タイトル          | V05_010 00:00:25;00 | 1v05_018 00:00:250 |          |             |             |
| 2 7763 KE        |                     |                    |          |             |             |
| ST DOW CS        | 4                   |                    |          |             |             |

2 (約 (カーソル位置に貼り付け) ボタンをクリックします。 クリップボードにコピーされていたクリップが、カーソル位置に貼り付けられます。

| ₩ - \$ [              | ⊇ 🛱 🍬 & K 🗉 Q 🖽 Ø 🏍 🛷 🖗 Q                                                                                                    |
|-----------------------|----------------------------------------------------------------------------------------------------|
| Seconds → ►           | 00000000                                                                                                    |
| □オーバーレイ<br>◎ビデオ<br>べき | UIE VOS.010 0. FINITE VOS.018 0. FINITE FINITE VOS.010 0.0025.00 VOS.00 VOS.00 |
| 多イトル                  |                                                                                                    |
| 1 7763 KE             |                                                                                                    |
| JI BGM                |                                                                                                    |
| Canopus               | <u> 4 </u>                                                                                                    |

| 「貼り付け位置」として、あるクリー<br>もともとあったクリップが指定した<br>リップがその間に挿入されます。                                                                                                    | ップの途中の地点を指定した場合には、<br>た地点で分割され、クリップボードのク                                                                                                    |
|----------------------------------------------------------------------------------------------------|----------------------------------------------------------------------------------------------------|
| Image: Solution of the solution of the solutio | ・       ・       ・       ・       ・       ・       ・       ・       ・       ・       ・       ・       ・       ・       ・       ・       ・       ・       ・       ・       ・       ・       ・       ・       ・       ・       ・       ・       ・       ・       ・       ・       ・       ・       ・       ・       ・       ・       ・       ・       ・       ・       ・       ・       ・       ・       ・       ・       ・       ・       ・       ・       ・       ・       ・       ・       ・       ・       ・       ・       ・       ・       ・       ・       ・       ・       ・       ・       ・       ・       ・       ・       ・       ・       ・       ・       ・       ・       ・       ・       ・       ・       ・       ・       ・       ・       ・       ・       ・       ・       ・       ・       ・       ・       ・       ・       ・       ・       ・       ・       ・       ・       ・       ・       ・       ・       ・       ・       ・       ・       ・       ・       ・       ・       ・       ・       ・       ・       ・ |

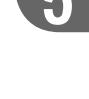

aptei

#### オーバーレイトラックに登録する

ビデオトラックにクリップを追加する場合は、もともと配置されていた他のクリップと重複する 部分があると、その部分が前後にずれた状態で挿入され、ビデオ全体の長さが変化します。オー バーレイトラックにクリップを追加すれば、ビデオ全体の長さを変えずにクリップを追加するこ とができます。

また、子画面 (ピクチャー イン ピクチャー) を表示させたい場合も、オーバーレイトラックを使用て、配置したクリップにビデオフィルタの 「ピクチャー イン ピクチャー」を設定します。

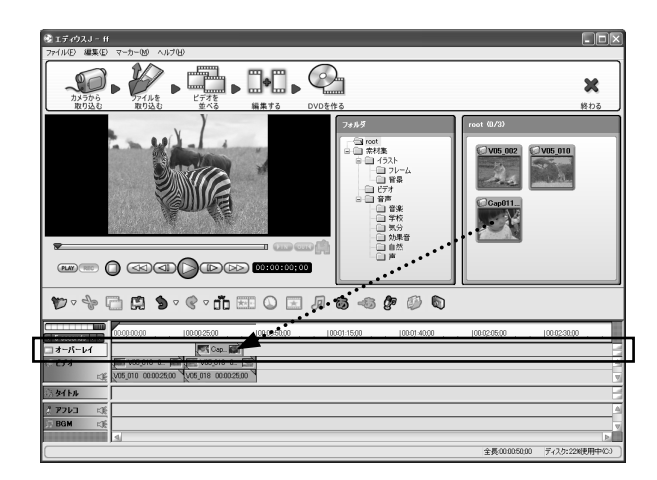

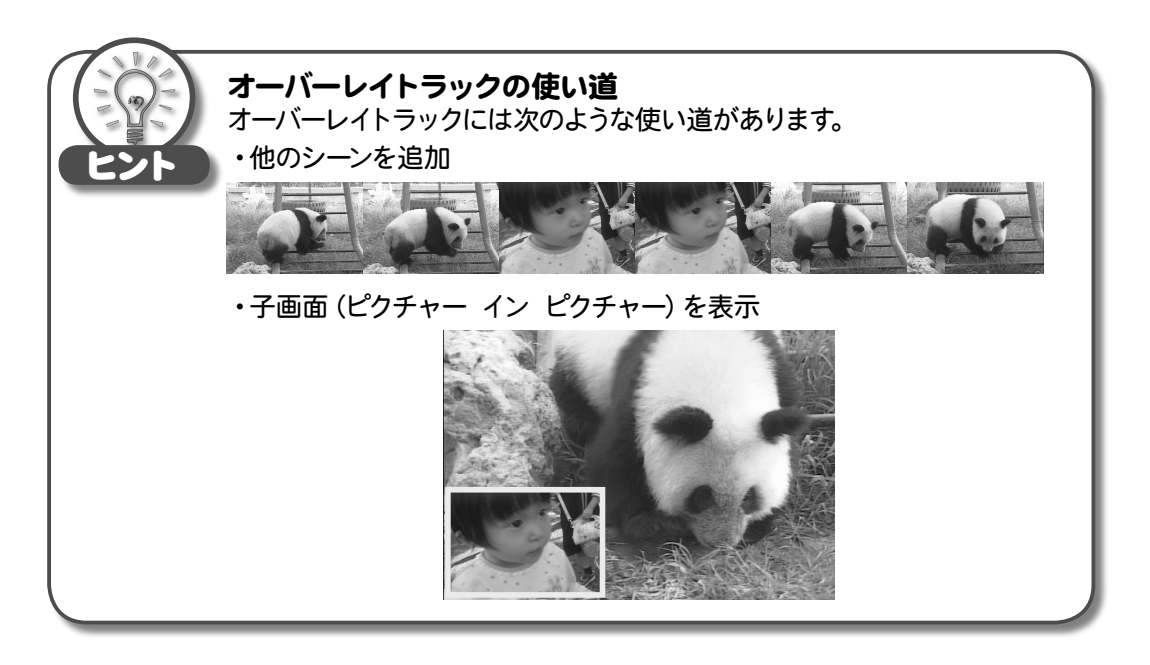

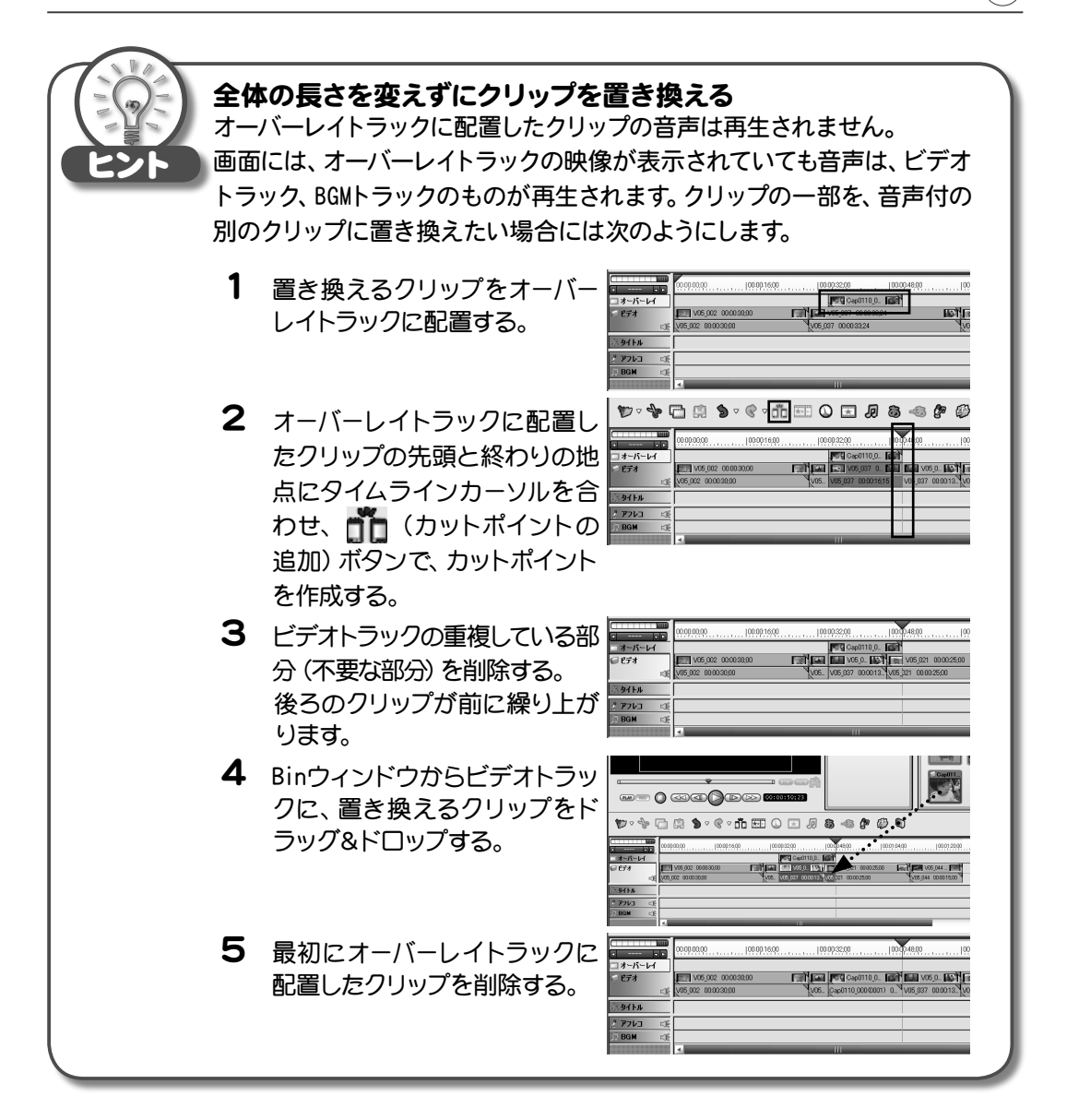

73

## オーディオクリップを登録する

ビデオクリップと同様に、オーディオクリップをBGMトラックに配置することができます。

1 パソコンに保存されているファイルや、BinウィンドウのクリップをBGMトラック にドラッグ&ドロップします。

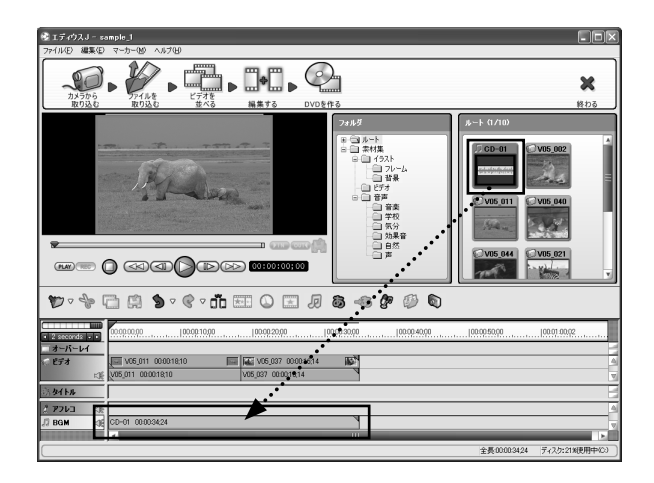

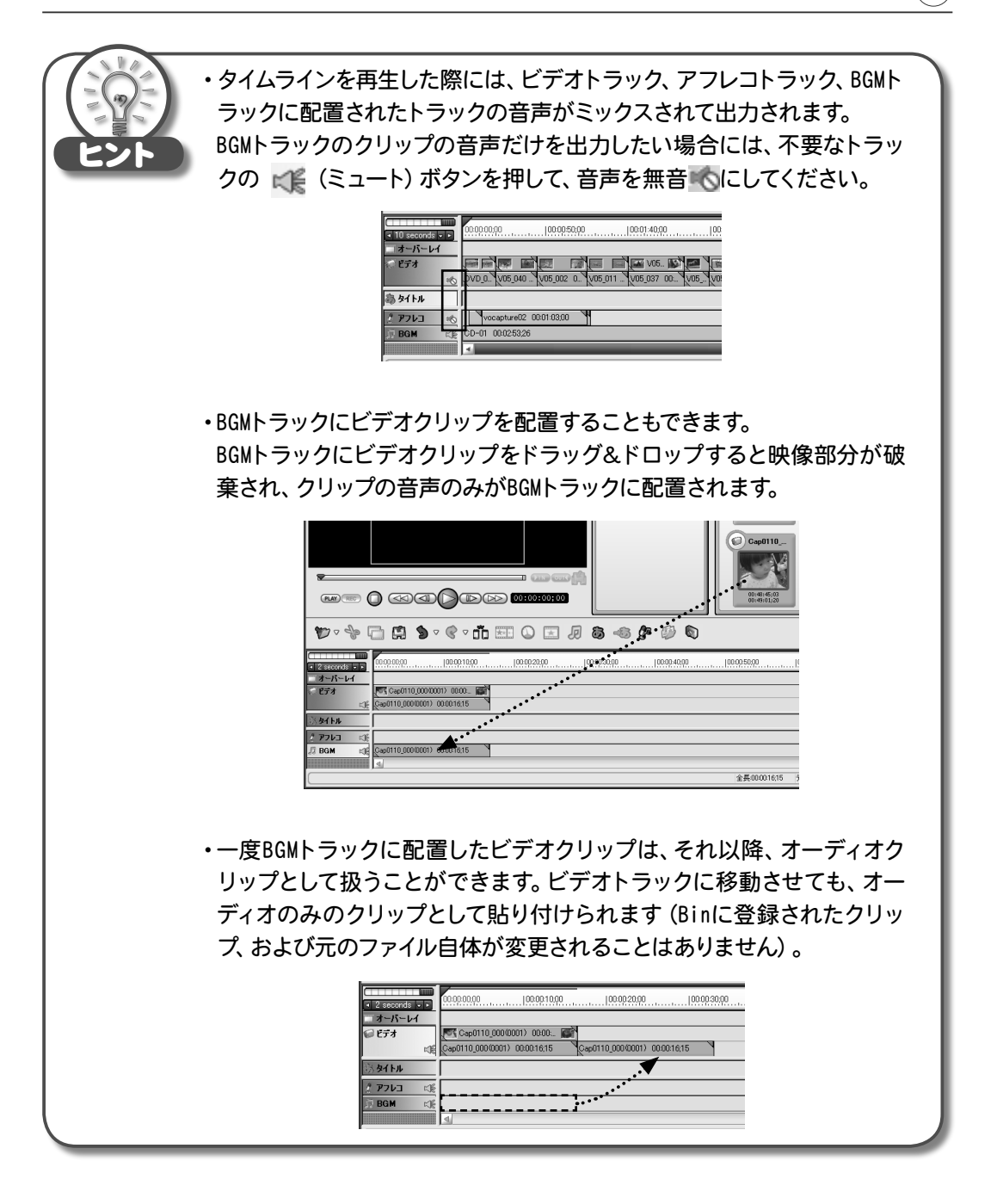

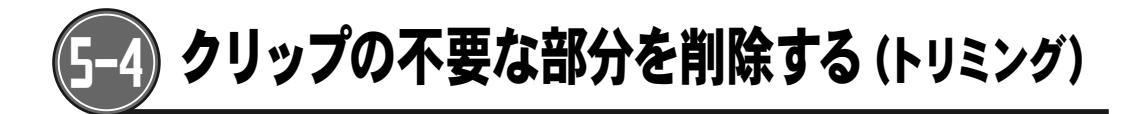

## クリップの先頭部分に不要なシーンがある場合

クリップの先頭部分にマウスカーソルを合わせます。
 マウスカーソルが [ の形に変わります。

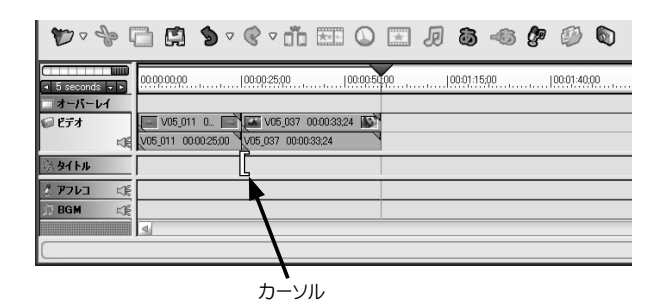

2 マウスの左ボタンを押した状態で、右方向にドラッグします。 \*左方向にドラッグすると、縮めたクリップを伸ばすことができます。

| © IF/07,J - sample_1                            |                                                                      |
|-------------------------------------------------|----------------------------------------------------------------------|
| ファイル(D) 編集(D) マーカー(M) ヘルブ(H)                    |                                                                      |
|                                                 |                                                                      |
| 「<br>フォルダ – ト (1/10)                            | 直前のクリップの最後のフレームの                                                     |
|                                                 | 映像が表示されます。                                                           |
|                                                 | ーーートリミング中のクリップの先頭となる<br>フレームが表示されます。                                 |
| 🐨 · 🕆 🔂 🎐 · ¢ · ñ 🖽 🔾 🖃 🕼 🍓 🌮 🖗 🖏               |                                                                      |
| 1         1000000000000000000000000000000000000 | ドラッグした範囲分、クリップが短く                                                    |
|                                                 | いいしょう いちもの しんしょう しんしょう しんしょう しんしょう しんしょう しんしょう しんしょう しんしょう しんしん しんしん |
| 27203 00 ドラッグ                                   |                                                                      |
| 全長000046.98 ディスク:21%使用中心                        | 7                                                                    |

3 プレビューウィンドウの右側に、開始地点 (In点) にしたい画像が表示されたと ころでマウスの左ボタンを放します。

## クリップの最後の部分に不要なシーンがある場合

クリップの最後の部分にマウスカーソルを合わせます。
 マウスカーソルが ]の形に変わります。

| 00:00:00;00   00:00:25;00   00:00:50;00         | 100:01:15:00                             | 00:01:40:00   00:0                            | 12:05:00                                                                                                    | 00-02:30:00                                                                                                    |
|-------------------------------------------------|------------------------------------------|-----------------------------------------------|----------------------------------------------------------------------------------------------------|----------------------------------------------------------------------------------------------------|
|                                                 |                                          |                                               |                                                                                                    |                                                                                                    |
| 💭 V05_011 0 🔤 🖾 V05_037 00:00:33:24 🔊 📺 V05_    | 021 0 📠                                  |                                               |                                                                                                    | 4                                                                                                    |
| V05_011 00:00:25:00 V05_037 00:00:33:24 V05_021 | 00:00:25:00                              |                                               |                                                                                                    | ⊽                                                                                                    |
|                                                 |                                          |                                               |                                                                                                    | 8                                                                                                    |
|                                                 |                                          |                                               |                                                                                                    | 4                                                                                                    |
|                                                 |                                          |                                               |                                                                                                    |                                                                                                    |
| 4                                               |                                          |                                               |                                                                                                    |                                                                                                    |
|                                                 |                                          | 1                                             | 全長00:01:23;26                                                                                                    | ディスク:21%使用中(C:)                                                                                                    |
|                                                 | 00000000 100002500 100003324 00 10000500 | 00000000 00002500 00005500 00000500 000011500 | 00000000 100002500 10000500 100011500 100014000 1000<br>100000000 100002500 105,037 00003324 10 10 10002500<br>100002500 105,037 00003324 105,021 0. 10002500 | 00000000 10002500 10000500 100011500 100014000 10002660<br>100020500 100032500 10003324 1 10 10002500<br>10002500 100032500 10003324 1005,021 0. 10002500<br>10002500 10002500 1000324 100002500 |

2 マウスの左ボタンを押した状態で、左方向にドラッグします。 \*右方向にドラッグすると、縮めたクリップを伸ばすことができます。

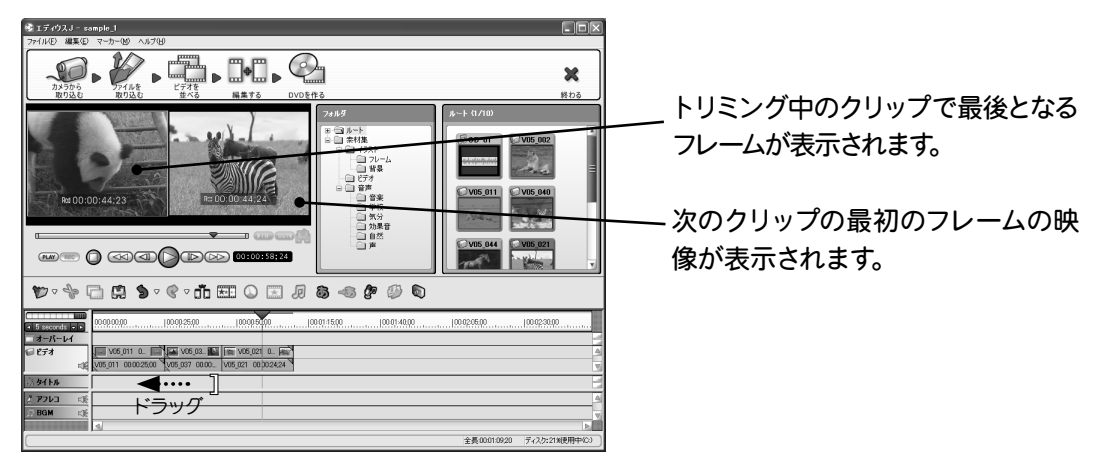

3 プレビューウィンドウの左側に、終了地点 (0ut点) にしたい画像が表示された ところでマウスの左ボタンを放します。

### クリップの途中に不要なシーンがある場合

クリップの途中にあるシーンを削除するには、クリップを分割した後に、不要なシーンをトリミン グします。

**1** タイムラインカーソルを操作し、不要なシーン(削除するシーン)の最初にタイム ラインカーソルを合わせます。

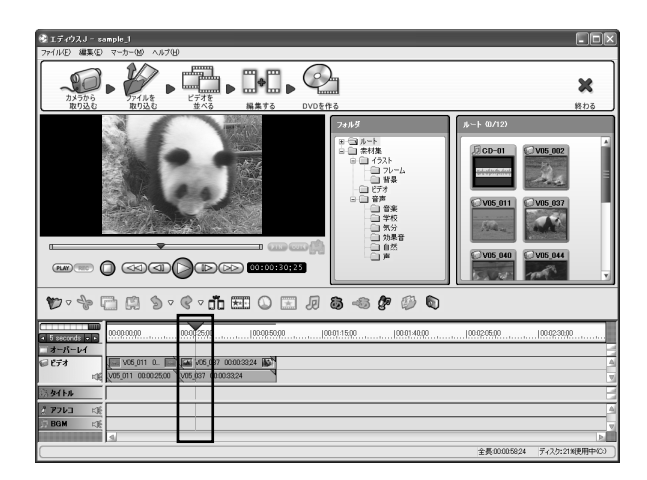

2 🍈 (カットポイントの追加) ボタンをクリックし、クリップを分割します。

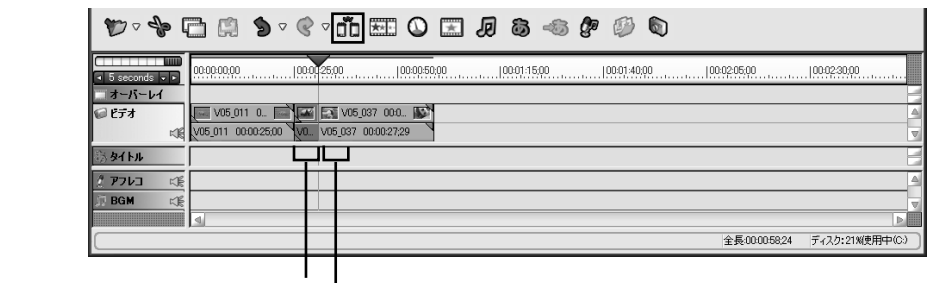

このクリップの先頭の残す部分

削除したい部分

3 不要なシーンの先頭部分にマウスカーソルを合わせます。 マウスカーソルガ [ の形に変わります。

| ₩ - 4         | ۰ Ę | • ♥ ♥                  | ° Õ ⊞ C             | ) 🗷 🎜  | <b>ð</b> -6 | <b>e</b> 🕖 |    |                |                 |
|---------------|-----|------------------------|---------------------|--------|-------------|------------|----|----------------|-----------------|
| I 5 seconds ↓ |     | 00-00-00,00  00-0      | 25:00   00:00       | :50;00 | 00:01:15:00 | 00:01:40;  | QO | 00:02:05:00    | 100-02:30,00    |
| ニ オーバーレイ      |     |                        |                     |        |             |            |    |                |                 |
| 69 ビデオ        |     | 🔲 V05_011 0 📄 🎑        | V05_037 00:0        | 2      |             |            |    |                | 4               |
|               | -16 | V05_011 00:00:25:00 V0 | V05_037 00:00:27;29 | 4      |             |            |    |                | $\forall$       |
| ③タイトル         |     |                        | [                   |        |             |            |    |                | 8               |
| 2 7763        | NF: |                        |                     |        |             |            |    |                | A               |
| 🗊 BGM         | K.  |                        |                     |        |             |            |    |                |                 |
|               |     | 4                      |                     |        |             |            |    |                | Þ               |
|               |     |                        |                     |        |             |            |    | 全長:00:00:58:24 | ディスク:21%使用中(0:) |

4 マウスの左ボタンを押した状態で、右方向にドラッグします。

| 1 ディクスリー sample_ <br>  ファイルビ 編集(1) マーカー(1) へんプロ) | ) D   X  |
|--------------------------------------------------|----------|
|                                                  | <b>X</b> |
|                                                  |          |
| 19 · · · · · · · · · · · · · · · · · · ·         |          |
| C 15 seconds - 5 0000000                         |          |
|                                                  | A        |
|                                                  | H        |
| 2 7212 (R) ドラッグ                                  |          |
|                                                  | Þ        |

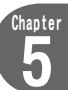

#### 作品全体の長さを変えずに、場面の切り替わりのタイミングを変更する

前のクリップの終了点の位置と、後ろのクリップの開始点の位置を連動させて移動させること で、作品全体の長さを変えずに、場面の切り替わり地点 (カットポイント) を変更することができ ます。

一方のクリップのトリミングで削除された部分を伸ばし、もう一方のクリックを同じだけ縮めます。

1 移動させたいカットポイントにマウスカーソルを合わせます。

カーソルガ Ⅲ の形に変わります。

| ♥ ~ % 🗋 🛱 🍤 ~ ९ ~ ₫                   |    | 0                                                     |
|---------------------------------------|----|-------------------------------------------------------|
| 0000000 00001000                      | ¥  | 000020,00  000030,00  000040,00  000050,00  000140,00 |
| コオーバーレイ                               |    |                                                       |
| V05_011_00:00:18:10                   |    | V05_037 00:00:16;14 🔊                                 |
| 05_011 00:00:18;10                    | VO | _037_000016;14                                        |
| iiiiiiiiiiiiiiiiiiiiiiiiiiiiiiiiiiiii |    |                                                       |
| 2 アフレコ に発                             |    | 4                                                     |
| JI BGM 以後                             |    |                                                       |
|                                       |    |                                                       |
| Canopus                               |    | 全長00003424 ディスク:21%使用中(C)                             |

2 マウスの左ボタンを押した状態で、ずらしたい方向にドラッグします。

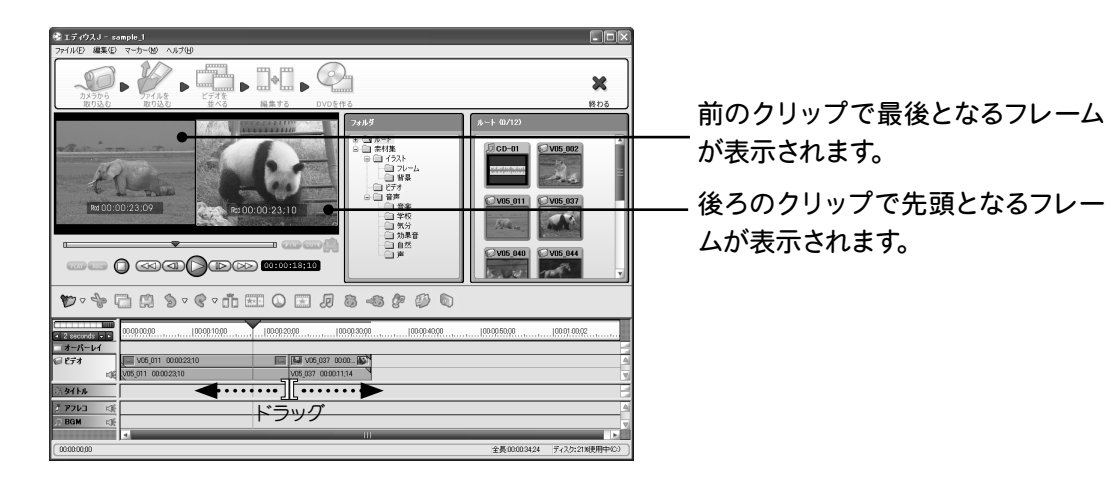

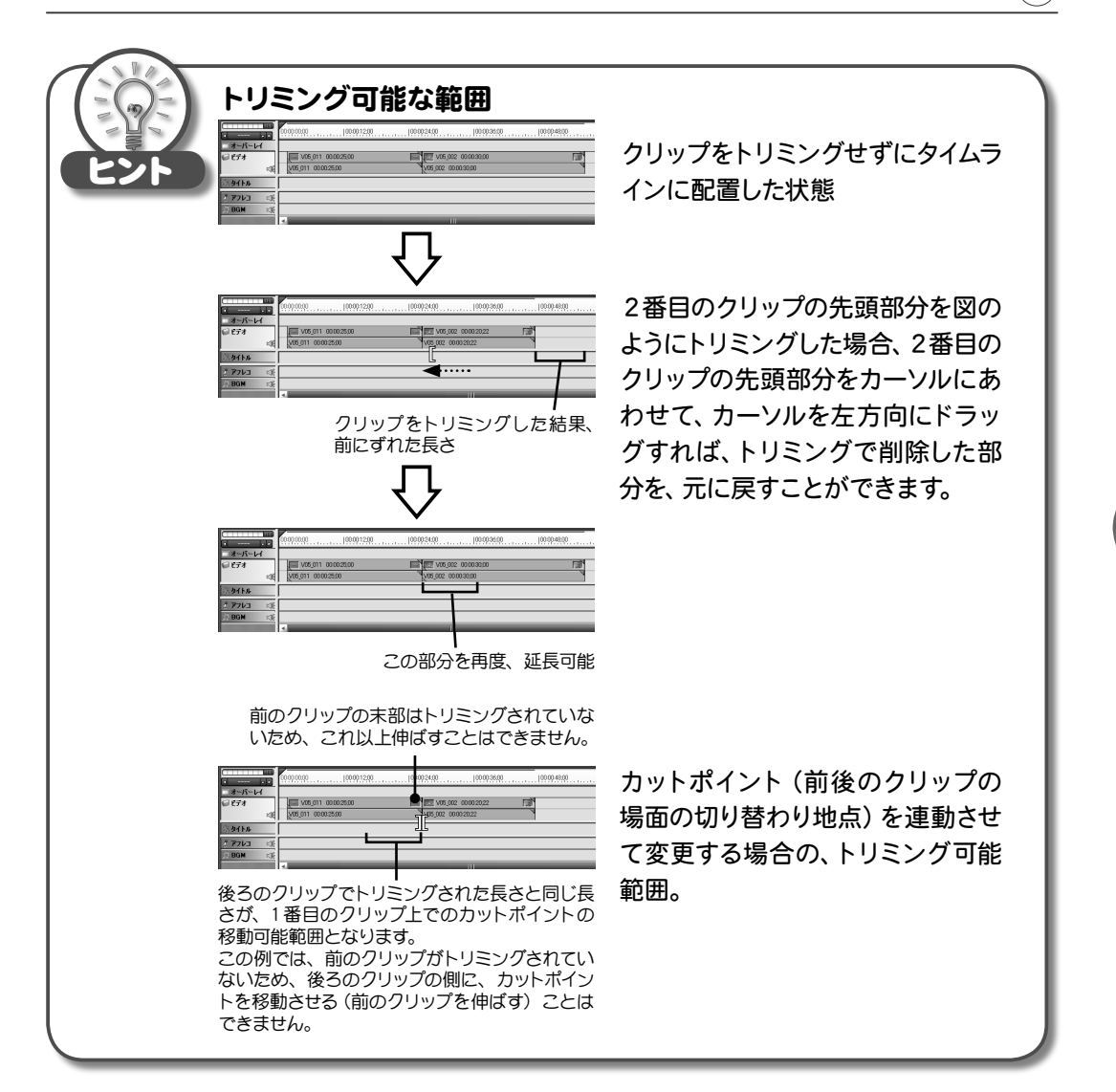

Chapter

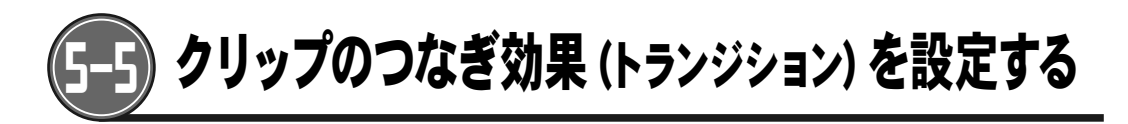

画面が少しずつ変化していく「ディゾルブ」や、次の画面がスライドしながら切り替わる「スライ ド」など、場面と場面の切り替わり方法を設定することができます。

1 トランジションを設定する場所にタイムラインカーソルを合わせます。 \*トランジションを設定するトラック、またはクリップが選択されている事を確認してください。

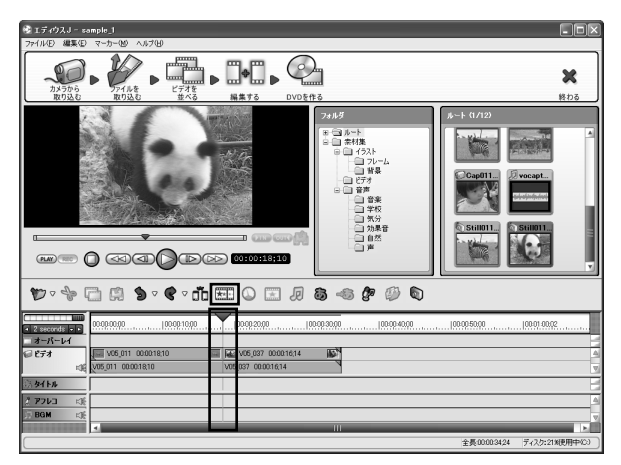

2 (トランジションの設定)ボタンをクリックします。 「トランジションの設定」ダイアログが表示されます。

| トランジションの設定       |                     | ×           |                     |
|------------------|---------------------|-------------|---------------------|
| <b>R</b><br>2090 | 2511                | E COLOR     | トランジションの<br>一一種類を選択 |
| A3               | <b>В</b><br>К-ў.е-и |             |                     |
| トランジション ディ!時間    | ブルブ<br>20 秒         | •           | 選択したトランジションを<br>表示  |
|                  |                     | 0K (*+>>セル) | <br>  トランジションの長さを指定 |

- 3 トランジションの種類を選択します。 \*トランジションの種類については「トランジションの設定」(p.130)を参照してください。
- **4** トランジションの時間を設定し、 (\_\_\_\_\_\_\_ ボタンをクリックします。
- 5 トランジションが作成されました。

| 00:00:10;00 | 100:00:20;00                                  |
|-------------|-----------------------------------------------|
| 0:00:18;10  | レンジャンジャック 作成されたトランジション<br>V05_037 00:00:16:14 |
|             |                                               |

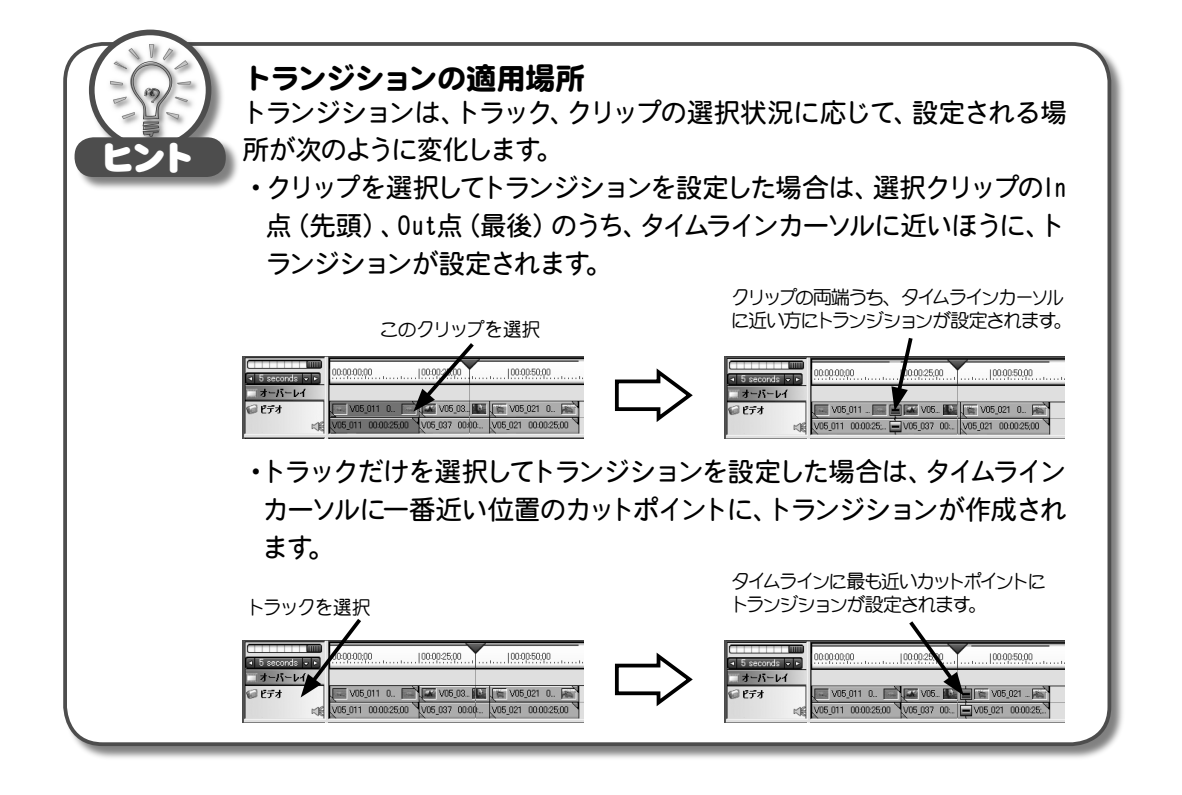

haptei

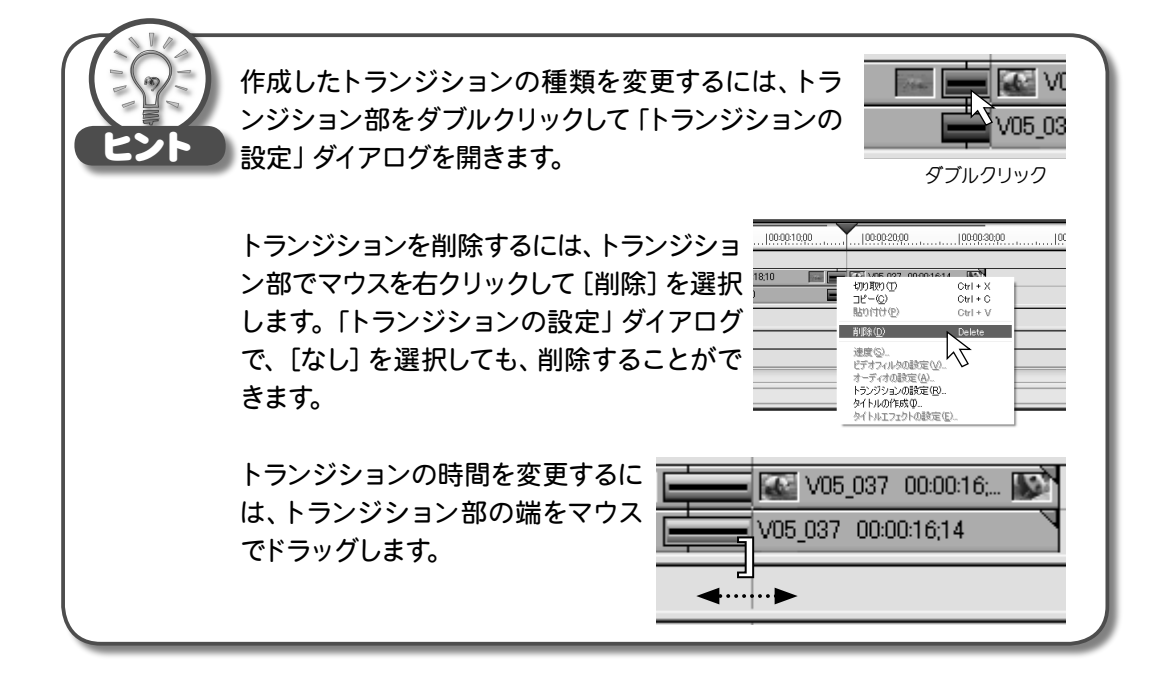

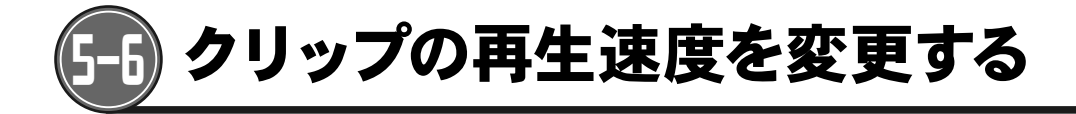

1 速度を変更したいクリップを選択し、 🕥 (速度) ボタンをクリックします。

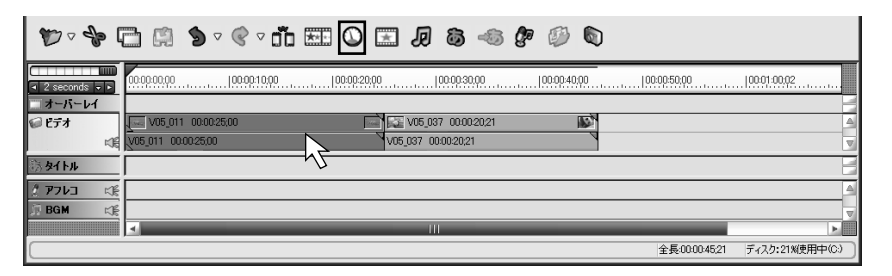

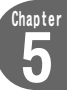

2 「速度」ダイアログが表示されます。

スライダをドラッグして、再生速度を調整し、 〇〇K をクリックします。 \* 〇 リセット をクリックすると、標準の速度 (×1) に戻ります。

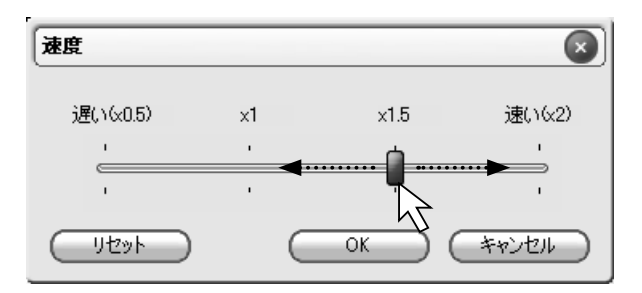

3 再生速度が変更され、クリップの長さが変更されました。

| V |
|---|
|   |
|   |
|   |
|   |

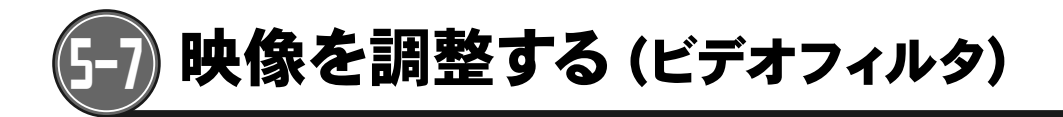

ビデオクリップの色や明るさを調整したり、様々な映像効果を追加することができます。

**1** 映像を調整したいクリップを選択し、 (ビデオフィルタの設定) ボタンを クリックします。

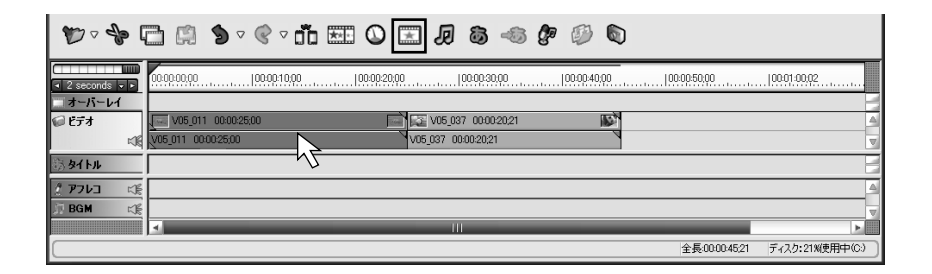

2 「ビデオフィルタの設定」ダイアログが表示されます。 設定するフィルタの種類をクリックして選択します。 \*複数のフィルタを選択することもできます。

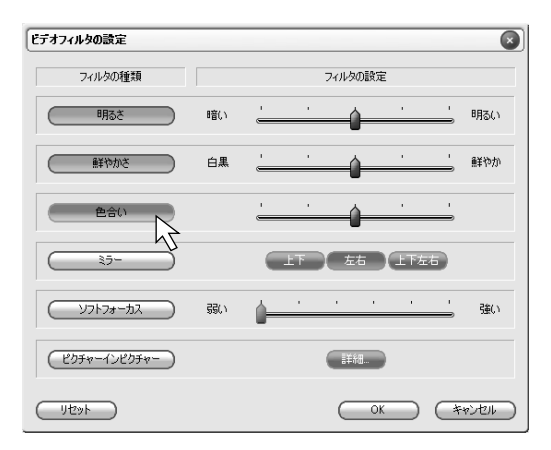

**3** スライダをドラッグして、フィルタの強さを調整し、 リックします。

\*使用できるビデオフィルタの種類については、「ビデオフィルタの設定」(p.128)を参照 してください。

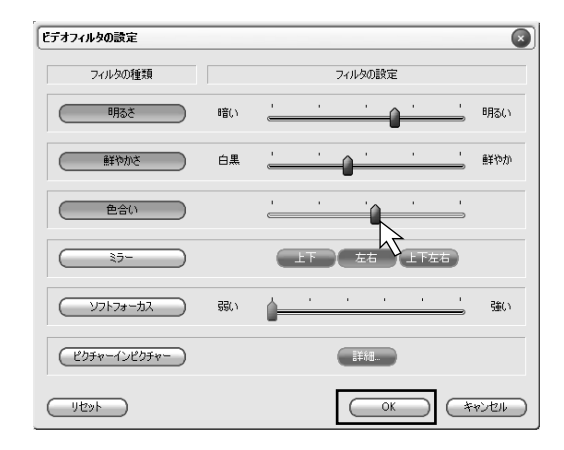

Chapte

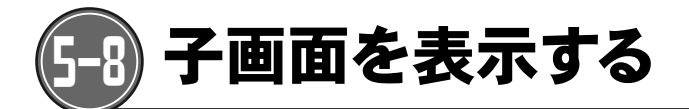

オーバーレイトラックに配置したクリップに、ビデオフィルタのひとつである、「ピクチャー イン ピクチャー」を適用することで、子画面を表示させることができます。

1 メイン画面に表示させるクリップを「ビデオ」トラックに、子画面に表示させるクリップを「オーバーレイ」トラックにそれぞれ配置します。

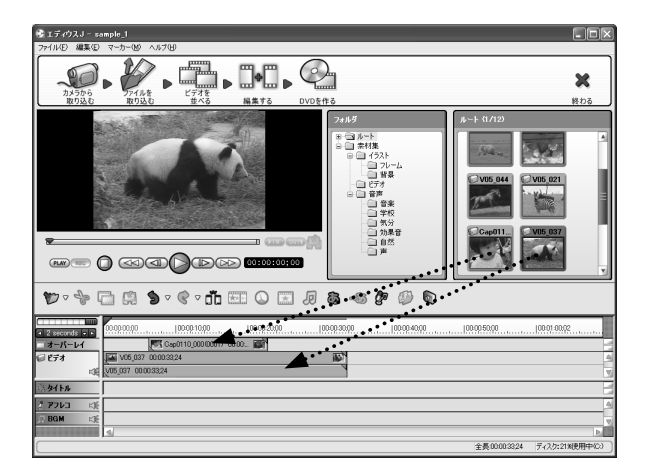

2 子画面にするクリップを選択し、 (ビデオフィルタの設定) ボタンをクリックします。

| ₩ ∘ \$          | ☞ ♥ ≫ < 1                                                    |
|-----------------|--------------------------------------------------------------|
| I 2 seconds - ► | 000000000000010000000200000000300000000400000005000000010002 |
| コオーバーレイ         |                                                              |
| 10 I I          | V05.037 00003324                                             |
| 高加トル            |                                                              |
| 🥂 アフレコ 🖾        | <u>م</u>                                                     |
| 🗊 BGM 🖒         | V                                                            |
|                 |                                                              |
|                 | 全長00003324 ティスク:21%使用中心)                                     |

# 3 「ビデオフィルタの設定」ダイアログが表示されます。

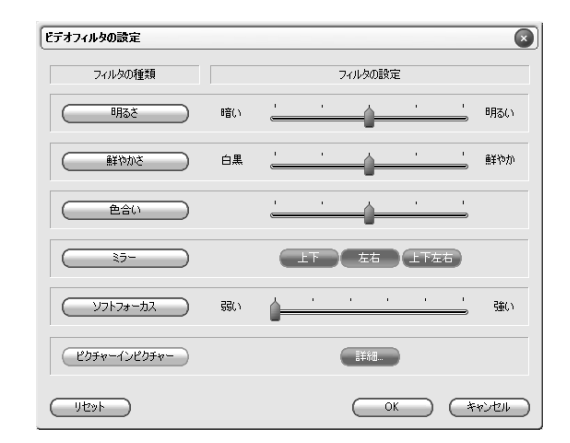

4 ビクチャーインピクチャー ボタン、 詳細 ボタンの順でクリックします。

| ビデオフィルタの設定     |      |                                       |
|----------------|------|---------------------------------------|
| フィルタの種類        |      | フィルタの設定                               |
| - माठर<br>माठर | 暗(,) | · · · · · · · · · · · · · · · · · · · |
| 鮮物を            | 白黒   | ¥秒加                                   |
| 色合い            |      | · · · ·                               |
| ٤٦-            |      | 上下 左右 上下左右                            |
|                | 弱い   | ····································· |
| ピクチャーインピクチャ    |      | E¥¥8                                  |
| <u> リセット</u>   |      | OK         キャンセル                      |

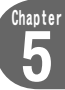

## 5 「ピクチャー イン ピクチャー」ダイアログが表示されます。

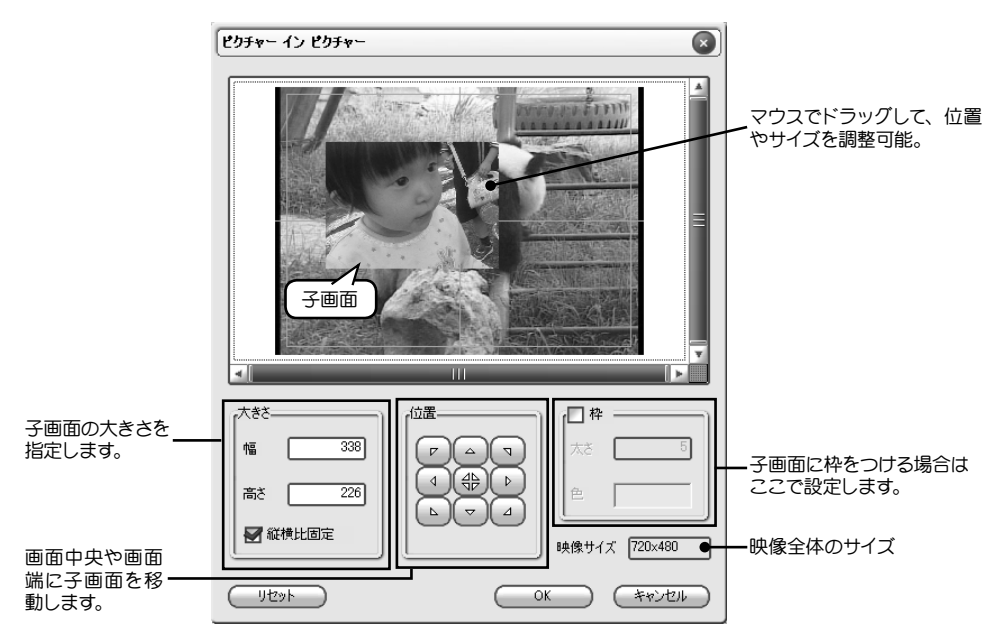

6 子画面をドラッグして、位置や大きさを設定し、 6 ペーシー をクリックします。

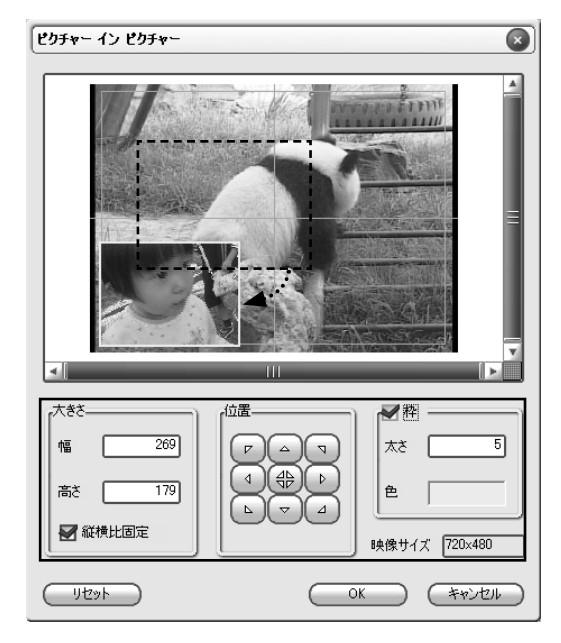

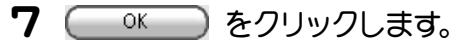

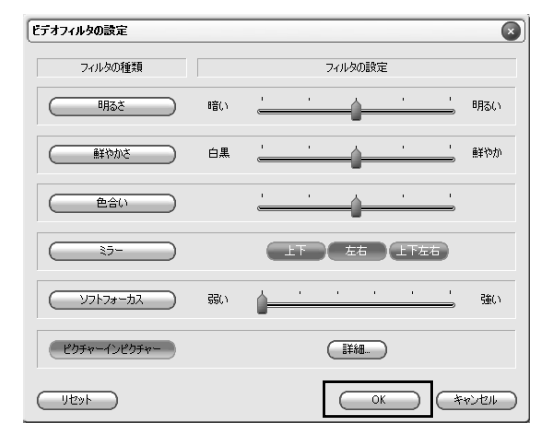

8 「ピクチャー イン ピクチャー」が設定されました。

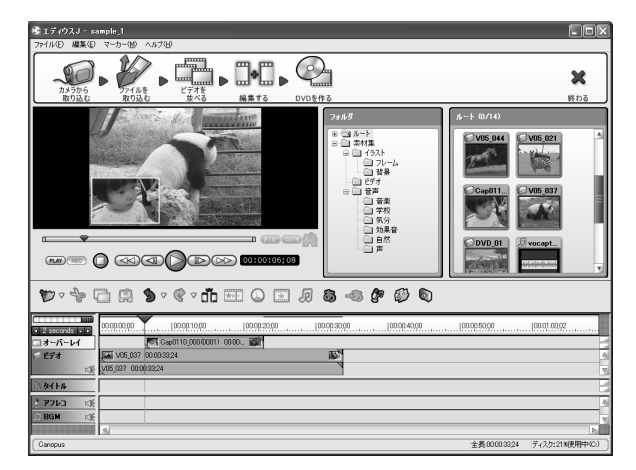

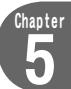

91

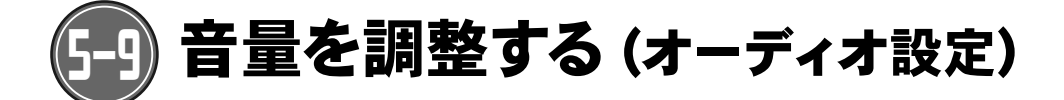

クリップの音量を調整したり、フェードイン、フェードアウトを設定することができます。

1 オーディオ設定を変更したいクリップを選択し、 **り** (オーディオ設定) ボタン をクリックします。

| <b>\$</b> ⊽ \$             | Ø (\$) \$ • € • iii ⊞ Q ⊞ Ø (\$) • € (\$)                                                                                       |
|----------------------------|----------------------------------------------------------------------------------------------------|
| I 2 seconds < ►            | 00000000                                                                                                    |
| ローハーレイ<br>ロビデオ             | V05.011 00.001810     V05.027 00.001614     V05.027 00.001614     V05.021 00.001614     V05.021 00.001614     V05.021 00.001614 |
| 55 &T HIL                  |                                                                                                    |
| <u>《アフレコ に</u><br>川 BGM に見 |                                                                                                    |
|                            | ▲ III 上<br>全長00003424 ディスク:21N(長田中心)                                                                                            |

2 「オーディオ設定」ダイアログが表示されます。

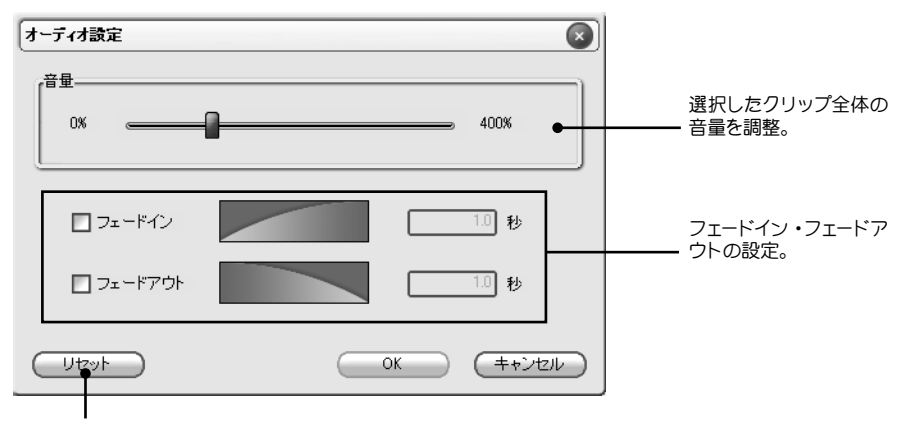

すべてのオーディオ設定をクリアにします。

**3** 音量、フェードイン、フェードアウトを設定し、 \_\_\_\_\_ をクリックします。

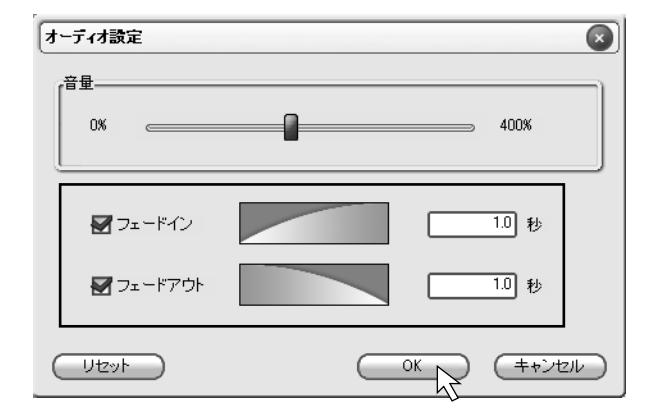

# 4 オーディオ設定が変更されました。

93

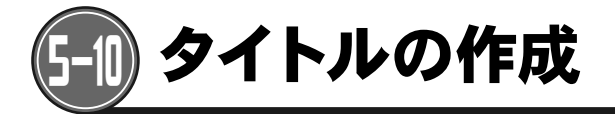

タイトルを作成する場所にタイムラインカーソルを合わせ、
 (タイトルの作成)ボタンをクリックします。

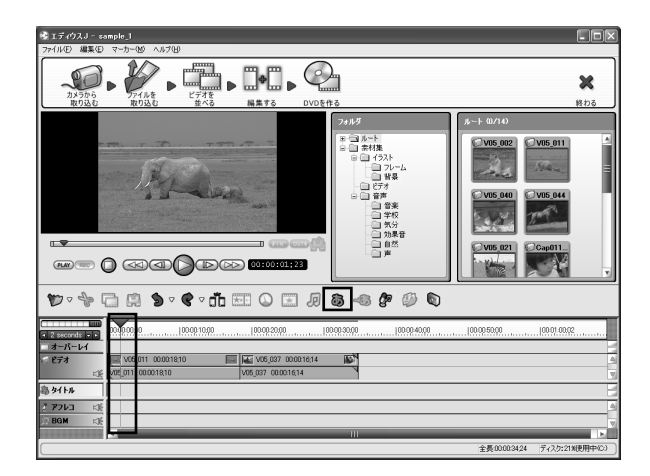

# **2** Quick Titlerが起動します。

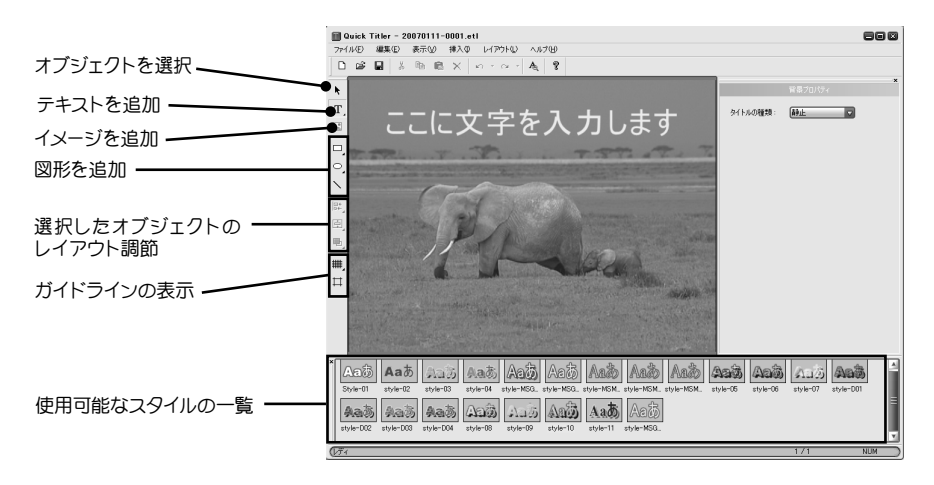

## 3 使用する文字のタイプをStyle一覧から選択します。

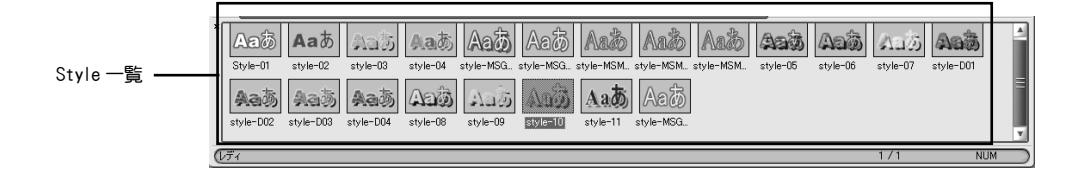

# **4** タイトルを表示する位置をマウスでクリックし、キーボードでタイトルを入力します。

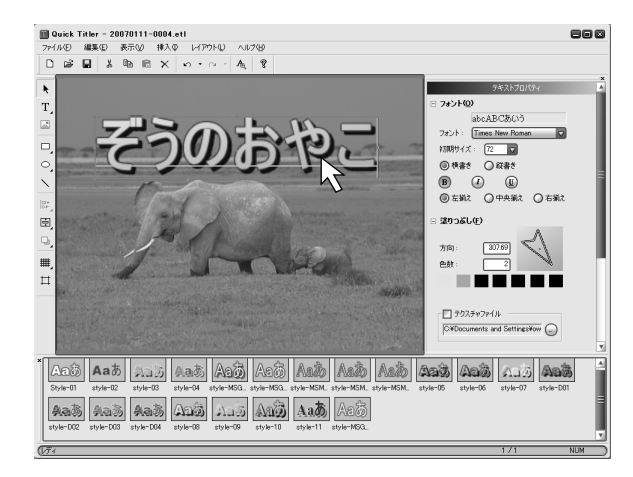

Chapter 5

## 5 「テキストプロパティ」で、文字の大きさや色のバランスなどを調整します。

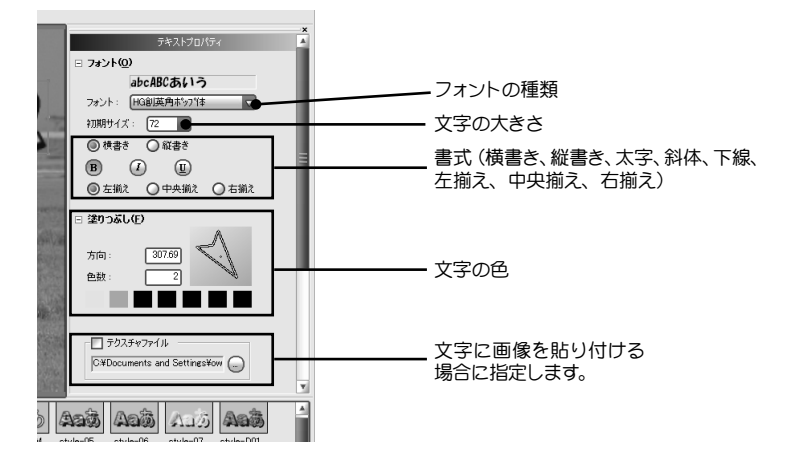

このままでもかまいませんが、さらに文字の背景に図形を配置して、より目立たせましょう。

6 🍚 ボタンをクリックし、1文字目を隠すように丸く図形を作成します。

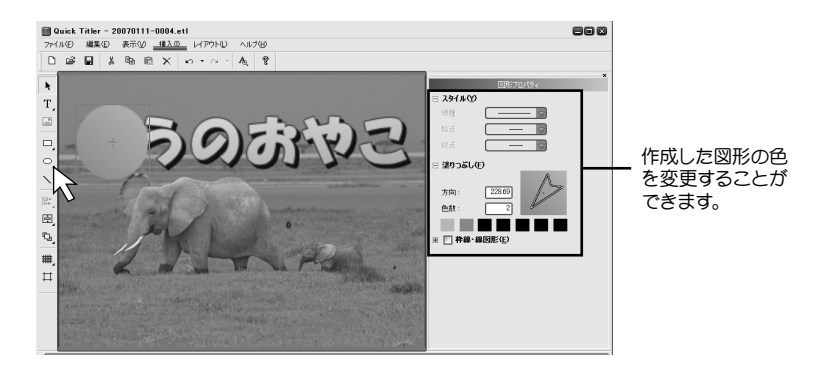

# 7 メニューの[レイアウト]から[順序]、[背面]を選択します。

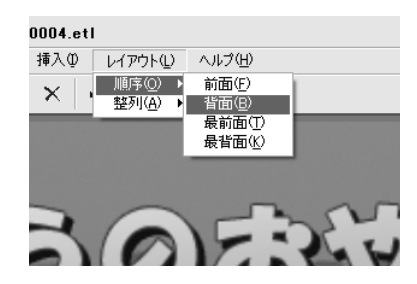

8 作成した丸い図形が文字の中央になっていない場合は、ドラッグして調整します。

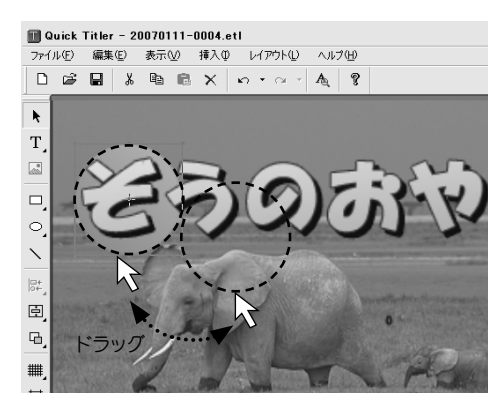

- 9 <br />
  10 1 <br />
  10 1 <br />
  10 1 <br />
  10 1 <br />
  10 1 <br />
  10 1 <br />
  10 1 <br />
  10 1 <br />
  10 1 <br />
  10 1 <br />
  10 1 <br />
  10 1 <br />
  10 1 <br />
  10 1 <br />
  10 1 <br />
  10 1 <br />
  10 1 <br />
  10 1 <br />
  10 1 <br />
  10 1 <br />
  10 1 <br />
  10 1 <br />
  10 1 <br />
  10 1 <br />
  10 1 <br />
  10 1 <br />
  10 1 <br />
  10 1 <br />
  10 1 <br />
  10 1 <br />
  10 1 <br />
  10 1 <br />
  10 1 <br />
  10 1 <br />
  10 1 <br />
  10 1 <br />
  10 1 <br />
  10 1 <br />
  10 1 <br />
  10 1 <br />
  10 1 <br />
  10 1 <br />
  10 1 <br />
  10 1 <br />
  10 1 <br />
  10 1 <br />
  10 1 <br />
  10 1 <br />
  10 1 <br />
  10 1 <br />
  10 1 <br />
  10 1 <br />
  10 1 <br />
  10 1 <br />
  10 1 <br />
  10 1 <br />
  10 1 <br />
  10 1 <br />
  10 1 <br />
  10 1 <br />
  10 1 <br />
  10 1 <br />
  10 1 <br />
  10 1 <br />
  10 1 <br />
  10 1 <br />
  10 1 <br />
  10 1 <br />
  10 1 <br />
  10 1 <br />
  10 1 <br />
  10 1 <br />
  10 1 <br />
  10 1 <br />
  10 1 <br />
  10 1 <br />
  10 1 <br />
  10 1 <br />
  10 1 <br />
  10 1 <br />
  10 1 <br />
  10 1 <br />
  10 1 <br />
  10 1 <br />
  10 1 <br />
  10 1 <br />
  10 1 <br />
  10 1 <br />
  10 1 <br />
  10 1 <br />
  10 1 <br />
  10 1 <br />
  10 1 <br />
  10 1 <br />
  10 1 <br />
  10 1 <br />
  10 1 <br />
  10 1 <br />
  10 1 <br />
  10 1 <br />
  10 1 <br />
  10 1 <br />
  10 1 <br />
  10 1 <br />
  10 1 <br />
  10 1 <br />
  10 1 <br />
  10 1 <br />
  10 1 <br />
  10 1 <br />
  10 1 <br />
  10 1 <br />
  10 1 <br />
  10 1 <br />
  10 1 <br />
  10 1 <br />
  10 1 <br />
  10 1 <br />
  10 1 <br />
  10 1 <br />
  10 1 <br />
  10 1 <br />
  10 1 <br />
  10 1 <br />
  10 1 <br />
  10 1 <br />
  10 1 <br />
  10 1 <br />
  10 1 <br />
  10 1 <br />
  10 1 <br />
  10 1 <br />
  10 1 <br />
  10 1 <br />
  10 1 <br />
  10 1 <br />
  10 1 <br />
  10 1 <br />
  10 1 <br />
  10 1 <br />
  10 1 <br />
  10 1 <br />
  10 1 <br />
  10 1 <br />
  10 1 <br />
  10 1 <br />
  10 1 <br />
  10 1 <br />
  10 1 <br />
  10 1 <br />
  10 1 <br />
  10 1 <br />
  10 1 <br />
  10 1 <br />
  10 1 <br />
  10 1 <br />
  10 1 <br />
  10 1 <br />
  10 1 <br />
  10 1 <br />
  10 1 <br />
  10 1 <br />
  10 1 <br />
  10 1 <br />
  10 1 <br />
  10 1 <br />
  10 1 <br />
  10 1 <br />
  10 1 <br />
  10 1 <b
- 10 🖺 (貼り付け) ボタンをクリックして、クリップボードから貼り付けます。

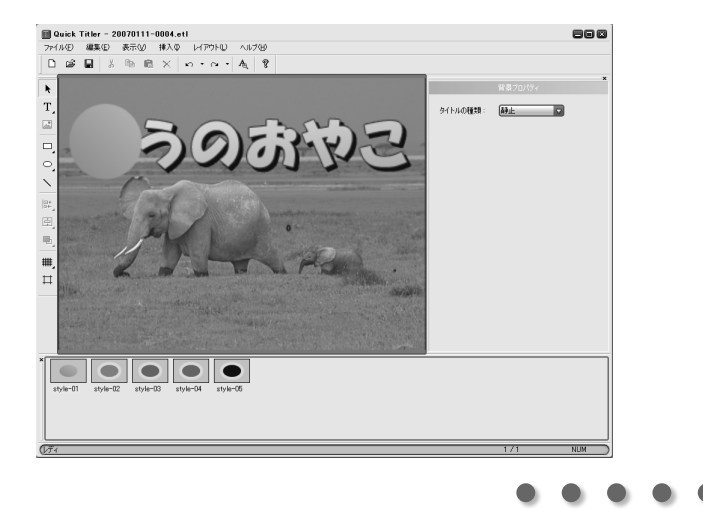

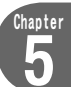

97

# 11 新しく貼り付けた図形を、次の文字の上にドラッグします。

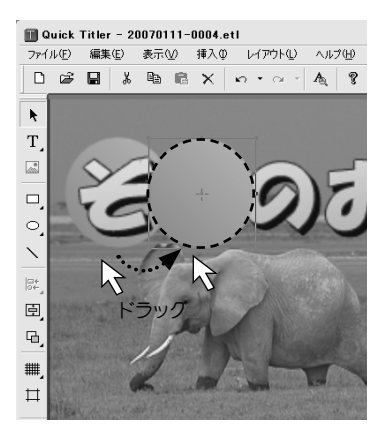

12 手順11~12を繰り返して、すべての文字に図形を重ねます。

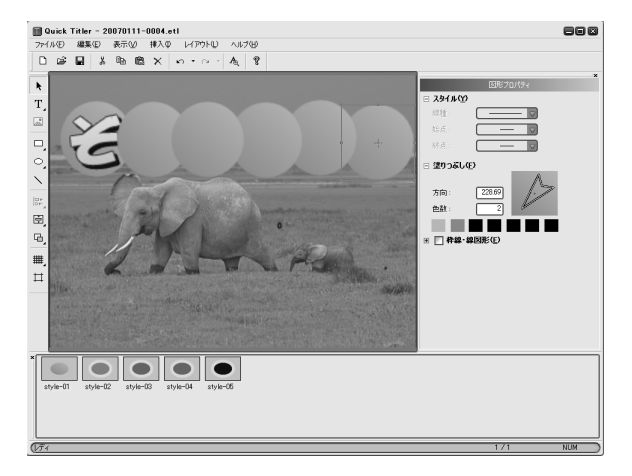

# 13 最初に作成したタイトル文字をクリックして選択します。

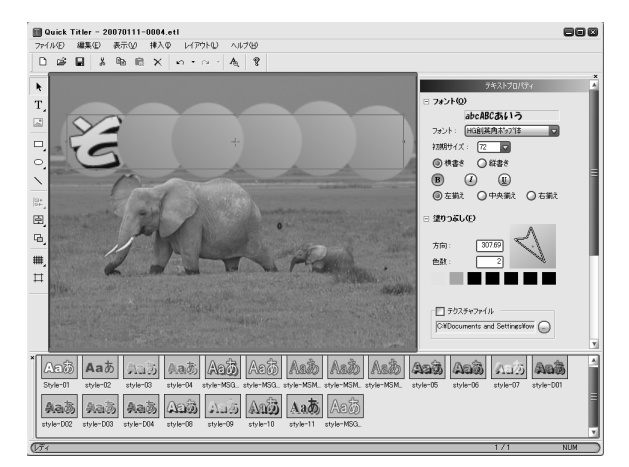

# 14 メニューの[レイアウト]から[順序]、[最前面]を選択します。

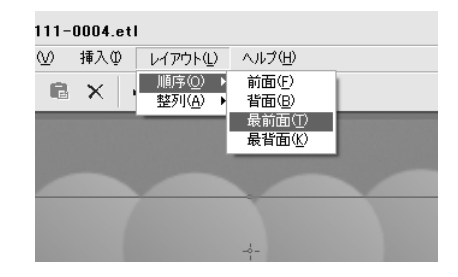

15 ずれている図形があれば、ドラッグして調整します。

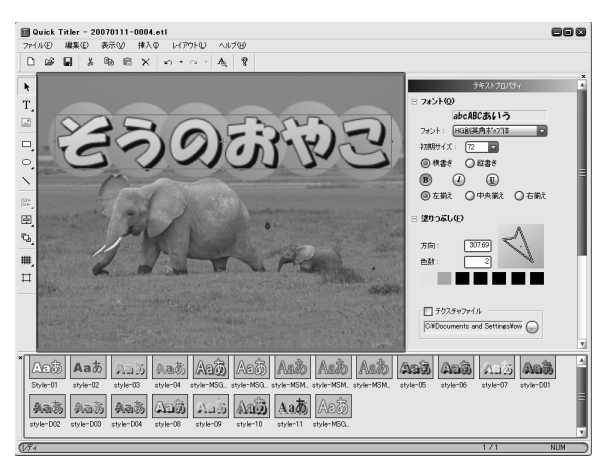

Chapter 5

- 16 📓 (保存) ボタンをクリックして、作成したタイトルを保存します。
- **17** タイトルトラック上に配置されたクリップの端をマウスでドラッグして、長さを 調整します。

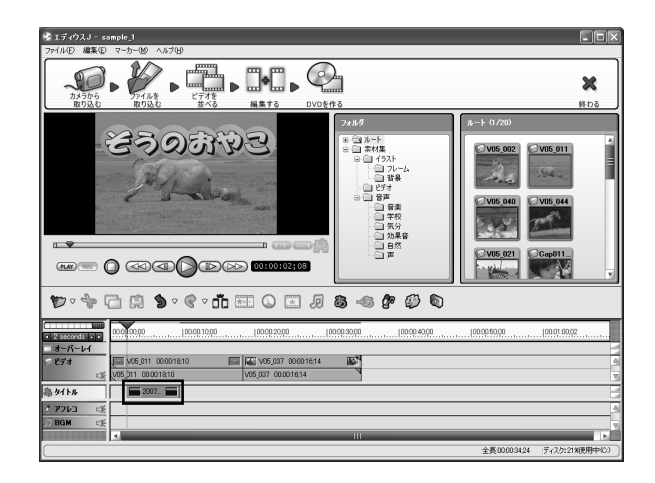

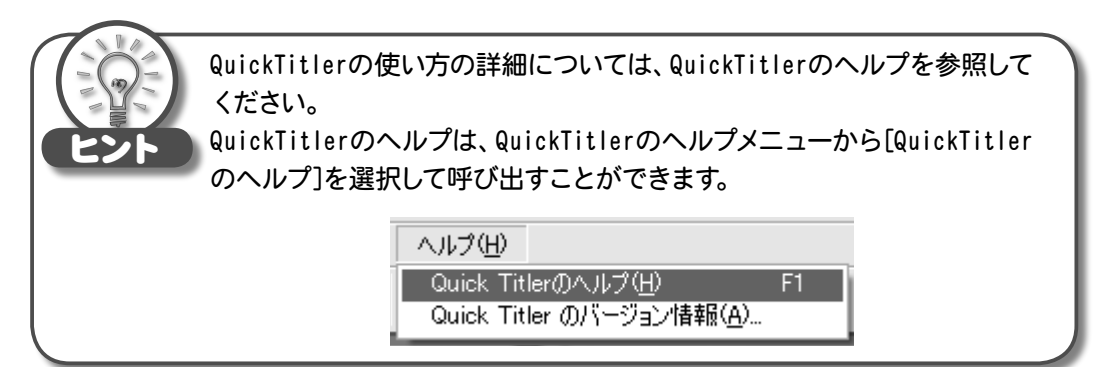

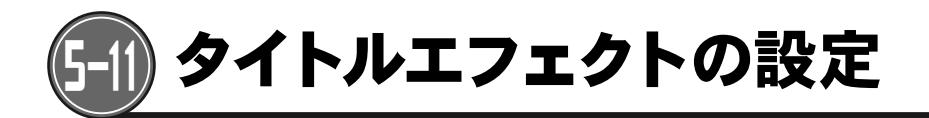

タイトルがゆっくりとフェードインして表示された後フェードアウトしながら消えたり、画面外か らスライドしてくるといった、タイトルの表示方法を設定します。

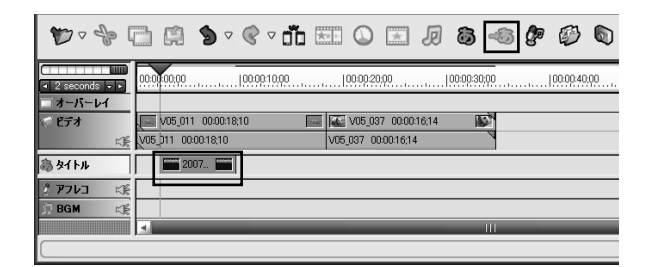

2 「タイトルエフェクトの設定」ダイアログが表示されます。 イン(表示時の効果)、アウト(消去時の効果)をそれぞれクリックして選択し、 0K をクリックします。

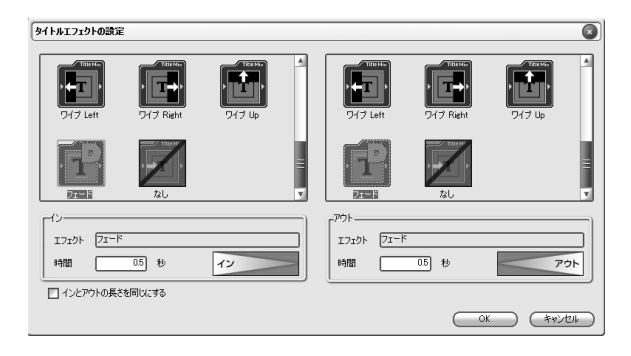

101

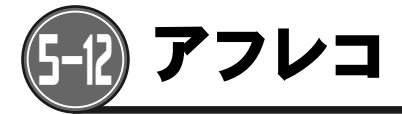

編集したビデオを再生しながらナレーションの録音を行うことができます。 アフレコを行うには、パソコンのLINE INまたはマイク端子にマイクなどの音声入力機器を接続す る必要があります。

1 アフレコを開始する地点にタイムラインカーソルを合わせ、 (アフレコ)ボタンをクリックします。

| ₩ - \$ [                                                                                                    | ∅ ۞ ?}                                            |
|----------------------------------------------------------------------------------------------------|---------------------------------------------------|
| Image: Seconds Image: Image: Imag | G20160.00 000010,00 000020,00 000030,00 000040,00 |
| ニ オーバーレイ                                                                                                    |                                                   |
| 💭 ビデオ                                                                                                    | V05_011 00:00:18:10 🔤 🚾 V05_037 00:00:16:14 🐼     |
| - CR                                                                                                    | V05_011 00:00:18:10 V05_037 00:00:16:14           |
| 55 <b>タイトル</b>                                                                                                    | 2007                                              |
| 2 Pフレコ 🕫                                                                                                    |                                                   |
| 』]BGM に除                                                                                                    |                                                   |
|                                                                                                    |                                                   |
| Canopus                                                                                                    |                                                   |

2「ボイスオーバー」ダイアログが表示されます。 入力方式、ボリュームを選択して、 開始⑤ をクリックします。
\*開始位置の5秒前からカウントダウンが始まり、録音を開始します。

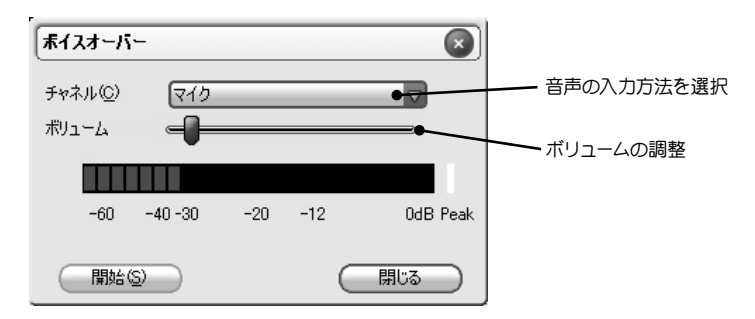
3 (停止低) ボタンをクリックすると、録音が終了します。

| בעלע             |         |     |     |          |
|------------------|---------|-----|-----|----------|
| チャネル( <u>C</u> ) | マイク     | _   | _   |          |
| ポリューム            |         |     |     |          |
|                  |         |     |     |          |
| -60              | -40 -30 | -20 | -12 | 0dB Peak |
| (停止)             | Ð       |     |     | 閉じる      |

| エディウスJ  | ×         |
|---------|-----------|
| 2 20771 | ルを登録しますか? |
| (tum)   |           |

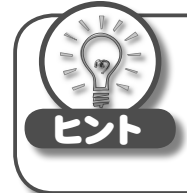

アフレコしたクリップは、最初に設定したタイムラインカーソルの位置を先 頭に配置されますが、実際には、3秒前の地点から録音が開始されていま す。そのため、ナレーションが多少ずれた場合でも、画面に合わせてオー ディオクリップの長さや位置を調整することができます。

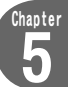

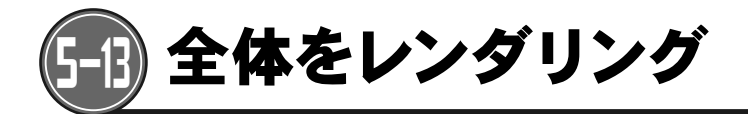

タイムラインがリアルタイムに再生されない場合などにクリックして、レンダリング処理を行います。

1 🕖 (全体をレンダリング)ボタンをクリックします。

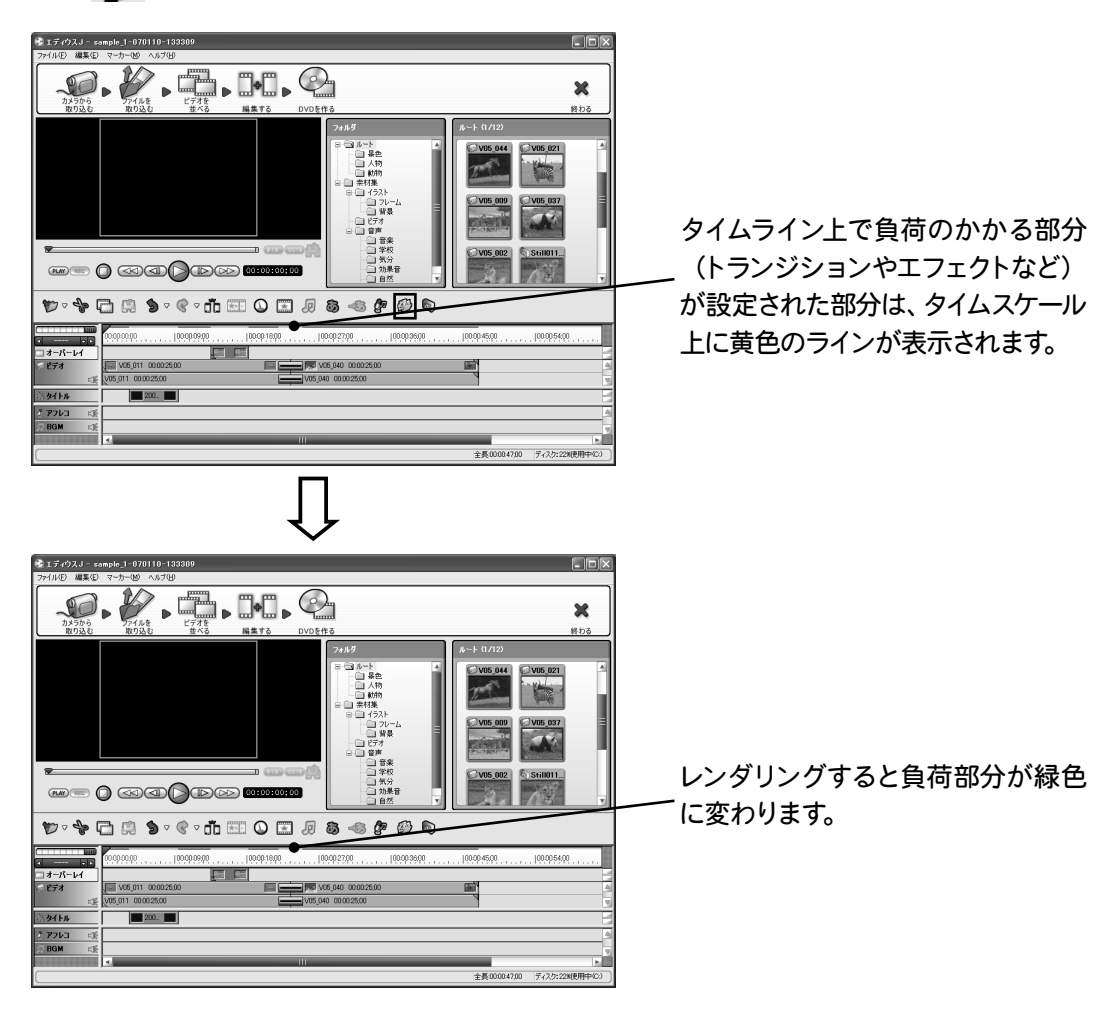

\*レンダリング後も、レンダリングを行う前と同じように編集することができます。

haptei

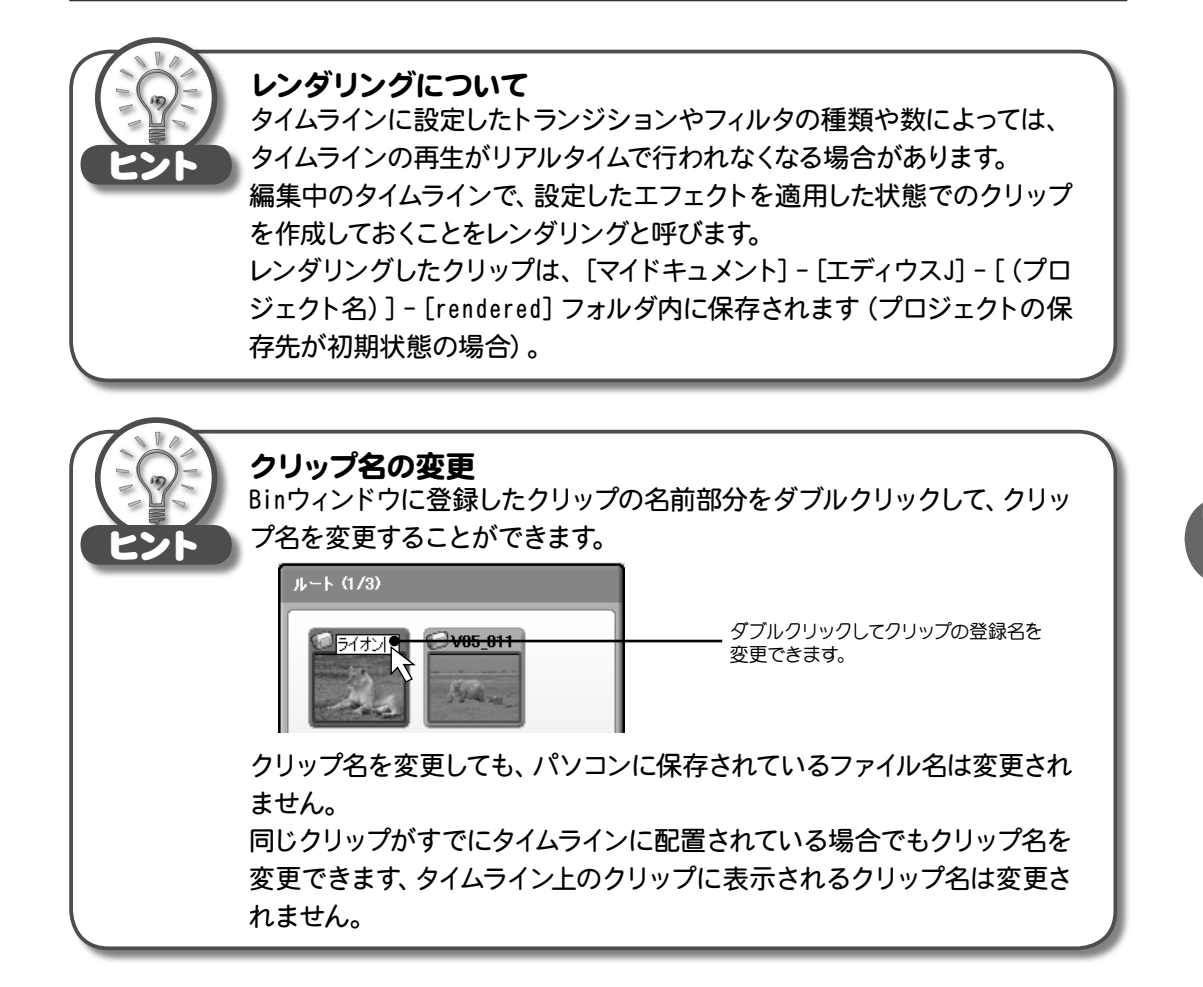

• • • • • • 105

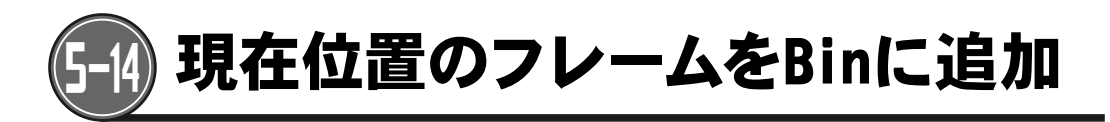

タイムラインカーソルの位置の映像を静止画クリップとしてBinウィンドウに作成します。

1 (現在位置のフレームをBinに追加)ボタンをクリックします。 静止画クリップが作成されます。

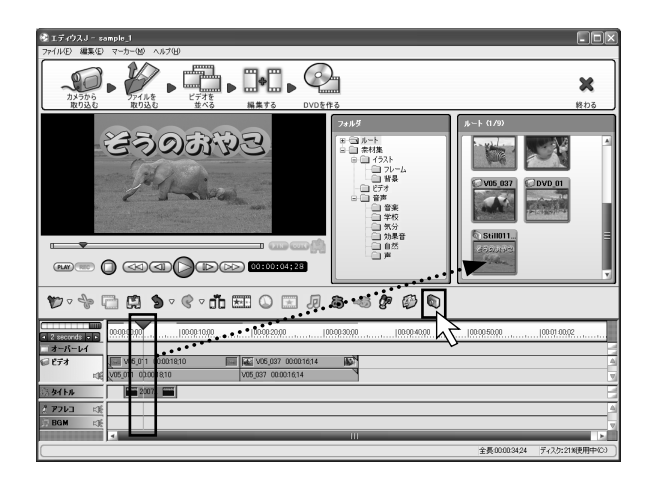

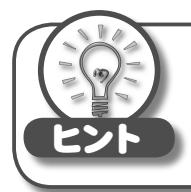

静止画ファイルは [マイドキュメント] - [エディウスJ] フォルダ内にある作 業中のプロジェクト名の付けられたフォルダにビットマップ形式 (bmp) で 保存されます (プロジェクトの保存先が初期状態の場合)。

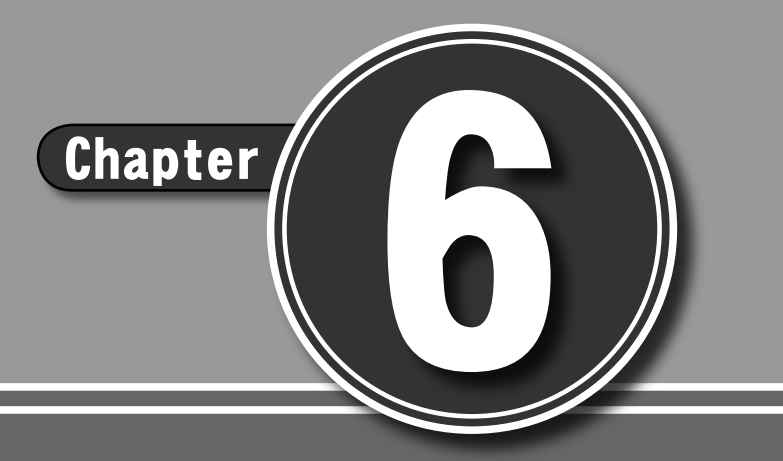

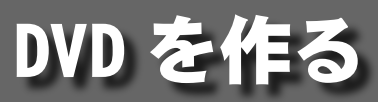

#### 

6-1 Canopus DVD Creator 6-2 DVD メニューを作成する 6-3 DVD を作成する

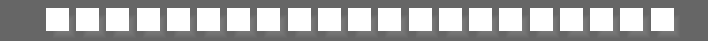

# 6-1) Canopus DVD Creator

Canopus DVD Creatorは、編集の完了した作品から、DVDビデオを作成するためのアプリケーションです。

好きな場面を瞬時に頭出しできるようにチャプタ付きのDVDを作成したり、いろいろな場面を画面 上で選択して呼び出せるメニュー画面付きのDVDを作成することもできます。また、メニュー画面 の背景や画面上のボタンの画像を自由に変更することもでき、本格的なDVD作成がお楽しみいた だけます。

## <「スタイルの選択」 画面>

| 作成するメニュー画面の背景を変                                                                                                    | 変更する場合に選択します。                         |                                       |
|----------------------------------------------------------------------------------------------------|---------------------------------------|---------------------------------------|
|                                                                                                    | 画面に表示する項目を変更する                        | る場合に選択します。                            |
| Canque DVD Create                                                                                                    |                                       | ー・・・・・・・・・・・・・・・・・・・・・・・・・・・・・・・・・・・・ |
| 7.916-32校 ×二1-編集 DVD出力                                                                                                    | (17-ウルに戻る)                            |                                       |
| スタイルの選択                                                                                                    |                                       |                                       |
| ここではDVDメニューの3.タイル(デザイン)を選択してだだい。<br>スタイルはTの32人のPHが通知にと聞できます。<br>文字やらないの加量者や大学な記録が完定要することができます。<br>メニュー無しのDVDを作成したい場合は [DVDにメニューをつける] のチェックマークを外 | UT(ESU.                               |                                       |
| ₩ DVDCXC1-\$0H8                                                                                                    |                                       |                                       |
|                                                                                                    |                                       |                                       |
|                                                                                                    | タイトル<br>Chapter 1 Chapter 2 Chapter 3 |                                       |
|                                                                                                    |                                       |                                       |
|                                                                                                    | Chapter 4 Chapter 5 Chapter 6         |                                       |
|                                                                                                    | Re-P                                  |                                       |
|                                                                                                    |                                       |                                       |
|                                                                                                    |                                       |                                       |
| Simple01 Simple02 Color01                                                                                                    | Color02 Color03 Wall01                | 背景のスタイルを選択します。                        |
| Subsc. Tuester Tuester Linearen 20000083 26920083                                                                                               |                                       |                                       |

## <「メニューの編集」画面>

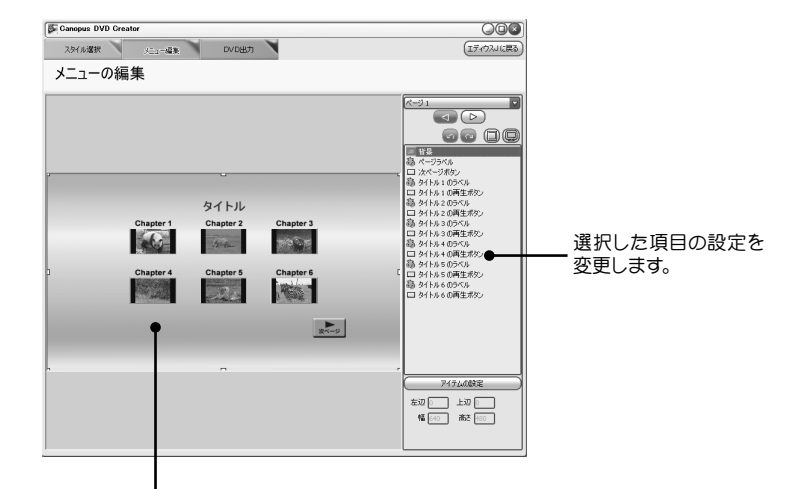

タイムラインに設定したマーカーが、チャプタとして表示されます。 多くのマーカーを設定している場合には、メニュー画面に複数の ページが作成されます。

## < DVD へ出力画面>

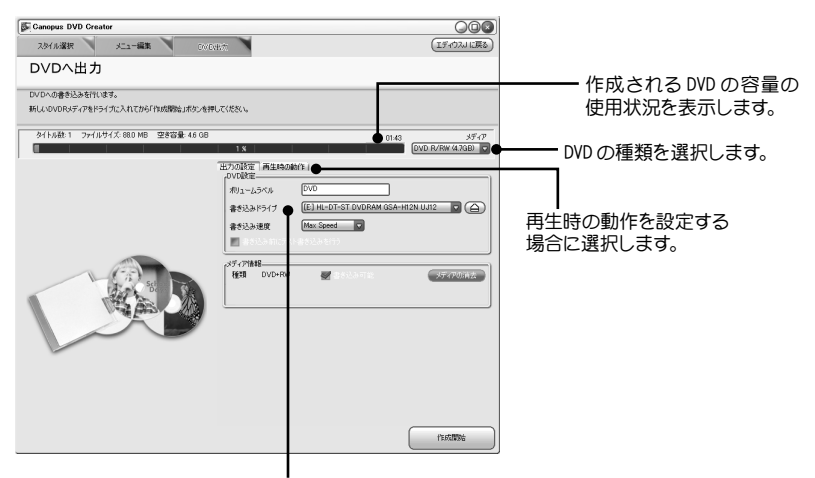

作成する DVD の設定を行います。

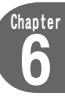

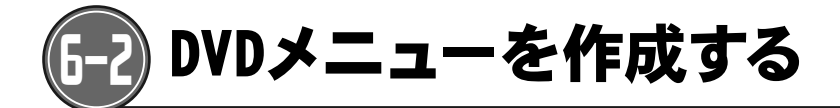

DVDのメニュー画面を編集する手順を説明します。

 スタイル選択 タブをクリックして開き、 ₩ DVDにメニューをつける に チェックが付いていることを確認します。

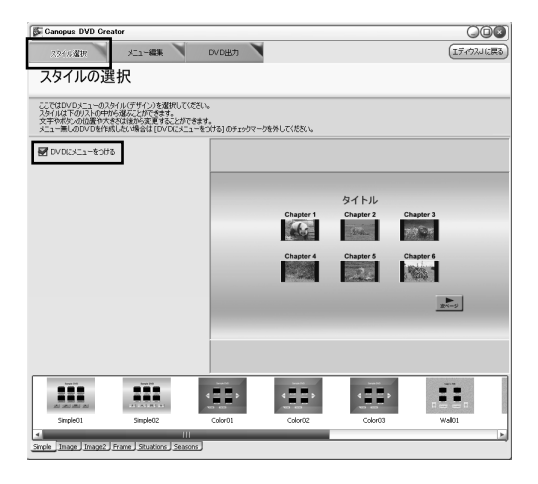

2 Style一覧から、DVDメニューのスタイル (デザイン)を選択します。

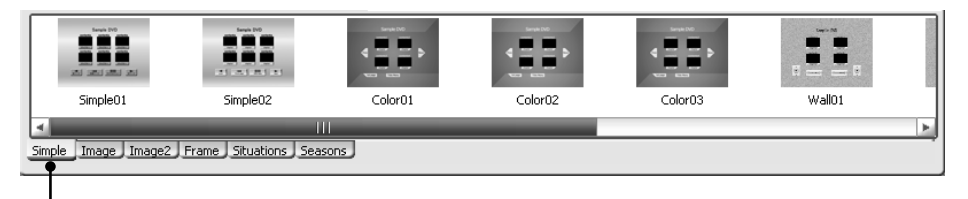

使用可能なスタイルが種類別にそれぞれのタブに分類されています。

\* メニュー編集 タブで画像を読み込んで、メニューの背景に設定することもできます。

Chapter 6

#### 3 メニュー編集 タブをクリックして開きます。

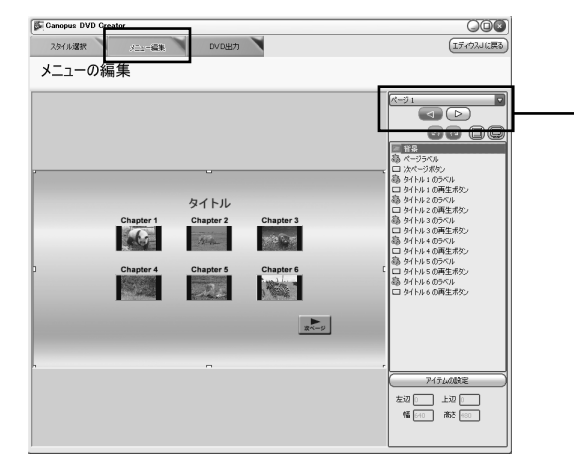

メニューガ複数のページに分かれて いる場合に、ページを切り替えて確 認することができます。

4 背景の画像を読み込みます。
 ご 背景、 アイテムの設定

の順にクリックし、「メニューアイテ

ムの設定」ダイアログを開きます。

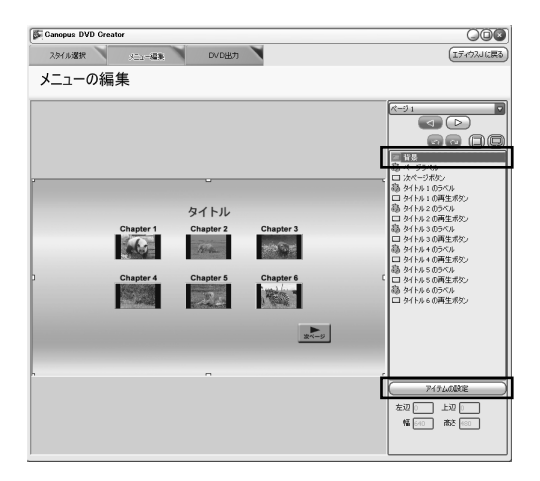

5 
 をクリックし、読み込む画像を選択し、 
 をクリックします。
 ここでは、「素材集」に収録されている「HWYB\_001.GIF」の画像を読み込んでみ
 ましょう。

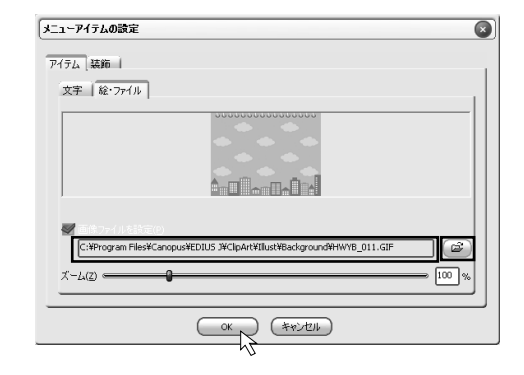

\*Cドライブの[Program Files]-[Canopus]-[EDIUS J]-[ClipArt]-[IIIust]-[Background]のフォルダに、メニューの背景として使用できるいろいろな素材が収録さ れています。

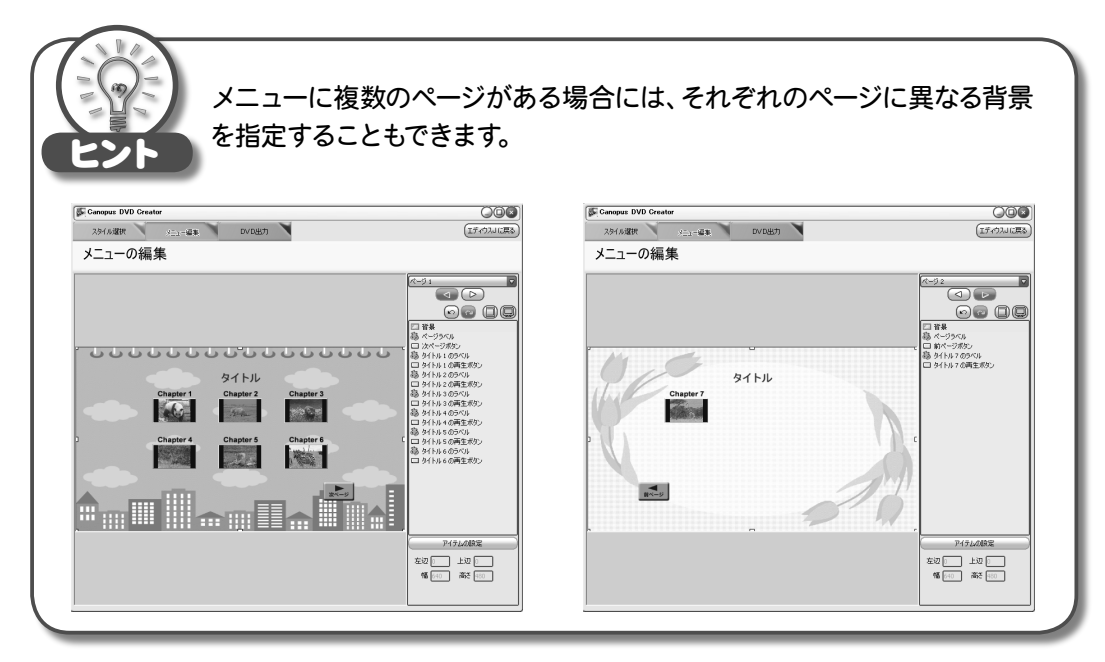

#### 6 次に、メニュー画面に表示される項目を編集します。 編集する項目を選択します。

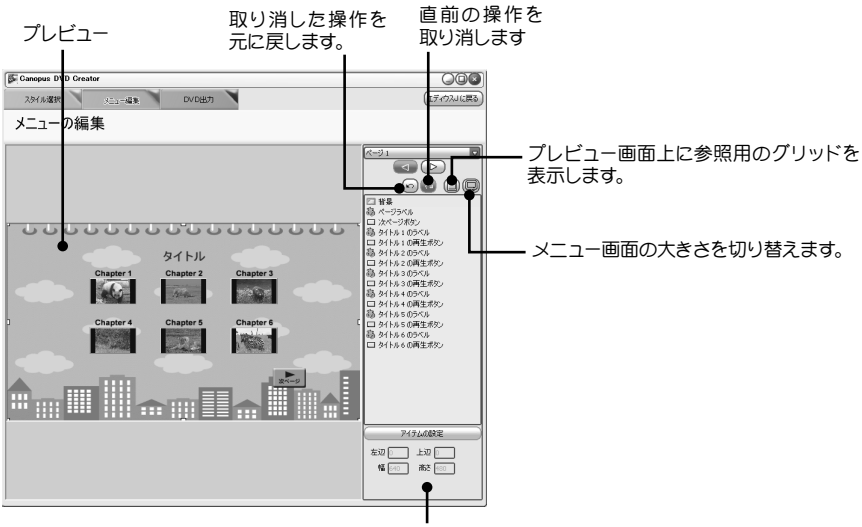

選択した項目の表示位置とサイズを指定します。

ページラベル

🚯 ページラベル メニューページのタイトルを変更する場合に選択します。

#### 次ページボタン

□ 次ページボタン 次ページボタンを変更する場合に選択します。

#### タイトルのラベル

🐻 タイトル1のラベル チャプタ名を変更する場合に選択します。

#### タイトルの再生ボタン

□ タイトル 1 の再生ボタン に選択します。

113

Chapter

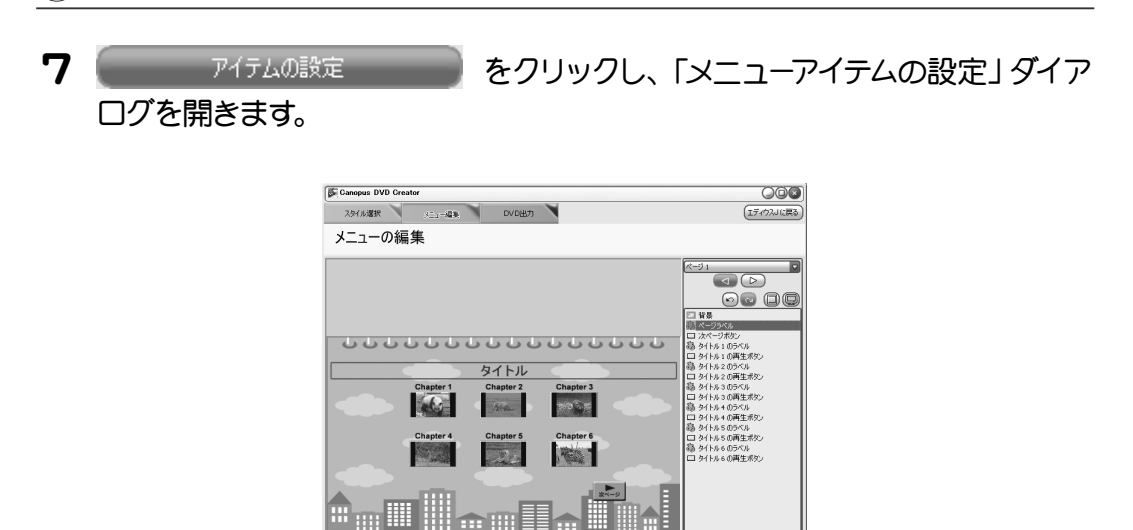

アイテムのほうほ 左辺8 上辺63 (銀) 幅 624 南达 37

8 メニューアイテムの設定ダイアログで、設定を変更します。 \*手順6で選択した項目によって、最初に表示される画面が異なります。 「文字タブ」

画面に表示されるテキストを編集します。

使用するフォントを選択

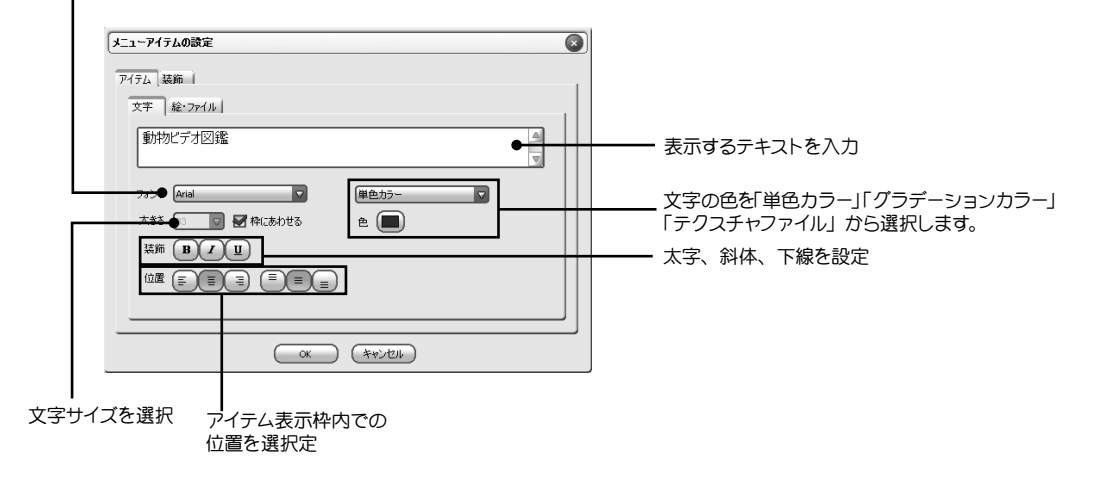

#### 「絵・ファイル」 タブ

画面に表示されるイラストや画像を指定します。

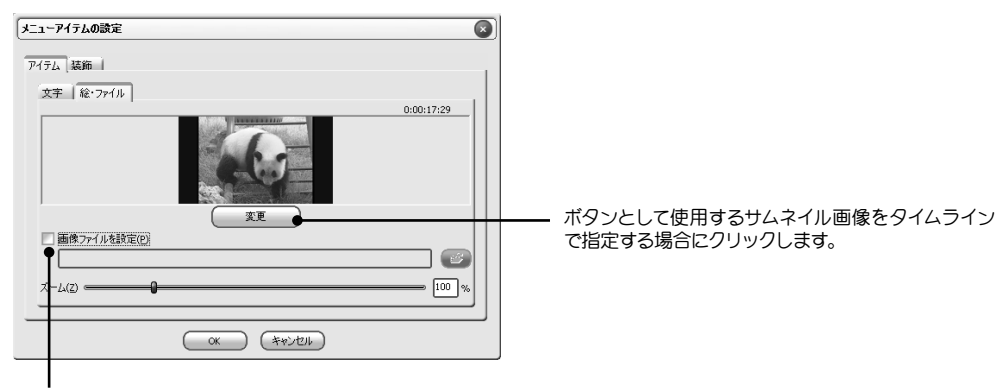

画像ファイルを読み込んで使用する場合にチェックします。

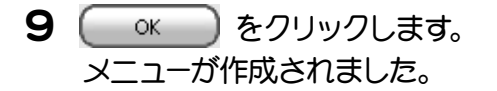

| Canopus DVD Creator                   | 008                                                                                                    |
|---------------------------------------|----------------------------------------------------------------------------------------------------|
| 2.941ル選択 メニュー編集 DVD出力                 | (エディウスリに戻る)                                                                                                    |
| メニューの編集                               |                                                                                                    |
| UUUUUUUUUUUUUUUUUUUUUUUUUUUUUUUUUUUUU | 1         1           0         0           0         0           0         0           0         0           0         0           0         0           0         0           0         0           0         0           0         0           0         0           0         0           0         0           0         0           0         0           0         0           0         0           0         0           0         0           0         0           0         0           0         0           0         0           0         0           0         0           0         0           0         0           0         0           0         0           0         0           0         0           0         0           0         0           0         0           0         0 |

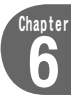

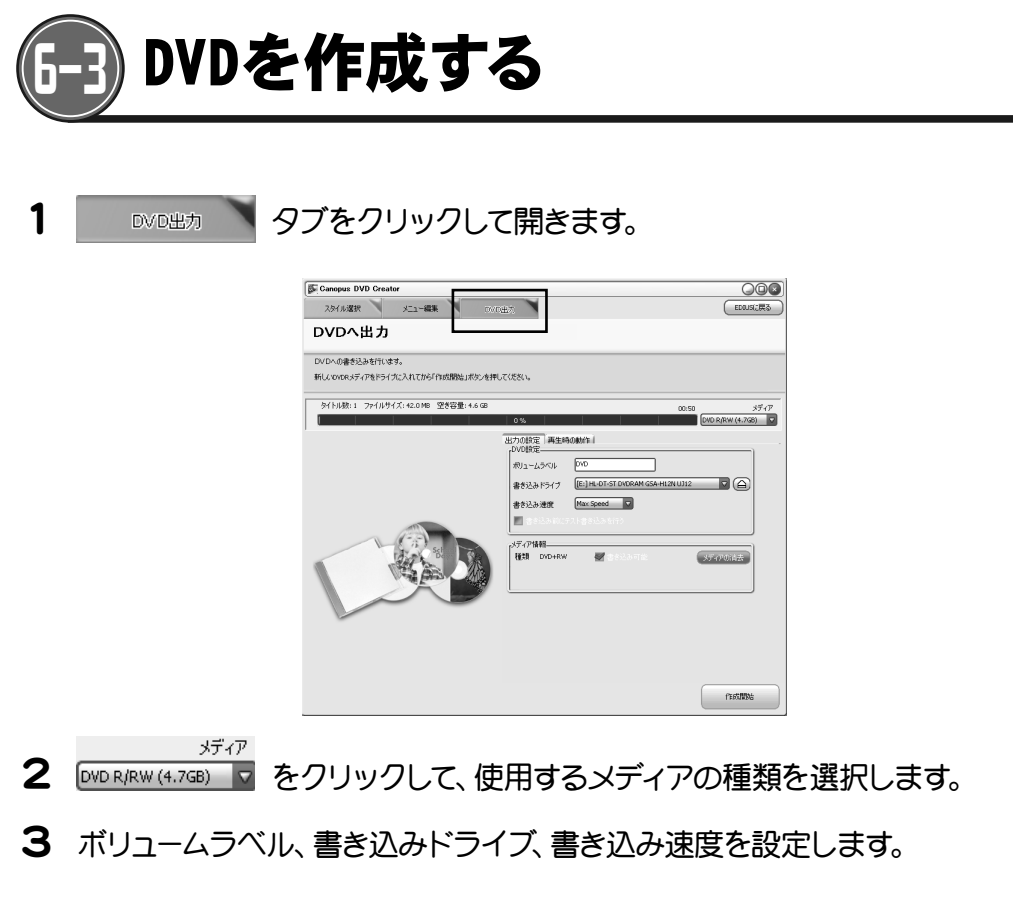

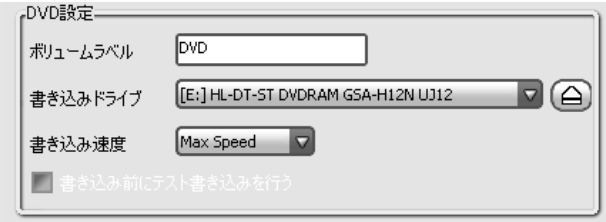

\*書き込み時にエラーが出る場合には、書き込み速度を落としてください。

#### 4 再生時の動作 タブをクリックすると、DVDの動作を設定することができます。

|   | 出力の設定   再生時の動作  <br>最初の動作<br>③ メニューを表示する<br>④ 映像を再生する                             |
|---|-----------------------------------------------------------------------------------|
| 5 | (KK開始) ボタンをクリックします。                                                               |
|   | DVD-VIDEO 出力     Eがフォルダ: C*Documents and Settings¥owner¥My Documents¥エディウスJ¥sampi |
|   | 2.335年1日1日1日1日1日1日1日1日1日1日1日1日1日1日1日1日1日1日1日                                      |
|   | 超過時間 000047<br>列山時間 中止                                                            |

れます。

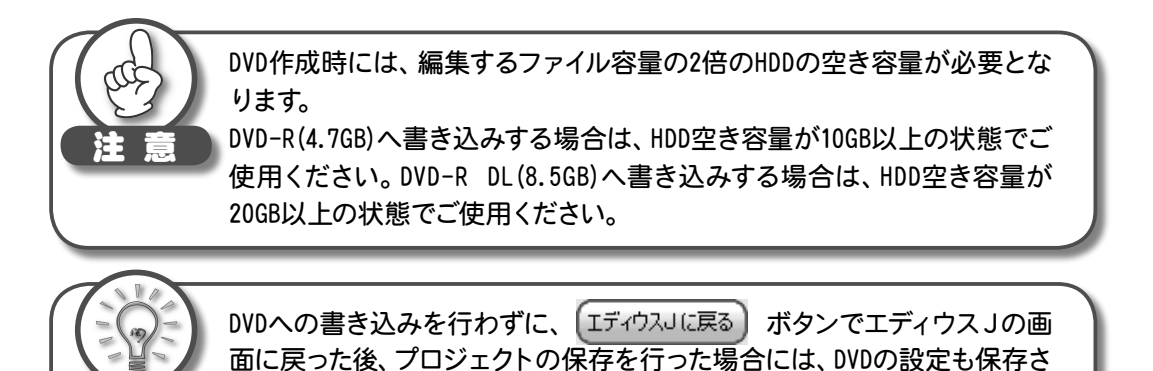

Chapter 6

117

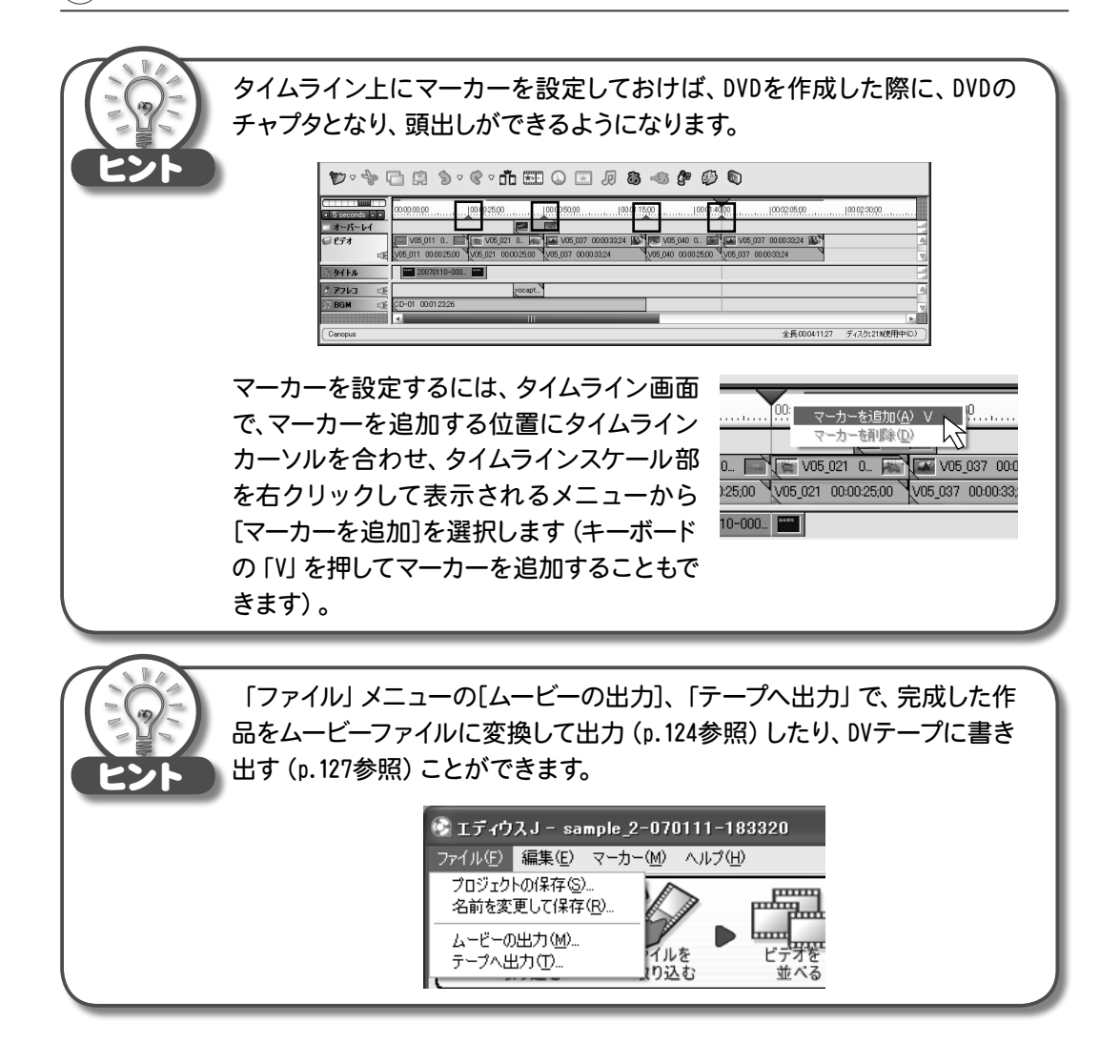

# エディウスJの画面操作と機能

Chapter

#### 

7−1 メニューバーの項目と説明 7−2 ポップアップメニューの項目と説明 7−3 設定ダイアログ

#### 

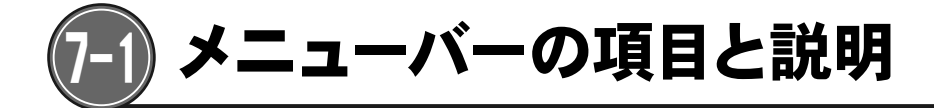

## く「ファイル」 メニュー>

| ファイル(E)  | 編集(E)            | マーカー( <u>M</u> ) | ヘルプ(円) |
|----------|------------------|------------------|--------|
|          |                  |                  |        |
|          |                  |                  |        |
| プロジェク    | トの保存(S)          | - I              |        |
| 名前を変     | 更し(1兼存           | œ                |        |
| <u> </u> | )出力( <u>M</u> )… |                  |        |
| テーブへ出    |                  |                  |        |
|          |                  |                  |        |

編集中のプロジェクトを上書き保存します。
 名前を変更して保存
 編集中のプロジェクトの名前を変更して保存します。
 ムービーの出力
 ムービーに変換して出力するための「ムービーの出力」
 ダイアログを表示します。(p.124 参照)
 テープへの出力
 テープ出力ウィザードを起動します。(p.127 参照)

プロジェクトの保存

## <「編集」メニュー>

| ファイル(E) 編        | 潗(E)   | マーカー( <u>M</u> ) | ヘルプ(円) |
|------------------|--------|------------------|--------|
|                  |        |                  |        |
|                  |        |                  |        |
| 元に戻す(U)          | Ctrl + | Z į              |        |
| やり直し( <u>R</u> ) | Ctrl + | Y                |        |
| 切り取り心            | Ctrl + | X                |        |
| _ピー( <u>©</u> )  | Ctrl + | C                |        |
| ペースト( <u>P</u> ) | Ctrl + | V                |        |

**元に戻す** 直前の操作を取り消します。 **やり直し** 取り消した操作を元に戻します。 **切り取り** クリップを一時保存領域(クリップボード)に移動します。 **コピー** クリップの⊐ピーを一時保存領域(クリップボード)に作 成します。 **ペースト** クリップを一時保存領域(クリップボード)からタイムラ

インカーソル位置に貼り付けます。

## <「マーカー」 メニュー>

| ファイル(E) 編集(E) マーナ   | -(M) ヘルプ(H) マーカーを追加                 |
|---------------------|-------------------------------------|
|                     | タイムフインカーソル位置にマーカーを追加します。<br>マーカーを削除 |
|                     | タイムラインカーソル位置のマーカーを削除します。            |
| マーカーを追加( <u>M</u> ) |                                     |
| マーカーを削除( <u>D</u> ) |                                     |

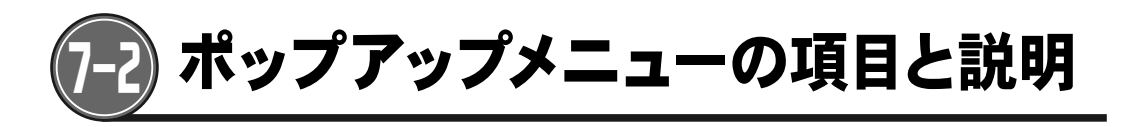

マウスの右クリックで表示されるポップアップメニューは、マウスカーソルの位置によって変わります。

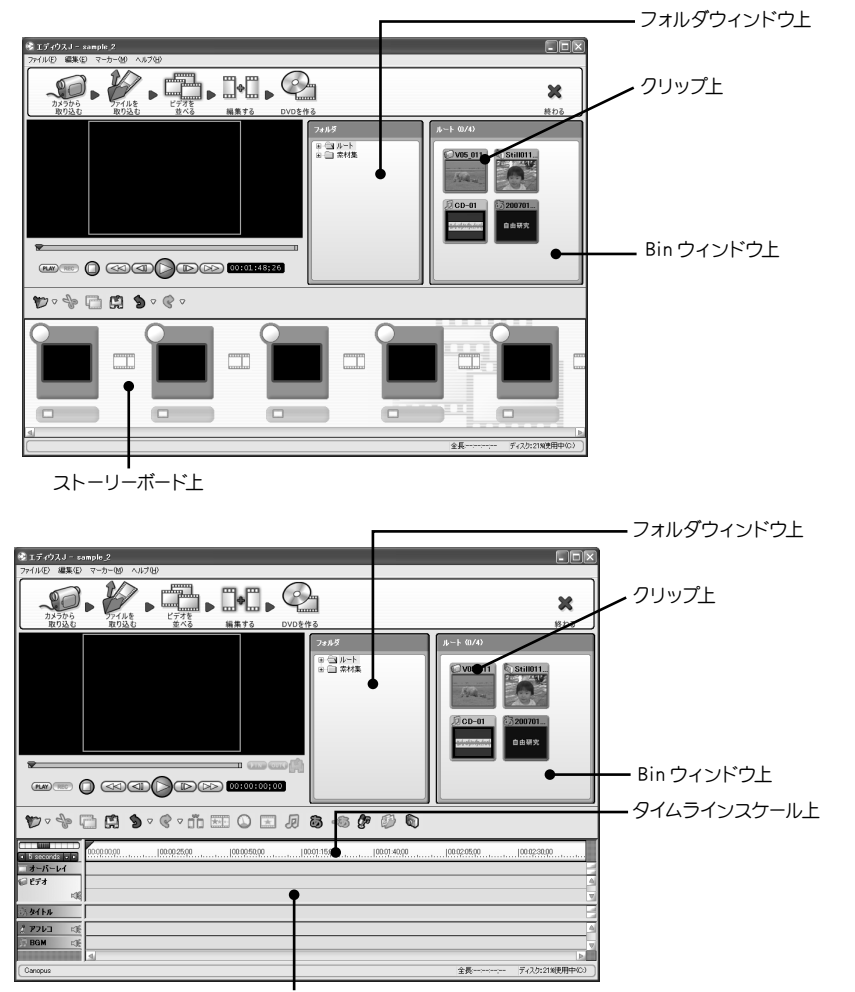

タイムライン上

121

#### くフォルダウィンドウ上の右クリック>

新規フォルダ(E) 名前の変更(R) 全削除(A)

表示(い)

新規フォルダ

選択中のフォルダの下の階層にフォルダを新規作成します。 名前の変更 選択中のフォルダの名前を変更します。 全削除 フォルダウィンドウの全フォルダを削除し、Bin ウィンドウに登録されているす べてのクリップの登録を解除します。

## < Bin ウィンドウ上の右クリック>

この操作は、Binウィンドウに対して実行されます。

| 貼り付け(P) | Ctrl + V | 貼り付け |
|---------|----------|------|
| 語りりいいと  | ⊖tri + v |      |

クリップボードにコピーされているクリップを Bin ウィンドウにクリップとして
 登録します。

表示

Bin ウィンドウに表示されるクリップアイコンの大きさを変更します。

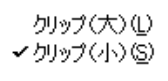

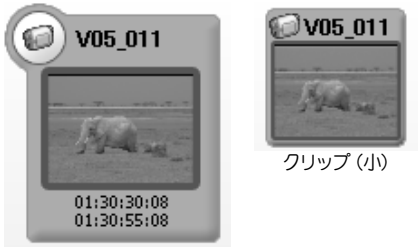

クリップ(大)

## <クリップ上の右クリック>

この操作は、マウスカーソルが置かれたクリップに対して実行されます。

| タイムラインに貼り付け(A)             | Shift + Enter        | タイムラインに貼り付け                                                                                                    |
|----------------------------|----------------------|----------------------------------------------------------------------------------------------------|
| 切り取り(T)<br>コピー( <u>C</u> ) | Ctrl + X<br>Ctrl + C | マワスカーソルか直かれたクリッフを選択したトラックのタイムラ<br>インカーソル位置に挿入します。<br>切り取り                                                                             |
| 登録の解除( <u>D</u> )          | Delete               | マウスカーソルが置かれたクリップをクリップボードに移動します。<br>コピー<br>マウスカーソルが置かれたクリップのコピーをクリップボードに作<br>成します。<br>登録の解除<br>マウスカーソルが置かれたクリップを、Bin ウィンドウから削除し<br>ます。 |

2004/53

#### <ストーリーボード上の右クリック>

削除

この操作は、マウスカーソルが置かれたクリップに対して実行されます。

| 用DF示( <u>D</u> ) |
|------------------|
| トランジションの設定(B)    |
| ビデオフィルタの設定(V)    |

マウスカーソルが置かれた位置に登録されているクリップを、ストーリーボードから削除します。 トランジションの設定 マウスカーソルが置かれた位置にトランジションを設定します。 ビデオフィルタの設定 マウスカーソルが置かれた位置に登録されているクリップにビデオフィルタを 設定します。

## <タイムライン上の右クリック>

この操作は、選択したクリップに対して実行されます。

| 切り取り①<br>コピー②<br>貼り付け(P)                                                               | Ctrl + X<br>Ctrl + C<br>Ctrl + V | <b>切り取り</b><br>選択したクリップをクリップボードに移動します。<br><b>コピー</b>                                                                                                    |
|----------------------------------------------------------------------------------------|----------------------------------|----------------------------------------------------------------------------------------------------|
| 肖耶余( <u>D</u> )                                                                        | Delete                           | 選択したクリップのコピーをクリップボードに作成します。                                                                                                    |
| 隙間を詰める( <u>G</u> )                                                                     |                                  | <sup>1917</sup><br>クリップをクリップボードからタイムラインカーソル位置に貼り付けます。                                                                                                    |
| 速度(S)<br>ビデオフィルタの設定(V)<br>オーディオの設定(A)<br>トランジションの設定(B)<br>タイトルの作成(Q<br>タイトルエフェクトの設定(E) |                                  | <ul> <li>削除<br/>選択したクリップ、トランジションなどを削除します。</li> <li>隙間を詰める<br/>クリップとクリップの間に隙間がある場合に、隙間を削除します。</li> <li>速度<br/>選択したクリップの速度を変更します。</li> <li>ビデオフィルタの設定<br/>選択したクリップにビデオフィルタを適用します。</li> <li>トランジションの設定<br/>最寄りのカットポイントにトランジションを設定します。</li> <li>タイトルの作成</li> <li>Quick Titlerを起動し、タイトルトラックのタイムライン位置にタイ<br/>トルクリップを作成します。</li> <li>タイトルエフェクトの設定<br/>選択したタイトルクリップに効果を設定します。</li> </ul> |

#### <タイムラインスケール上の右クリック>

この操作は、タイムラインカーソルの位置に対して実行されます。

マーカーを追加

| マーカーを追加・ | ( <u>A</u> ) V |  |
|----------|----------------|--|
| マーカーを削除  | (D)            |  |

#### タイムラインカーソル位置にマーカーを追加します。追加したマーカーは DVD 作成時に自動的に DVD のチャプタとなります。

123

マーカーを削除

タイムラインカーソル位置のマーカーを削除します。

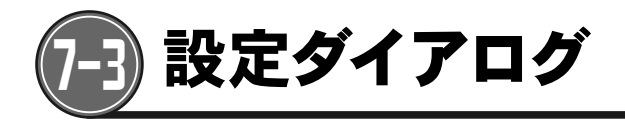

## <ムービーの出力>

出力するファイル形式を選択します。

| ムービーの出力                                                 |                                                         | $\mathbf{x}$ | ムービーの出力                                                                                |                                                                            | $\mathbf{x}$ |
|---------------------------------------------------------|---------------------------------------------------------|--------------|----------------------------------------------------------------------------------------|----------------------------------------------------------------------------|--------------|
| ファイル形式(E)                                               |                                                         |              | ファイル形式(匠)                                                                              |                                                                            |              |
| Vindovs<br>Dv AVI<br>MEGOKienersci<br>WindowsMediaVideo | 1説明<br>再運転に適した形で出力し、<br>りののなるのは好が感じい。<br>インターネットなどでの配信に |              | 7-7/J/REX<br>Canopus HO AVI<br>Minister(Centrario)<br>MPEG (HOV)<br>Windows/HesiaVideo | は9月<br>再編集に通した形で出力し、<br>DODのな場合の記名が感じ<br>HDOカメラへの書名戻した通<br>インターネットねどでの記信にこ |              |
|                                                         | OK OK                                                   | キャンセル        |                                                                                        | OK *                                                                       | *>1211       |

DV 用プロジェクト

HDV 用プロジェクト

| Canopus HQ AVI        | HQ形式のAVIファイルを出力します。             |
|-----------------------|---------------------------------|
| DV AVI                | DV形式のAVIファイルを出力します。             |
| MPEG (Generic)        | MPEG2プログラムストリーム形式のファイルを出力します。   |
| MPEG (HDV) ·····      | MPEG2トランスポートストリーム形式のファイルを出力します。 |
| Windows Media Video … | Windows Media形式のビデオファイルを出力します。  |
|                       |                                 |

#### < Canopus HQ AVI >

出力するHQ形式のAVIファイルの画質、保存先を設定します。

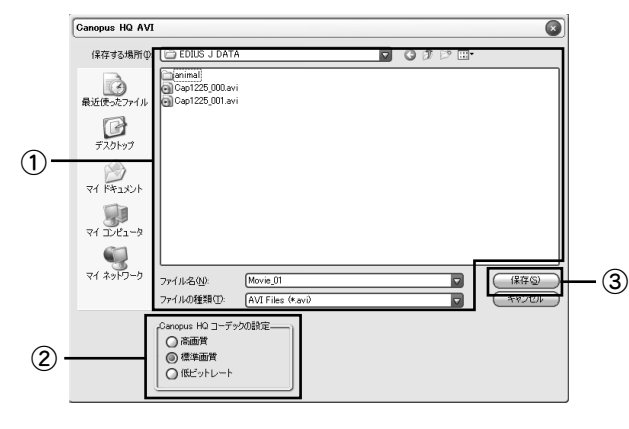

< DV AVI >

DV形式のAVIファイルを出力します。

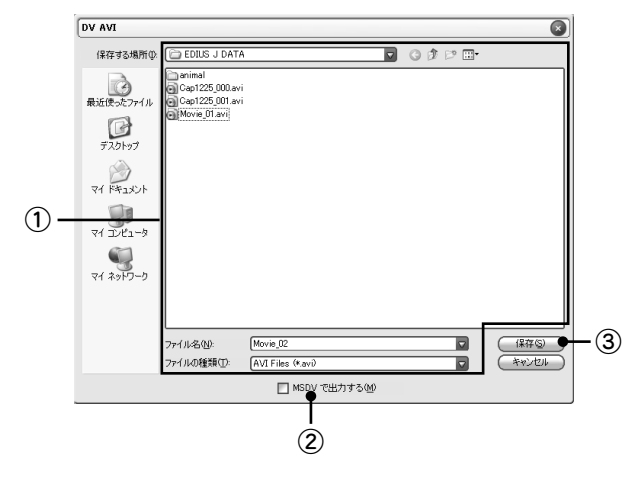

①保存先

ファイルの保存先フォルダ、ファイル名、 ファイルの種類を指定します。

②Canopus HQ コーデックの設定
 出力するビデオの画質を設定します。
 画質を良くするほど、出力に時間がかかります。

③保存

 出力を開始します。出力が完了したファイ ルは自動的にBinウィンドウにクリップとし て登録されます。

①保存先

ファイルの保存先フォルダ、ファイル名、 ファイルの種類を指定します。

②MSDVで出力する

Windows に標準装備されている MSDV コー デックを使用して出力する場合にチェック します。

チェックを外した場合には、Canopus DVコーデックを使用して出力します。 Canopus DVを使用して出力すると画質が 向上しますが、カノープス製品がインス トールされていないパンコンでは再生する ことができません。

③保存

出力を開始します。出力が完了したファイ ルは自動的にBinウィンドウにクリップとし て登録されます。

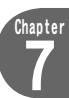

## < MPEG (Generic) >

MPEG2プログラムストリーム形式のファイルを出力します。

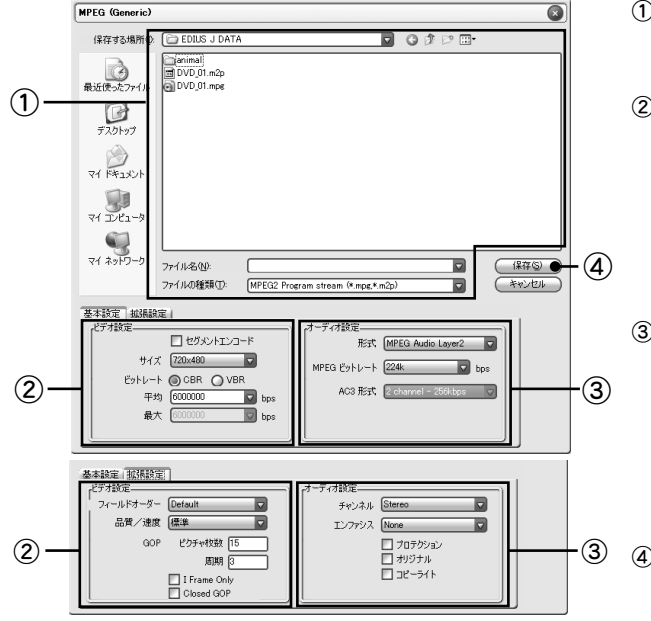

①保存先

ファイルの保存先フォルダ、ファイル名、 ファイルの種類を指定します。

#### ②ビデオ設定

ビデオのサイズやビットレート、フィール ドオーダー、画質GOP構造を設定します。 ビデオの品質を高くするほど出力に時間 がかかります。[セグメントエンコード]を チェックすると、再エンコードの必要な部 分のみを再変換して出力します。

③オーディオ設定

オーディオ形式やビットレート、チャンネル、エンファシス著作権情報を設定します。

※Dolby Digital (AC3)のAC3形式で5.1 channel/5 channel)を選択した場合、 ビデオトラックのステレオ音声がそれぞ れL/Rチャンネルに割り振られます。

④保存

出力を開始します。出力が完了したファイ ルは自動的にBinウィンドウにクリップとし て登録されます。

## < MPEG (HDV) >

MPEG2トランスポートストリーム形式のファイルを出力します。

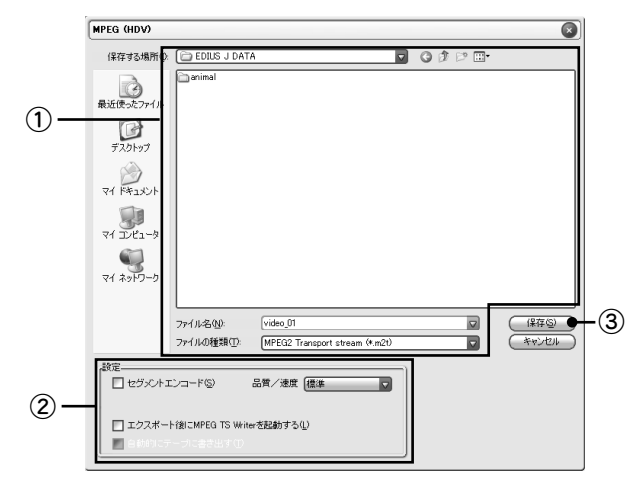

①保存先

ファイルの保存先フォルダ、ファイル名、 ファイルの種類を指定します。

②設定

変更された部分のみを変換して出力する [セグメントエンコード]の設定や、画質 の設定を行います。

[エクスポート後に MPEG TS Writer を起 動する] をチェックすると、MPEG ファイル の出力後に、テープへの書き出しを行うこ とができます。

③保存

出力を開始します。出力が完了したファイ ルは自動的にBinウィンドウにクリップとし て登録されます。

#### < Windows Media Video >

Windows Media形式のビデオファイルを出力します。

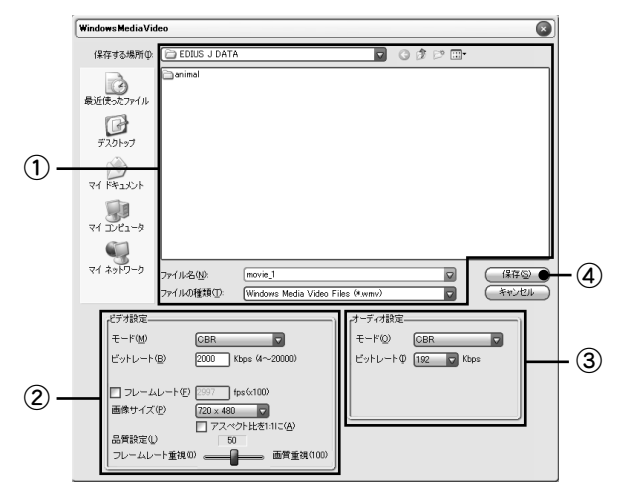

①保存先

ファイルの保存先フォルダ、ファイル名、ファ イルの種類を指定します。

②ビデオ設定

ビデオの変換形式、ビットレート、フレーム

レート、画面サイズ、映像品質を設定します。

③オーディオ設定

オーディオの変換形式、ビットレートを設定 します。

④保存

出力を開始します。出力が完了したファイル は自動的に Bin ウィンドウにクリップとして 登録されます。

## <テープ出力ウィザード>

カメラを再生モード(デッキモード)で接続し、テープに書き出します。

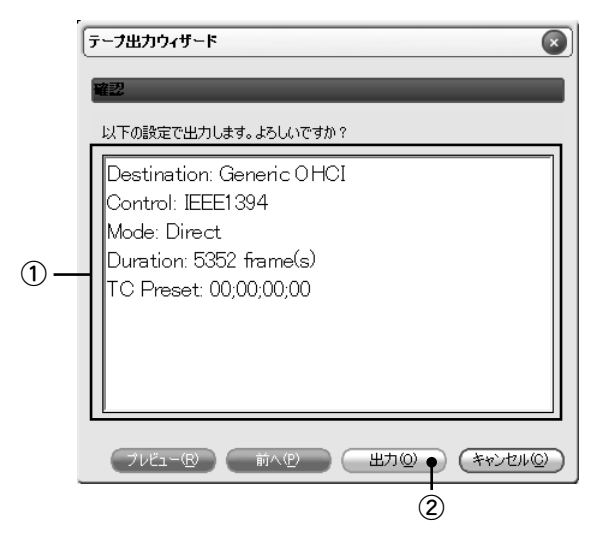

①出力されるビデオの詳細が表示されます。
 ②出力
 出力を開始します。

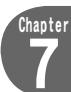

#### <速度>

クリップの再生速度を変更します。

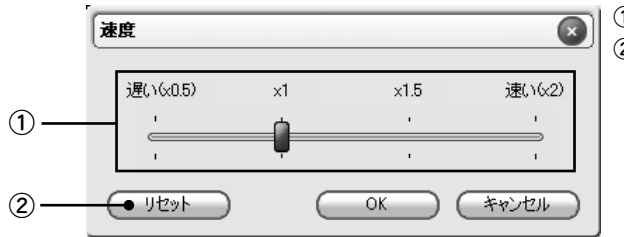

## くビデオフィルタの設定>

クリップの映像の画質を調整します。

|              | ビデオフィルタの設定     | 3                                     |
|--------------|----------------|---------------------------------------|
|              | フィルタの種類        | フィルタの設定                               |
| 1-           | 明5さ 暗い         | · · · · · · · · · · · · · · · · · · · |
| 2-           | 鮮物がさの自用        | · · · · · · · · · · · · · · · · · · · |
| 3-           | 色合い            | · · · · · ·                           |
| <b>(4)</b> - | 25-            | 上下 左右 上下左右                            |
| 5-           | ソフトフォーカス 弱い    | · · · · · · · · · · · · · · · · · · · |
| 6-           | (ビカチャーインビクチャー) | 詳細.                                   |
| 7-           | ● U129F        | OK (++>+21)                           |

①再生速度を50%~200%の範囲で設定します。 ②リセット

再生速度を標準(×1)に戻します。

①明るさ

クリップの明るさを調整します。

②鮮やかさ

クリップの鮮やかさを調整します。

③色合い

クリップの色合いを調整します。

④ミラー

画面を鏡に映したように、上下、左右、上下+左右に 反転させます。

⑤ソフトフォーカス

霧がかかったような効果を出すことができます。

⑥ピクチャーインピクチャー

クリップを子画面にして表示します。

⑦リセット

ビデオフィルタを解除します。

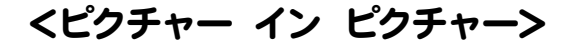

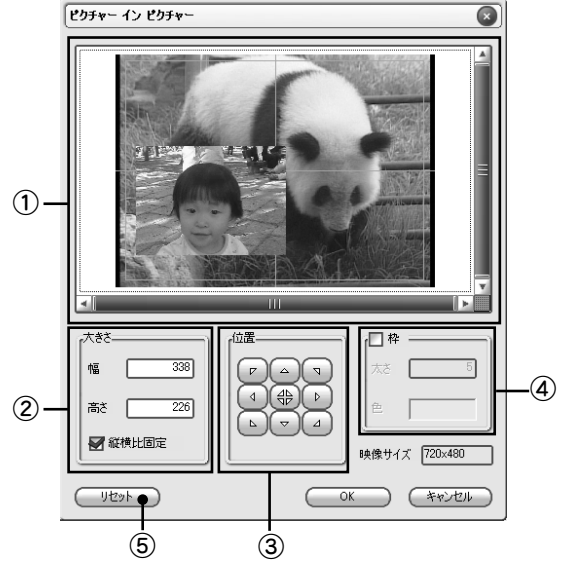

①プレビュー

表示される子画面を確認しながら調整すること ができます。プレビュー内の白色の枠がテレビ画 面に映したときに見える範囲を表しています。 ②大きさ

子画面の大きさを数値で指定します。 [縦横比固 定]にチェックを入れておくと、一方の数値を変更す ると、自動的にもう一方の数値が変更されます。 プレビュー上で子画面の端をドラッグして大きさを 変更することもできます。

③位置

子画面の位置を、画面端、中央に合わせる場合に クリックします。

プレビュー上で子画面の内部をドラッグして、位置を変更することもできます。

④枠

子画面に枠をつける場合に使用します。

⑤リセット

変更した設定内容を破棄し、この画面を開く直前 の状態に戻します。

## Chapter

129

## <オーディオ設定>

クリップの音量、フェードイン、フェードアウトの設定を行います。

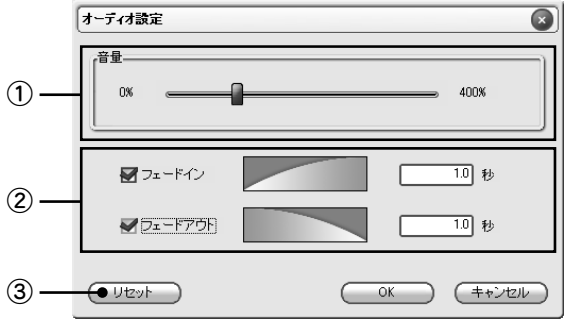

3| ①音量

ボリュームを0%~400%の範囲で設定します。

②フェードイン、フェードアウト

フェードイン、フェードアウト効果の有無と時間 を設定します。

③リセット

クリップを「オーディオ設定」が行われていな い状態に戻します。

## <トランジションの設定>

クリップとクリップのつなぎ目にトランジションを設定します。

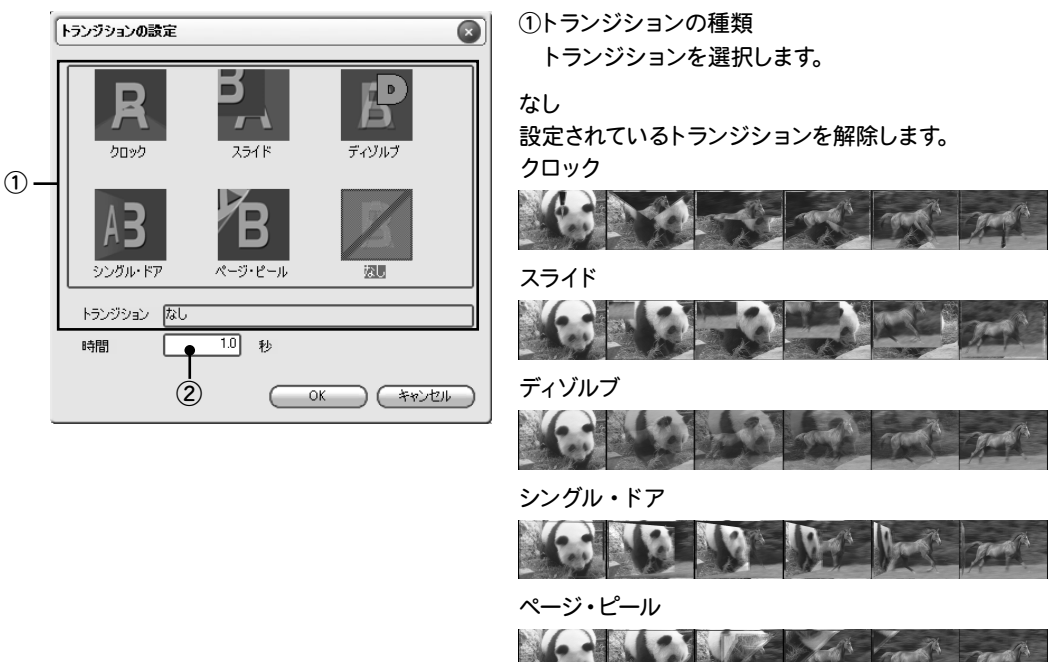

②時間

トランジションの長さを設定します。

#### <タイトルエフェクトの設定>

タイトルクリップに設定する効果を指定します。

| タイトルエフェクトの設定                                                                                                    |                                                |
|----------------------------------------------------------------------------------------------------|------------------------------------------------|
| Image: Constraint of the second second sec | Drd 7 Left         Drd 7 Reft         Drd 7 Up |
|                                                                                                    |                                                |
| 「ハー<br>コフェクト DI-ド<br>時間 05 珍 イン                                                                                                    | 「アウト」<br>Iフェクト 21-ド<br>19間 0.5 秒 アウト           |
| インとアウトの長さを同じにする                                                                                                    | OK (**>±/                                      |
| 3 1                                                                                                    | 2                                              |

**①イン** 

タイトルの表示開始時のエフェクトの種類と時間を指定します。

②アウト

タイトルの表示終了時のエフェクトの種 類と時間を指定します。

③インとアウトの長さを同じにする 表示開始時と終了時のエフェクトの長さ を同じにする場合にチェックします。

#### < DISCcapture >

CD、DVDから素材クリップを取り込む画面です。

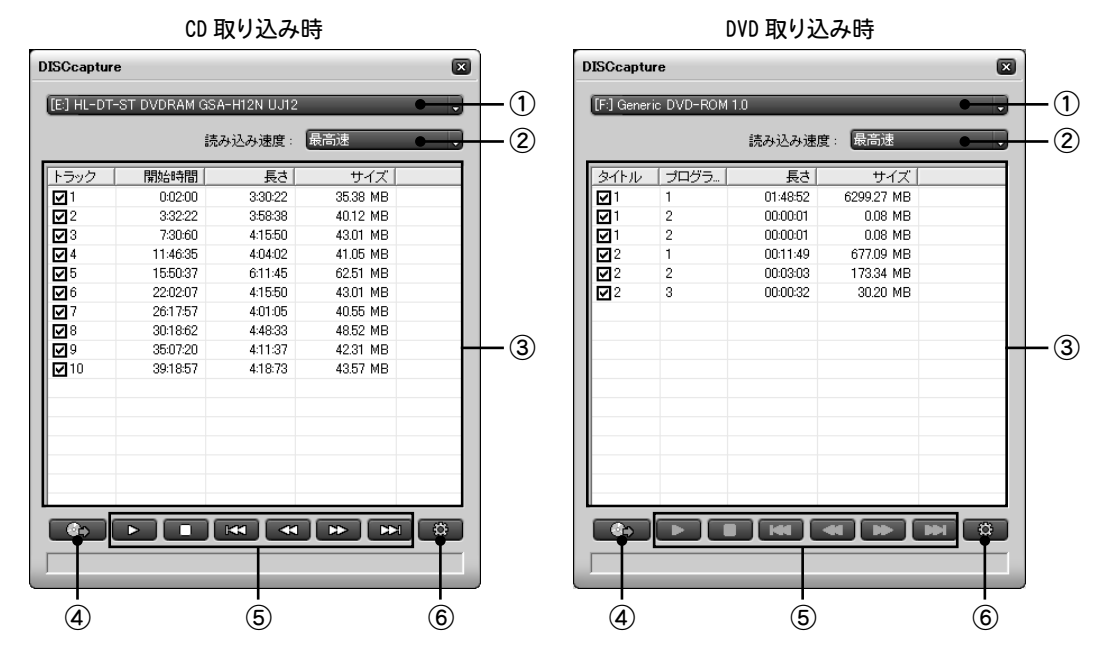

①ドライブ

CD、DVDのドライブを選択します。

②読み込み速度

CD、DVDの読み込み速度を選択します。エラーが出る場合には、読み込み速度を落としてください。

③トラック一覧

取り込むことのできるトラックの一覧が表示されます。チェックを付けた項目をパソコンに取り込みます。 一覧上で右クリックして表示されるメニューから、[すべてのトラックを選択する]、[すべてのトラックの選択 を解除する]ことができます。

④取り込みボタン

取り込みを開始します。

⑤トラック操作ボタン(CD取り込み画面のみ)

トラックを再生して確認することができます。再生、停止、前のトラック、巻き戻し、早送り、次のトラック。 DVDの取り込み画面では、使用することができません。

⑥設定ウィンドウを開きます。

Chapter 7

131

## < DISCcapture の設定>

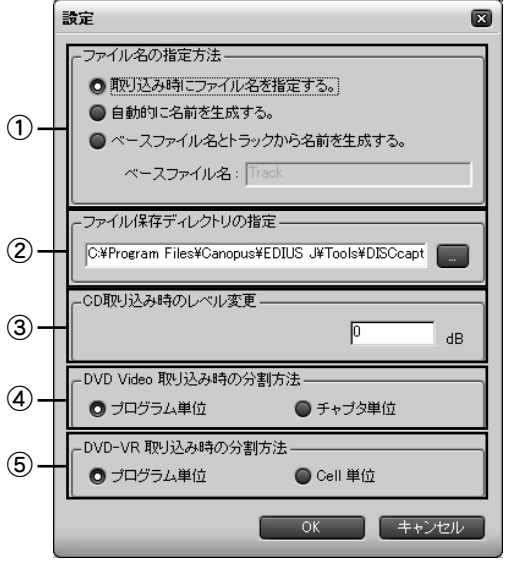

①ファイル名の指定方法

[取り込み時にファイル名を指定する]を選択すると、 新しいファイルの取り込みが開始される際に、ファ イル名を指定するダイアログが開きます。[自動的に 名前を生成する]でファイル名を自動で指定したり、 [ベースファイル名とトラックから名前を生成する]で ファイル名の先頭に付けられる語句を指定すること ができます。

②ファイル保存ディレクトリの指定

取り込んだファイルの保存先を指定します。

③CD取り込み時のレベル変更

CDから取り込んだオーディオクリップのボリュームを 調整します。

④DVD Video取り込み時の分割方法

DVD Videoからビデオファイルを取り込む際に、プロ グラムごとに分割するか、チャプタごとに分割するか を指定します。

⑤DVD-VR取り込み時の分割方法 DVD-VRフォーマットのディスクからビデオファイルを 取り込む際に、プログラムごとに分割するか、Cellご とに分割するかを指定します。

132

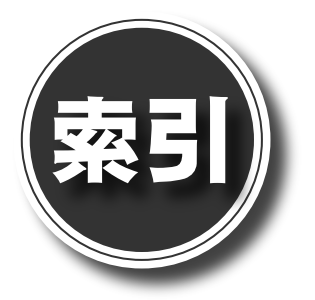

## アルファベット

#### A~Z

| AVI ファイル 2                   |
|------------------------------|
| BGM トラック 60                  |
| Bin ウィンドウ 62                 |
| Canopus DVD Creator 108      |
| Canopus HQ AVI 125           |
| CD から取り込む 27                 |
| DISCcapture 131              |
| DISCcaptureの設定 132           |
| DV AVI 125                   |
| DVDの作成 5, 12, 116            |
| DVD ビデオから取り込む31              |
| DVD בבא 110                  |
| DVD を作る 107,116              |
| DV 編集用プロジェクト5                |
| Fit 59                       |
| HDV 編集用プロジェクト5               |
| IEEE 1394 ケーブル 17            |
| In点                          |
|                              |
| m2t ファイル 2                   |
| m2t ファイル 2<br>MPEG (Generic) |
| m2t ファイル                     |
| m2t ファイル                     |
| m2t ファイル                     |
| m2t ファイル                     |
| m2t ファイル                     |

## かな

| あ                 |
|-------------------|
| アイコンの大きさ122       |
| アフレコ 102          |
| アフレコトラック 60       |
| え                 |
| 映像効果86            |
| (あ)               |
| オーディオクリップ 62      |
| オーディオクリップを登録する74  |
| オーディオ設定92,129     |
| オーバーレイトラック60      |
| オーバーレイトラックに登録する72 |
| 終わる5              |
| 音量92              |
| か                 |
| カーソル位置に貼り付け 46,71 |
| カメラから取り込む15       |
| カメラの接続17          |
| カメラの操作 19         |
| き                 |
| 起動4               |
| キャプチャ 16          |
| 切り取り120, 122, 123 |
| $\langle \rangle$ |
| クリップ61            |
| クリップの自動分割23       |
| クリップの順番42,69      |
| クリップのつなぎ効果48,82   |

| クリップボードに切り取る 44,70     |
|------------------------|
| クリップボードにコピー 45,70      |
| クリップ名の変更105            |
| クリップを置き替える73           |
| クリップを削除 43,69          |
| クリップを挿入 40,65          |
| クリップを登録64              |
| クロック 130               |
| け                      |
| 現在位置のフレームを Bin に追加 106 |
| 2                      |
| 子画面                    |
| コピー 120, 122, 123      |
| コントロールパネル19            |
| <ul><li>さ</li></ul>    |
| 最近使ったプロジェクト8           |
| 再生速度85                 |
| 再生モード17                |
| 削除123                  |
| 削除(ストーリーボード)43         |
|                        |
| 自動分割する 23              |
| 次ページボタン113             |
| 順番を入れ替える42,69          |
| ショートカットアイコン4           |
| 新規作成(プロジェクト)6          |
| 新規フォルダ122              |
| シングル・ドア 130            |
| す                      |
| 隙間を詰める123              |
| スタート画面5                |
| スタイルの選択画面108           |
| ストーリーボード               |
| ストーリーボードに登録            |
| スフイド130                |

| しても                   |
|-----------------------|
| 静止画クリップ62             |
| 静止画の作成106             |
| 接続17                  |
| 全削除122                |
| 全体をレンダリング104          |
| 2                     |
| 速度                    |
| 素材集63                 |
| 素材集フォルダ62             |
| た                     |
| タイトルエフェクト 101         |
| タイトルエフェクトの設定 123, 130 |
| タイトルクリップ62            |
| タイトルトラック60            |
| タイトルの再生ボタン113         |
| タイトルの作成94,123         |
| タイトルのラベル113           |
| タイムコード18              |
| タイムコードでジャンプ22         |
| タイムライン54              |
| タイムラインカーソル54          |
| タイムラインスケール59          |
| タイムラインに貼り付け122        |
| タイムラインの機能59           |
| タイムライン編集ボタン54         |
| ち                     |
| チャプタ 118              |
| $\bigcirc$            |
| 続きから5                 |
| <b>て</b>              |
| ディゾルブ130              |
| テープ出力ウィザード127         |
| テープへの出力120            |
| テキストのプロパティ96          |

デッキコントロール...... 19

. .

| デッキモード 17             |
|-----------------------|
|                       |
| 登録(オーディオクリップ)74       |
| 登録(オーバーレイトラック)72      |
| 登録(ストーリーボード) 39       |
| 登録 (タイムライン)64         |
| 登録の解除122              |
| トラック名54               |
| トランジション 48,82         |
| トランジションの設定 123, 130   |
| トランジションの長さを指定82       |
| トランジションマーク61          |
| 取り込み26                |
| トリミング76               |
| トリミングマーク61            |
| な                     |
| 名前の変更122              |
| 名前を変更して保存11,120       |
| 並び替え (ストーリーボード)42     |
| 並び替え(タイムライン) 69       |
| ナレーション 102            |
| Ø                     |
| ノンリニア編集2              |
| は                     |
| 初めから (通常)5            |
| 初めから(ハイビジョン)5         |
| 貼り付け 122,123          |
| び                     |
| ピクチャー イン ピクチャー 88,129 |
| ビデオクリップ62             |
| ビデオトラック60             |
| ビデオフィルタ 50,86         |
| ビデオフィルタの設定 123, 128   |
| ビデオ編集の基礎知識2           |
| ビデオを並べる37             |
| 表示122                 |

| 表示スケール59             |
|----------------------|
| <ul><li>ろい</li></ul> |
| ファイル形式 36            |
| ファイルメニュー120          |
| ファイルを取り込む25          |
| フィルタマーク61            |
| フェードアウト92            |
| フェードイン92             |
| フォルダから取り込む35         |
| フォルダの名前122           |
| フォルダを新規作成122         |
| プレビューウィンドウ19         |
| プロジェクト6              |
| プロジェクトの保存 10,120     |
| プロジェクトファイルを開く8       |
| プロジェクトファイルを保存する 10   |
| プロジェクト名6             |
| プロジェクトを新規作成する6       |
| プロジェクトを保存16          |
| 分割しないで取り込む23         |
|                      |
| ページ・ピール130           |
| ページラベル113            |
| ペースト120              |
| 編集する53               |
| 編集メニュー120            |
| (IIII)               |
| ボイスオーバー 102          |
| 保存先7                 |
| ポップアップメニュー121        |
| ま                    |

| マーカー・・・・・・・・・・・・・・・・・・                      | 118   |
|---------------------------------------------|-------|
| マーカーメニュー・・・・・・・・・・・・・・・・・・・・・・・・・・・・・・・・・・・ | 120   |
| マーカーを削除120,                                 | , 123 |
| マーカーを追加120,                                 | , 123 |

| <i>д</i> н   |
|--------------|
| ミュートボタン60    |
| تە<br>تە     |
| ムービーの出力      |
| න<br>        |
| メニューの編集画面109 |
| メニューバー 120   |
| も            |
| 元に戻す120      |
| et           |
| やり直し120      |
| 3            |
| ルートフォルダ      |
| ( n          |
| レンダリング105    |
| 3            |
| ロード          |